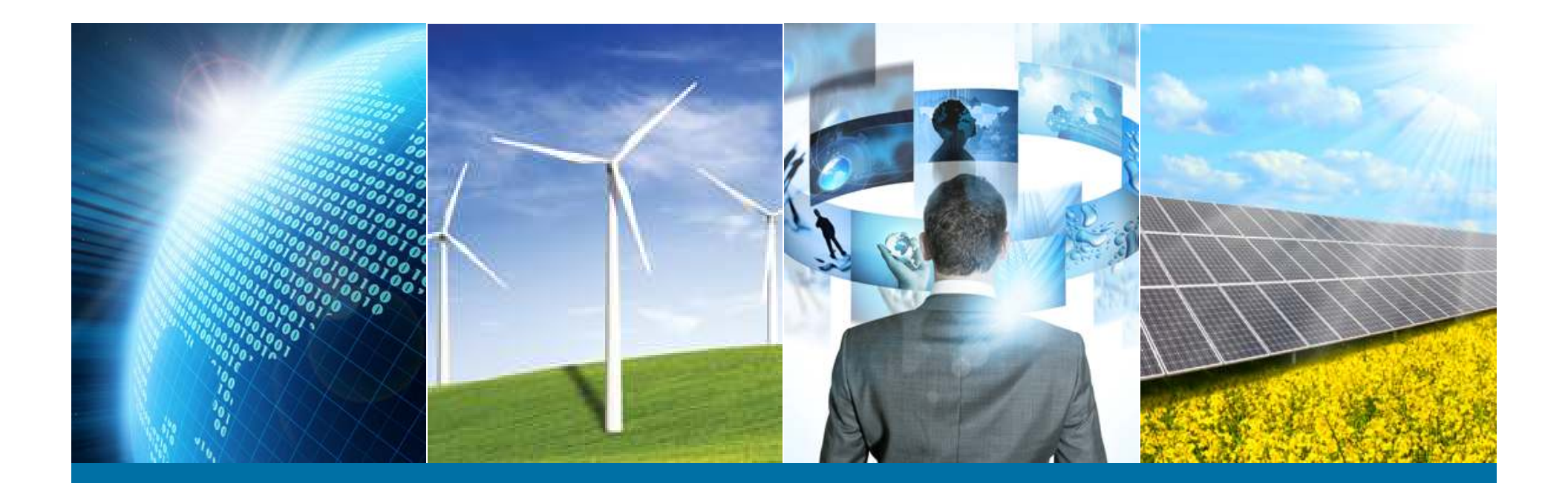

## **IEEE Officer Online Tools**

Lunch-N-Learn

Lon Brolliar, Technology Service Corporation

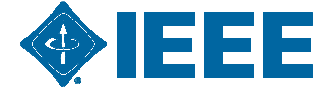

## **Tools to be Discussed**

- Wordpress
  - -Posting
  - -Calendar
  - Pictures
- vTools
  - -Meetings
  - -Officer Voting
  - -Officer Reporting
  - -L31 Meeting Reports

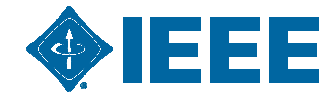

# Tools to be Discussed (Cont'd)

- Fluid Surveys
- > SAMIEEE
- LISTSERV
- Other Tools Available

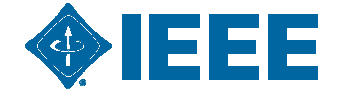

## My Goal

- Hopefully, Inform You on What Is Available
- Hit the Most Useful Points/Areas of the Tools
- Help You Support Our Members
- Take Some of the Burden of Sonya : )

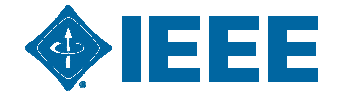

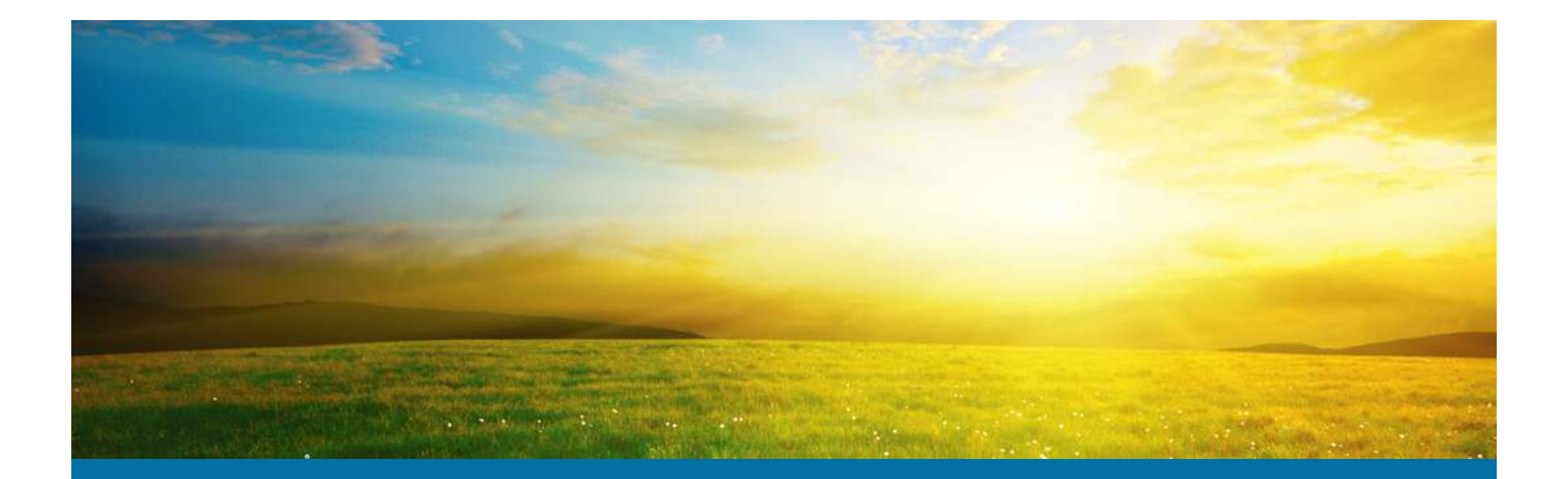

#### WordPress

What is WordPress?

Login and Posting

Adding Pictures

Calendar Events

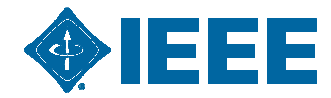

## What is WordPress?

- WordPress is a free and open source blogging tool and a content management system (CMS) based on PHP and MySQL, which runs on a web hosting service. Features include a plug-in architecture and a template system
- The System that IEEE Has Chosen to Manage Region, Section, Chapter, ..., Websites

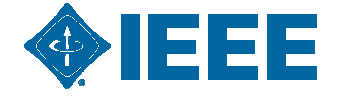

## What is WordPress?

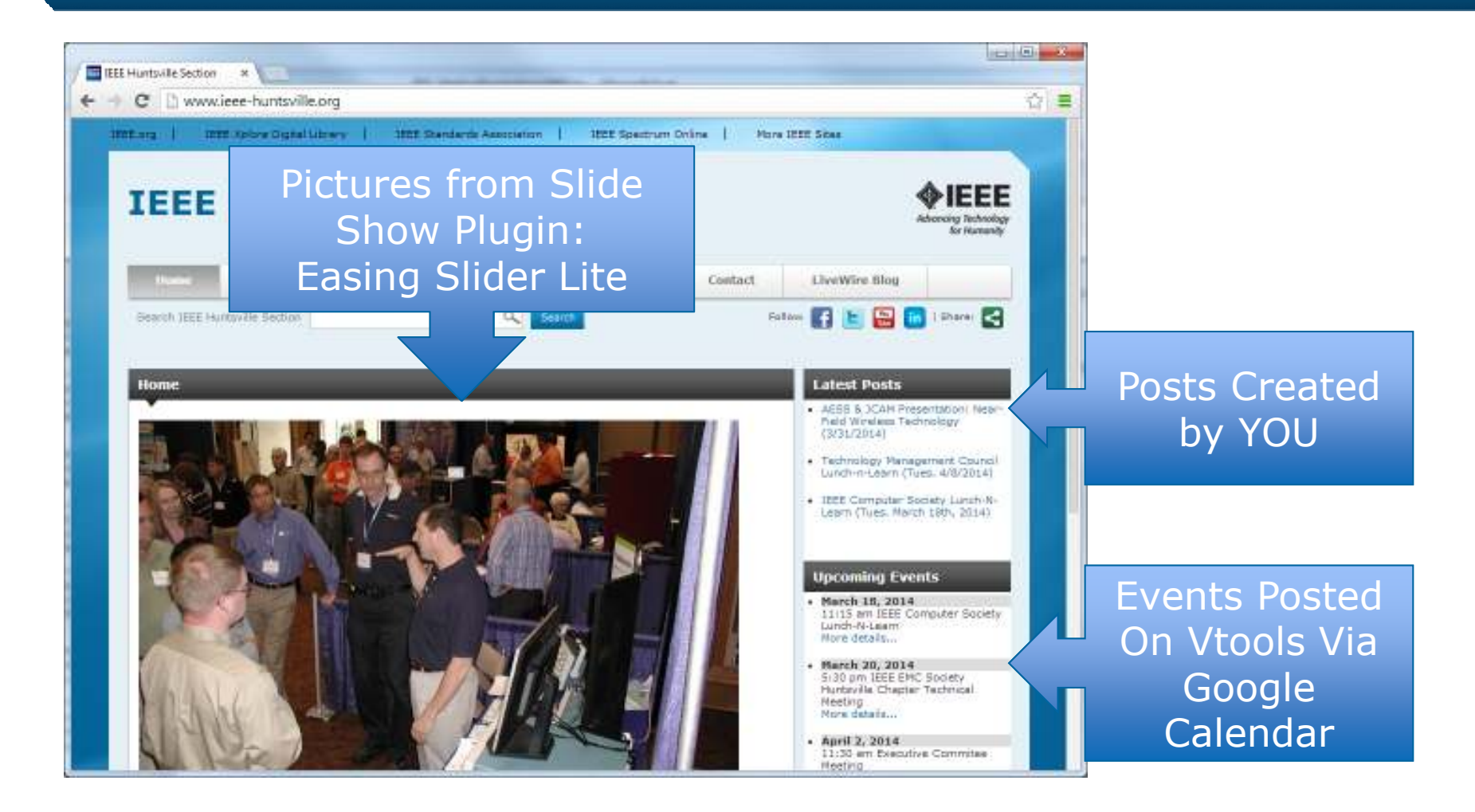

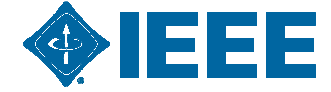

# WordPress - Login

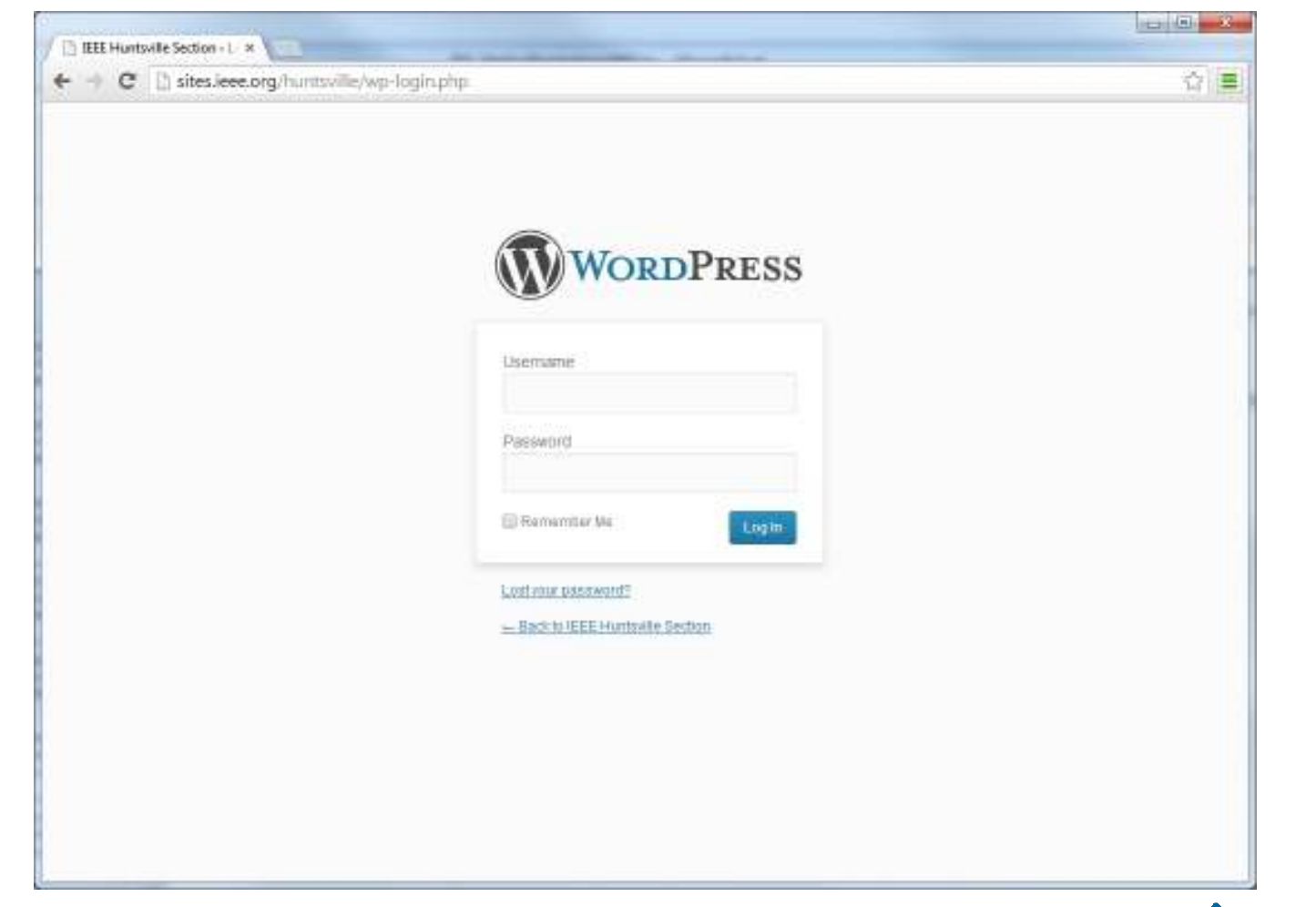

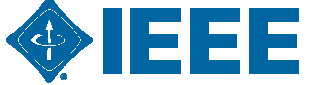

## **WordPress Dashboard**

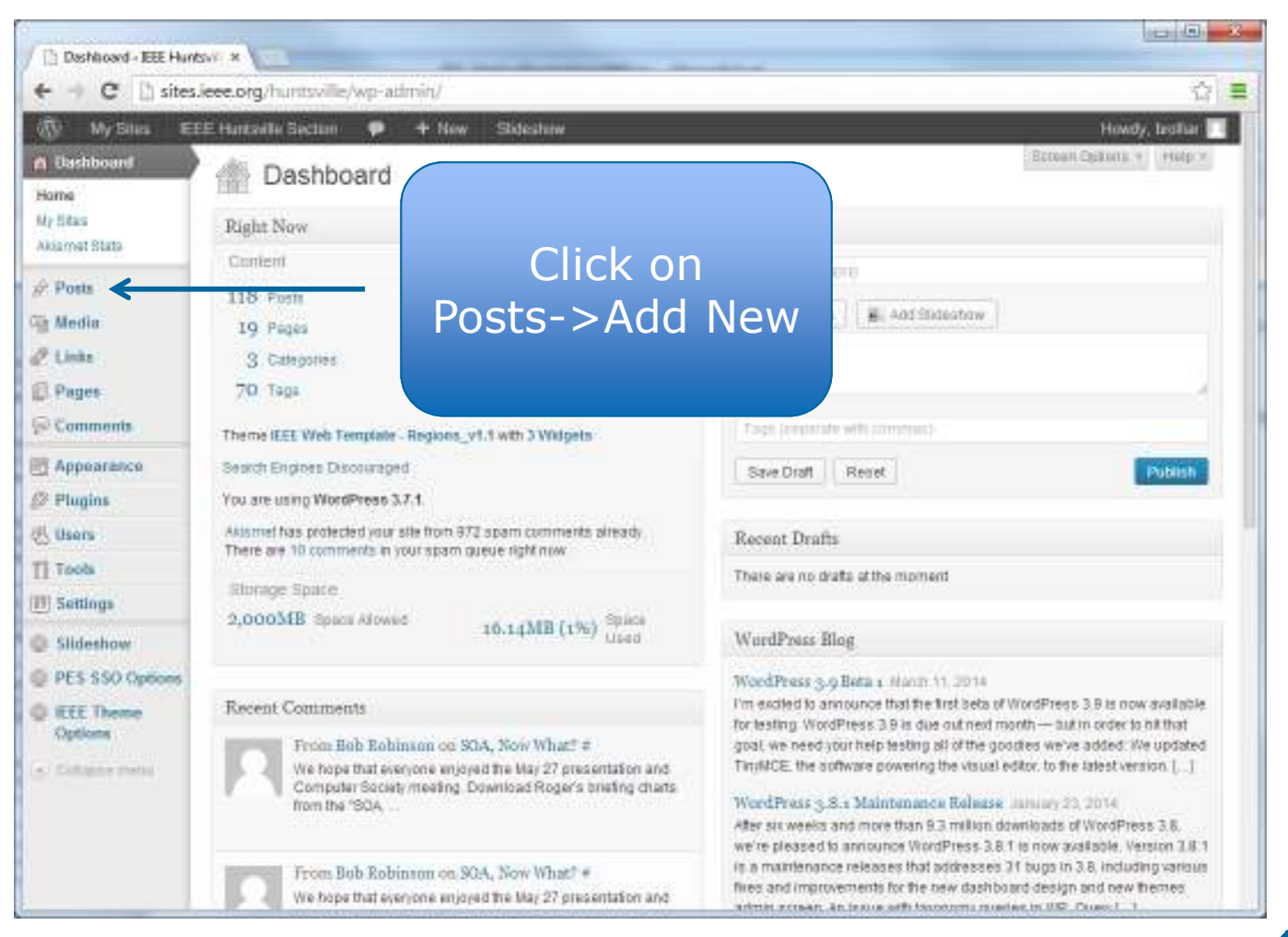

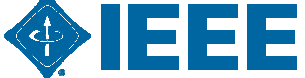

## WordPress – Editing a Post

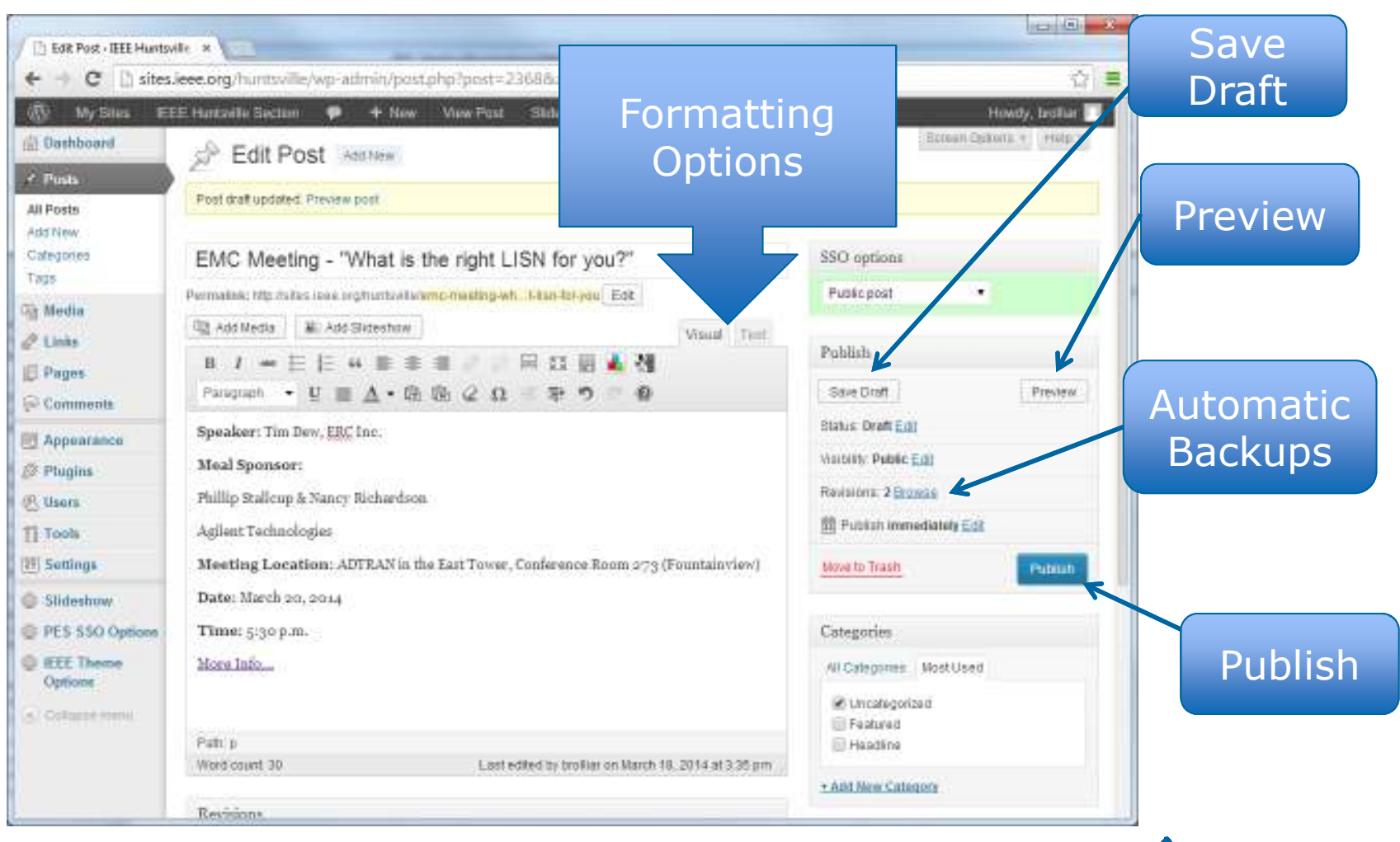

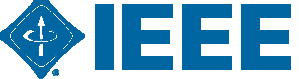

## **WordPress Dashboard**

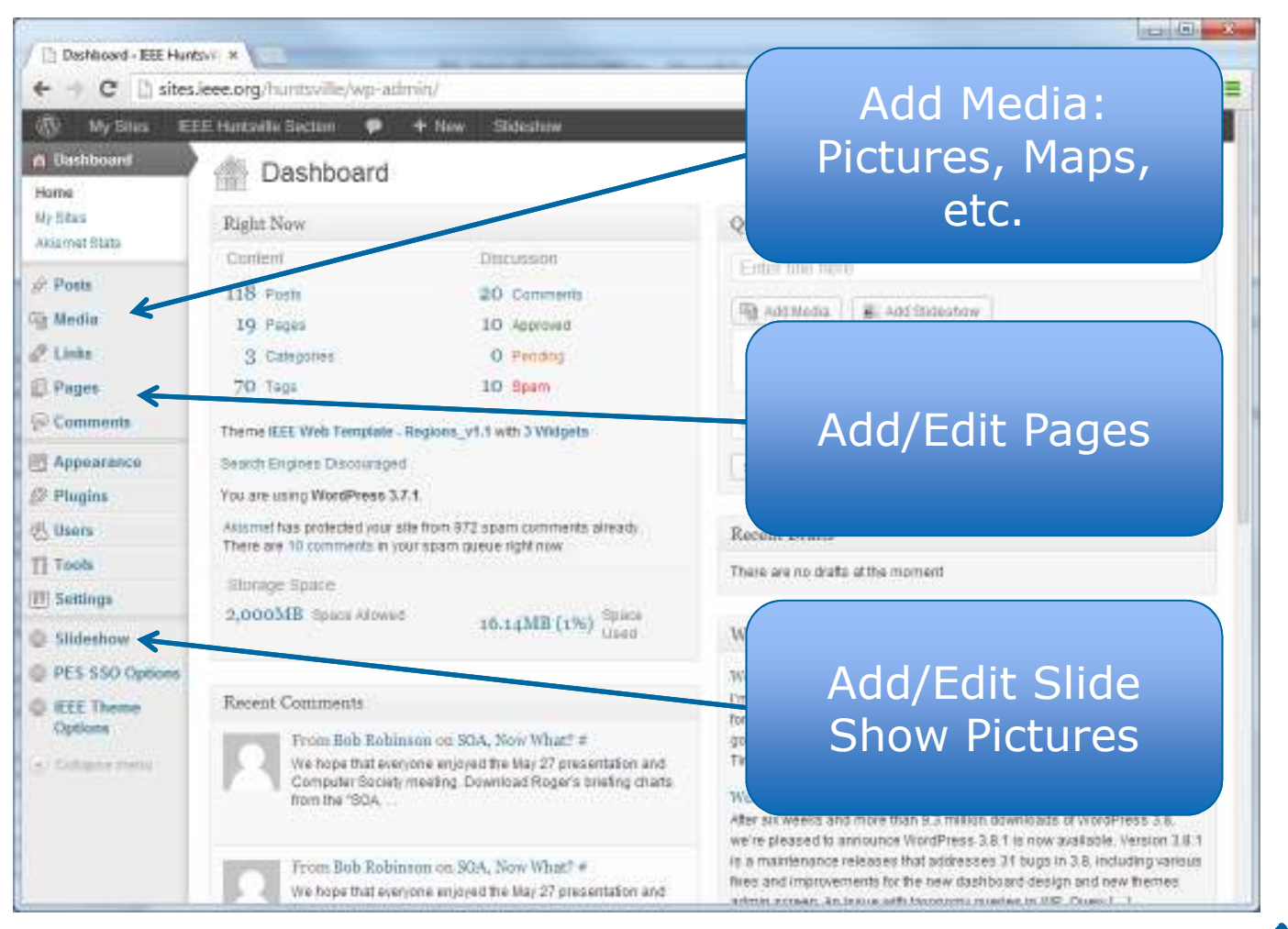

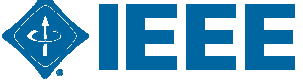

# WordPress Adding Slide Show Images

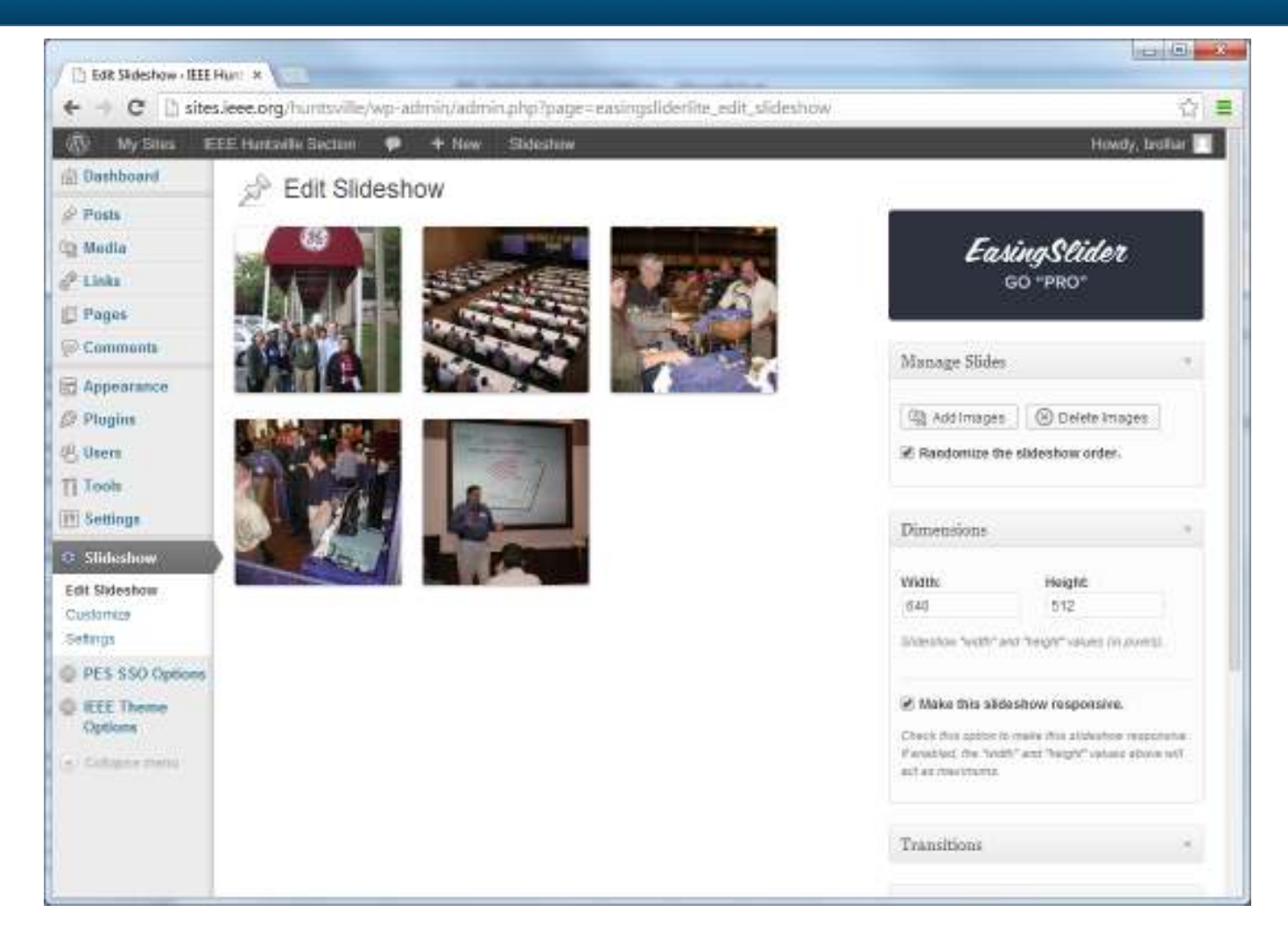

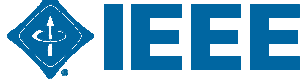

# WordPress Adding Slideshow Images

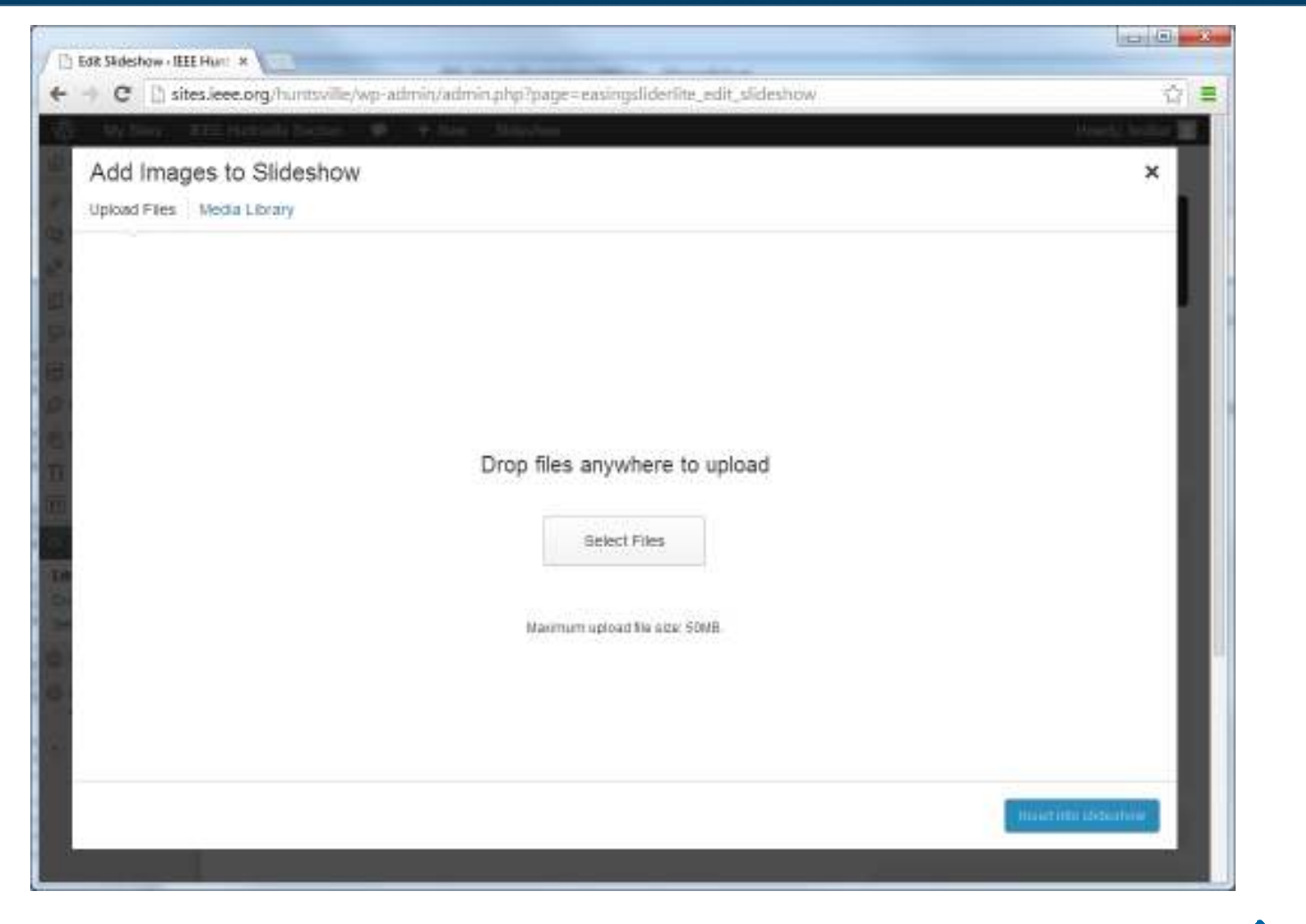

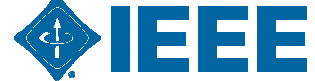

# **Vtools Meeting Integrated into Wordpress Website**

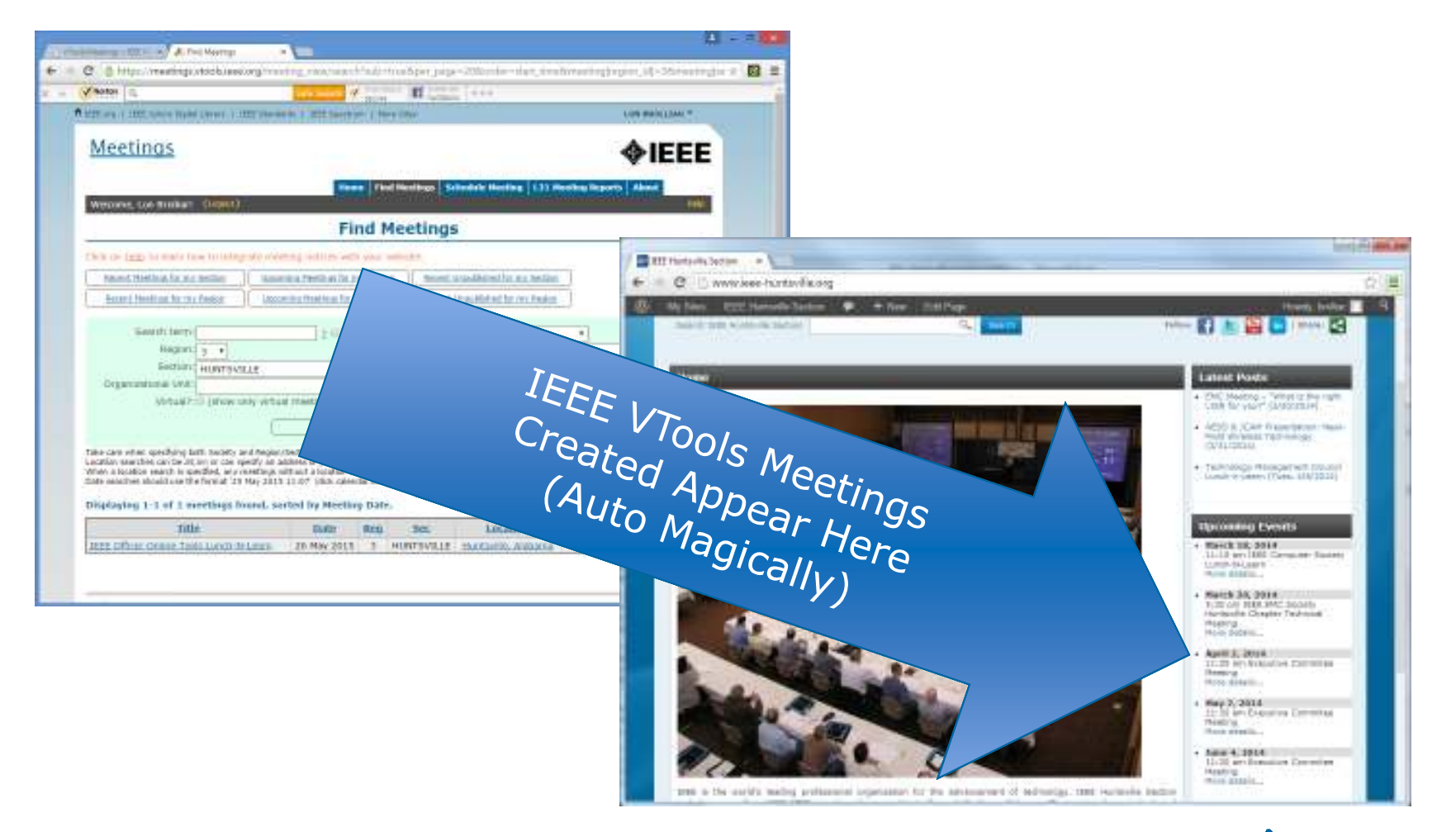

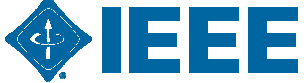

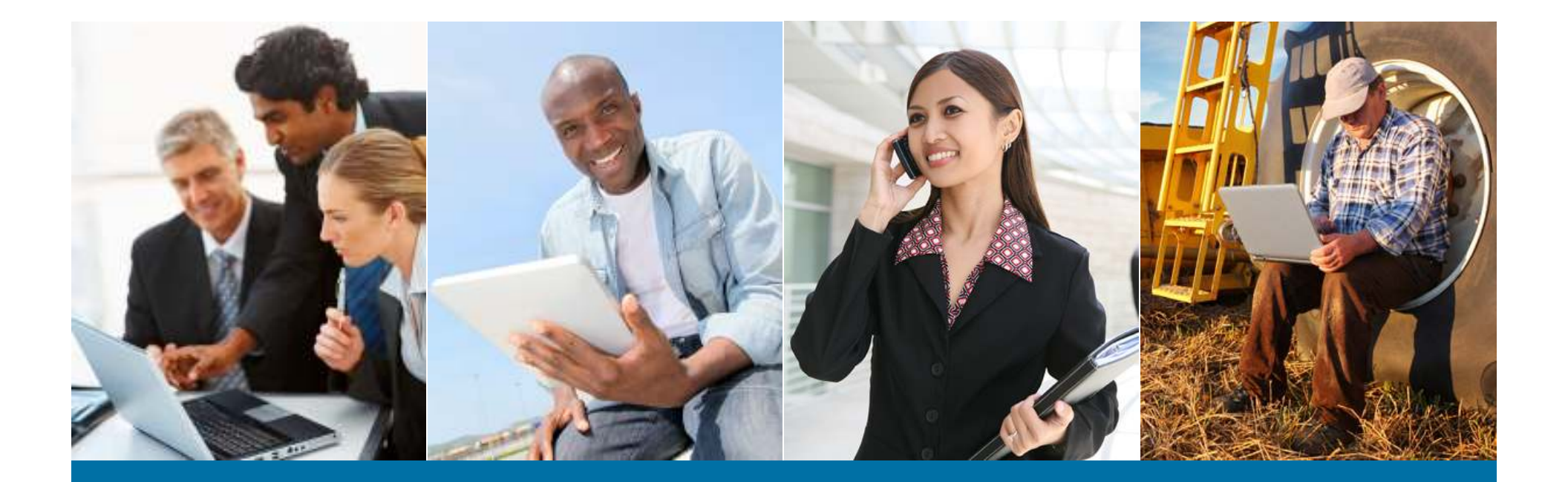

#### **vTools – The IEEE Toolbox**

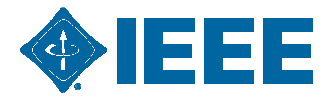

## Getting stated with vTools

Navigate to http://sites.ieee.org/vtools/

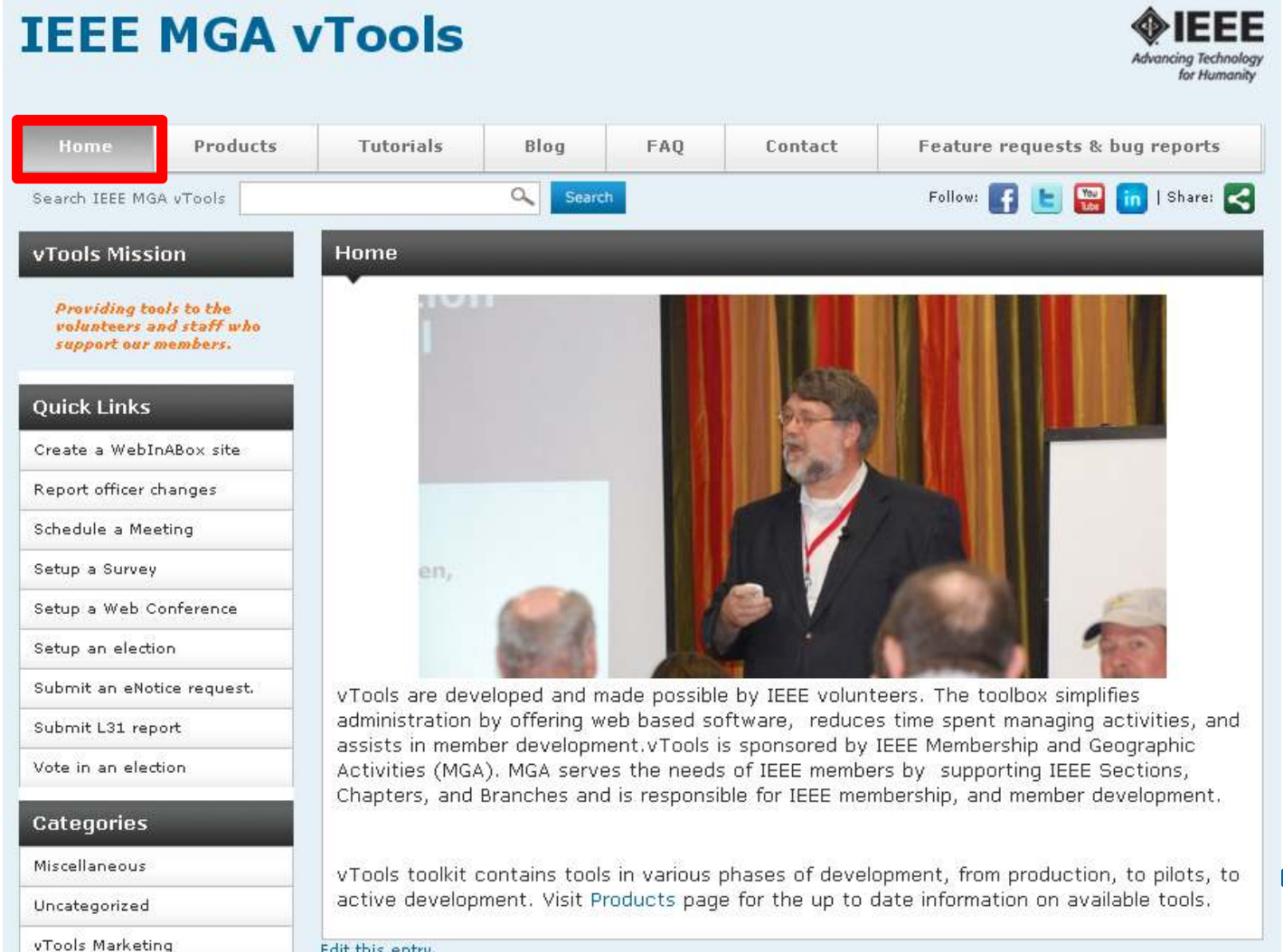

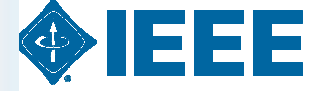

Edit this entry.

16

# Getting stated with vTools – cont'd.

| IEEE M                                                 | 1GA v                         | /Tools                                                                         |                                                         |                                                |                                            | Advancing Technolog<br>for Humanity                                                     |
|--------------------------------------------------------|-------------------------------|--------------------------------------------------------------------------------|---------------------------------------------------------|------------------------------------------------|--------------------------------------------|-----------------------------------------------------------------------------------------|
| Home                                                   | Products                      | Tutorials                                                                      | Blog                                                    | FAQ                                            | Contact                                    | Feature requests & bug reports                                                          |
| Search IEEE MGA v                                      | Tools                         |                                                                                | Searc                                                   | h                                              |                                            | Follow: 🛐 🕒 🔛 in   Share: 🧲                                                             |
|                                                        |                               | <u>Home</u> ≻ Products                                                         |                                                         |                                                |                                            |                                                                                         |
| vTools Mission                                         | 1                             | Products                                                                       |                                                         |                                                |                                            |                                                                                         |
| Providing tools<br>volunteers and :<br>support our men | to the<br>staff who<br>mbers. | vTools.Meetings<br>Meetings is used<br>with no depender<br>without credit care | for managing s<br>nce on webmast<br>d payments is a     | ection and cha<br>er availability<br>vailable. | apter meetings. Off<br>and show them on    | ficers can create meeting announcements<br>your website. Event registration with or     |
| Quick Links<br>Create a WebInAB                        | ox site                       | vTools.OfficerRe<br>OfficerReporting i<br>with automatic va<br>officers.       | <b>porting</b><br>is an online offi<br>ilidation and up | cer reporting to<br>dates the cent             | ool. It enables auti<br>ral IEEE database. | horized volunteers to submit officer reporting<br>Volunteers can view/add/remove/update |
| Report officer char                                    | nges                          | vTools.StudentBr                                                               | ranchReporting                                          | nual plan and                                  | report of activities.                      |                                                                                         |
| Schedule a Meetin                                      | g                             | vTools.Voting                                                                  |                                                         | ·····                                          |                                            |                                                                                         |
| Setup a Survey                                         |                               | Voting enables of<br>from the general                                          | nline officer ele:<br>IEEE elections.                   | ctions for secti                               | ons/chapters/affini                        | ty groups. Please note that this is different                                           |
| Setup a Web Conf                                       | erence                        | vTools.WebInAB                                                                 | ox                                                      |                                                |                                            |                                                                                         |
| Setup an election                                      |                               | updated.                                                                       | a wizard to ger                                         | ierate simple s                                | section/ chapter/ am                       | inity group websites that are automatically                                             |
| Submit an eNotice                                      | request.                      | eNotice                                                                        | electronic news                                         | sletter subscrip                               | tion service that h                        | as been developed for IEEE organizational                                               |
| Submit L31 report                                      |                               | units to facilitate<br>materials.                                              | email distributi                                        | on of newslette                                | ers, meeting notice                        | s, social events and IEEE conference                                                    |
| Vote in an election                                    | 1                             | FluidSurveys                                                                   |                                                         |                                                |                                            |                                                                                         |
| Categories                                             |                               | MGA sponsors thi<br>create online sur                                          | is survey tool fo<br>veys using intui                   | r regions/secti<br>tive interface a            | ons/chapters/affini<br>and distribute them | ty groups. The tool can be used to quickly<br>via e-mail, web link, etc.                |
| Miscellaneous                                          |                               | ReviewRoom<br>ReviewRoom is a                                                  | tool used to co                                         | llect, organize                                | and evaluate onlin                         | ne applications and submissions quickly and                                             |
| Uncategorized                                          |                               | etticiently. Use fo                                                            | or Awards & Nom<br>Jet access,                          | inations, Com                                  | petitions, Scholarsl                       | hips & Grants applications. Contact us to                                               |
| vTools Marketing                                       |                               | SAMIEEE<br>Web-based ad by                                                     | oc querv tool th                                        | at provides vol                                | unteers access to r                        | member data. It allows ad hoc querving.                                                 |
| vTools Software                                        |                               | reporting, and do                                                              | wnloading of IE                                         | EE's members                                   | hip data to authori                        | zed or designated IEEE volunteers.                                                      |
| vTools.Meetings                                        |                               | Web Conferencin<br>IEEE MGA sponso                                             | i <b>g</b><br>rs web conferen                           | cing services f                                | or geographic orga                         | nizational units to conduct online meetings,                                            |
| vTools.Votina                                          |                               | webinars, training<br>Committees as w                                          | g, demos and pi<br>rell as region an                    | resentations. T<br>d section EXCO              | The service is availe<br>OM officers.      | able to MGA Board members and MGA Board                                                 |

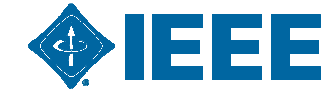

# Getting stated with vTools – cont'd.

| IEEE            | MGA v          | /Tools                            |                               |                                 |                     | Advancing Technolo<br>for Humani        |
|-----------------|----------------|-----------------------------------|-------------------------------|---------------------------------|---------------------|-----------------------------------------|
| Home            | Products       | Tutorials                         | Blog                          | FAQ                             | Contact             | Feature requests & bug reports          |
| Search IEEE M   | GA vTools      |                                   | Searc                         | :h                              | '                   | Follow: 🋐 🕒 🔛 in   Share: 🧲             |
|                 |                | <u>Home</u> ≻ Tutorials           |                               |                                 |                     |                                         |
| vTools Miss     | sion           | Tutorials                         |                               |                                 |                     |                                         |
|                 |                | Veu esp use en                    | domand woh                    | tutoriale to .                  | nuioklu pot starts  | d with the uTeels products              |
| volunteers      | and staff who  | rou can use on-                   | uemanu web                    | i cucoriais co i                | quickly get starte  | a with the victors products.            |
| support our     | r members.     | Table of Conter                   | its to all tuto               | rials for vTo<br>" feature (CT) | ols applications    | with active links. You may open this    |
| Oulok Linke     |                | to open the rele                  | vant tutorial                 | (s).                            | хент) со зеек зр    | edine copies, then they on those topies |
| QUICK LINKS     | ,              | The following onlir               | ne tutorials are              | available:                      |                     |                                         |
| Create a Webi   | InABox site    | • vTools - Cett                   | ing Started (P                | PT) or (PDF)                    |                     |                                         |
| Report officer  | changes        | <ul> <li>vTools.Meetir</li> </ul> | ngs cover topic               | s such as "Log                  | in/Access″ and "Cre | eating Meeting Notices".                |
| Schedule a Me   | eeting         | • vTools.WebI                     | nABox                         |                                 |                     |                                         |
| Setup a Surve   | .v             | vTools.Voting     vTools.Office   | rReporting (P                 | PT) or (PDF)                    |                     |                                         |
| Catura a Wale / | Canforman      | vTools.Surve                      | ys                            |                                 |                     |                                         |
| setup a web (   | Conference     | • vTools.MyRev                    | viewRoom                      |                                 |                     |                                         |
| Setup an elect  | tion           | Using WebEx                       |                               |                                 |                     |                                         |
| Submit an eNo   | otice request. | • Using Doodle                    |                               |                                 |                     |                                         |
| Submit L31 re   | port           | Additional inform                 | nation on vTo                 | iols.Meetings                   |                     |                                         |
| Vote in an ele  | ction          | Connecting v                      | Tools Meetings<br>IRLExamples | to your websit                  | e:                  |                                         |
|                 |                | AspNetEr                          | nbedMeetings                  |                                 |                     |                                         |
| Categories      |                | JSPEmbe                           | dMeetings                     |                                 |                     |                                         |
| Miscellaneous   |                | PhpEmbe     clice+cid             | edMeetings <b>Us</b> e        | e for on EWH                    |                     |                                         |
| Uncategorized   | ł              | DrupalMe                          | eetings                       | iys                             |                     |                                         |
| vTools Marketi  | ing            | FeatureReque                      | ests                          |                                 |                     |                                         |
| vTools Softwar  | re             | ReleaseAnno                       | uncements                     |                                 |                     |                                         |
| - 1 ···         |                | RssFeeds (an                      | id XML and HTI                | ML):                            |                     |                                         |
| vTools.Meetin(  | gs             | • UserManuals                     |                               |                                 |                     |                                         |
| vTools.Voting   |                | Volunteer Power                   | Point Presenta                | tions                           |                     |                                         |

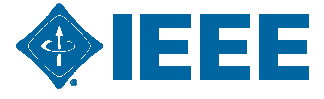

## **vTools Meetings**

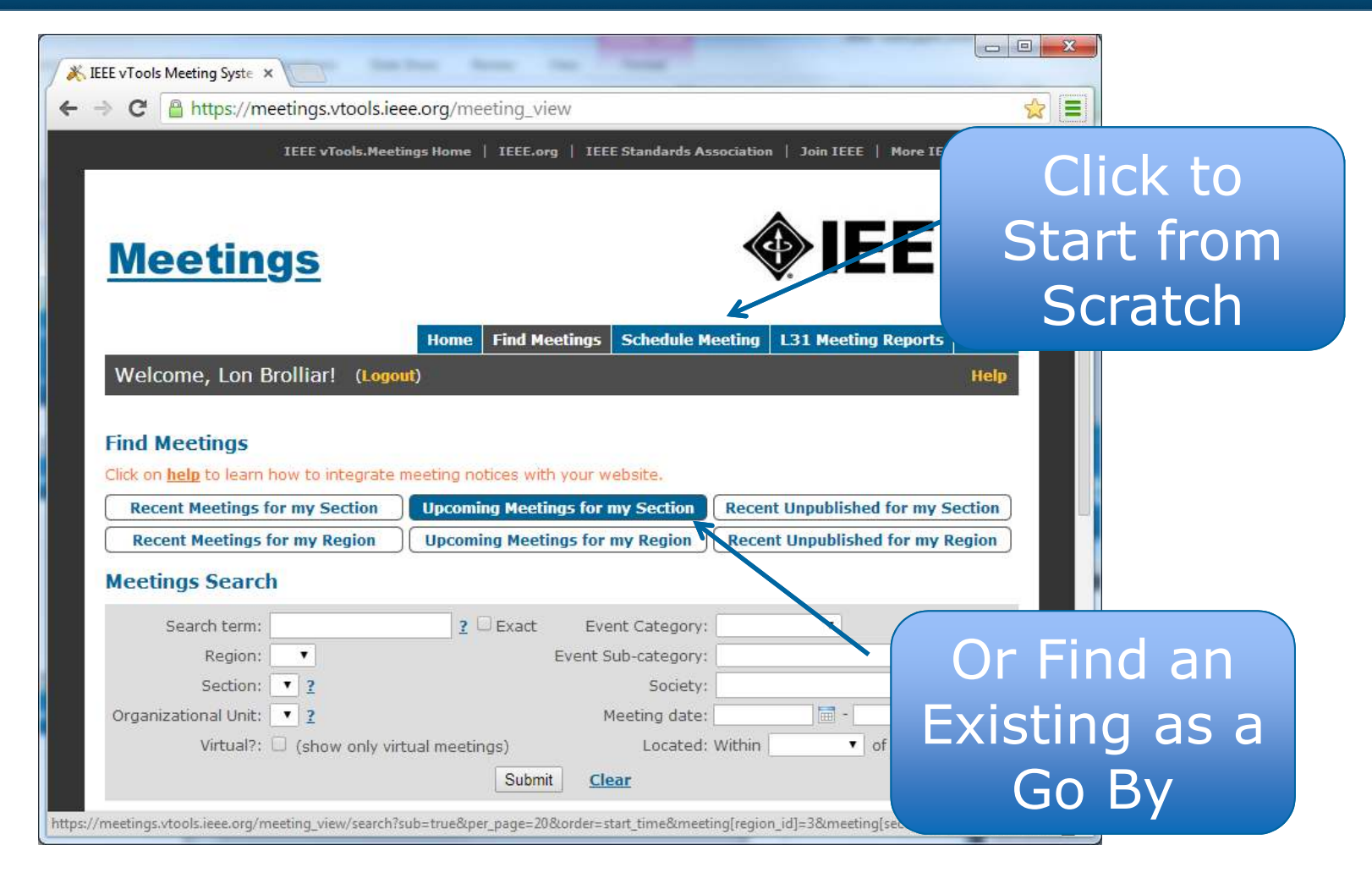

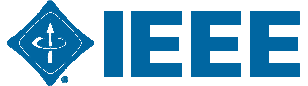

# vTools Meetings (Cont.)

| Virtual?: (show only                                                                                                    | virtual meetings)                                                                                           | submit                                                   | Loc                                                                                                | ated: Within                                                                 | -20&010                   |                  |
|----------------------------------------------------------------------------------------------------|----------------------------------------------------------------------------------------------------|----------------------------------------------------------|----------------------------------------------------------------------------------------------------|------------------------------------------------------------------------------|---------------------------|------------------|
| ike care when specifying both Socie<br>ication searches can be <i>lat, lon</i> or ca<br>hen a location search is specified, a<br>ate searches should use the format<br>isplaying 1-4 of 4 meetings found, | ety and Region/Se<br>in specify an add<br>iny meetings with<br>'18 Mar 2014 11<br>. <b>sorted by Meet</b> i | ection/<br>ress or<br>nout a<br>:36' (c<br><b>ing Da</b> | Organizational<br>r just <i>city,state,</i><br>location will no<br>lick calendar ico<br><b>te.</b> | Unit search param<br>,country,<br>t show in search r<br>on to select date/ti | eters.<br>esults.<br>me). |                  |
| Title                                                                                                    | Date                                                                                                    | Rea                                                      | Sec                                                                                                | Location                                                                     | Virtual?                  | Options          |
| EE Computer Society Lunch-N-Learn:                                                                                                    | 18 Mar 2014                                                                                                 | 3                                                        | HUNTSVILLE                                                                                         | Huntsville, Alabama                                                          | No                        | Show Edit Delete |
| EE Officer Online Tools Lunch-N-Learn                                                                                                    | 19 Mar 2014                                                                                                 | 3                                                        | HUNTSVILLE                                                                                         | Huntsville, Alabama                                                          | No                        | Show Edit Delete |
| EE EMC Technical Meeting - "What is                                                                                                    | 20 Mar 2014                                                                                                 | 3                                                        | HUNTSVILLE                                                                                         | Huntsville, Alabama                                                          | No                        | Show Edit Delete |
|                                                                                                    |                                                                                                    |                                                          |                                                                                                    |                                                                              | 46.5                      |                  |
| anagement of Research, Development,<br>Download results as CSV                                                                                                    | 08 Apr 2014                                                                                                 | 3                                                        | HUNTSVILLE                                                                                         | Huntsville, Alabama                                                          | No                        | Show Edit Delete |
| Anagement of Research, Development,<br>Download results as CSV                                                                                                    | 08 Apr 2014                                                                                                 | 3                                                        | HUNTSVILLE                                                                                         | <u>Huntsville, Alabama</u>                                                   | No                        | Show Edit Delete |

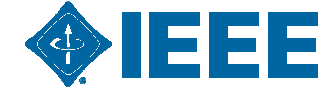

## **vTools Meetings**

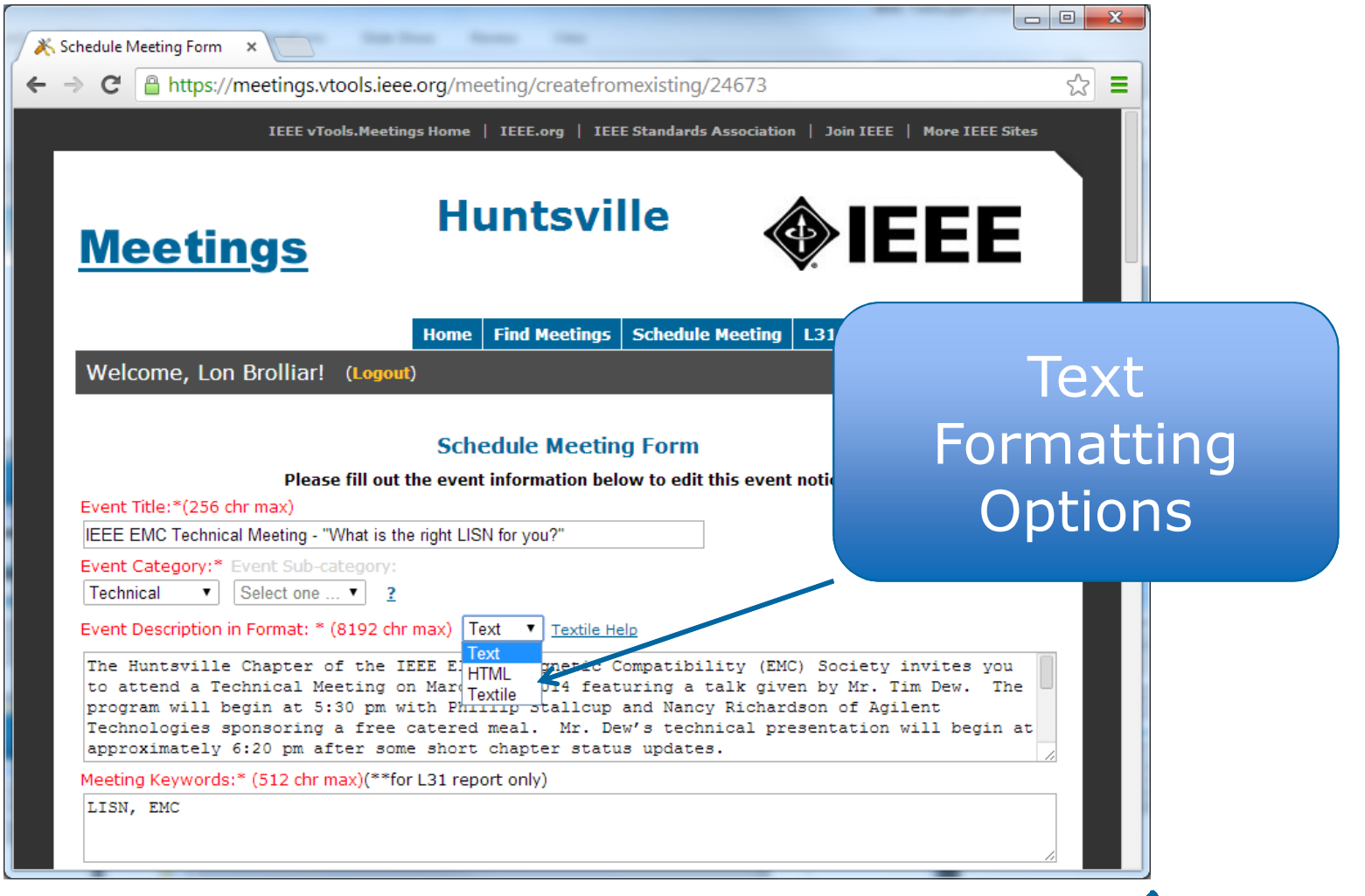

# vTools Meeting Setup (Cont.)

| Schedule Meeting Form ×     Schedule Meeting Form ×     A https://meetings.vtools.ieee.org/meeting/create/romexisting/24673                                                                                                    |                            |
|----------------------------------------------------------------------------------------------------|----------------------------|
| Country:     State/Province:*       United States     •       Postal Code:(16 chr max)       35806       Map URL:(512 chr max)       http://www.huntavilleemc.org/files/2014/01/Map-To-Adtron-East-Tower-Meeting-Faci                                                                                                    | Provide a Link<br>to a Map |
| Vou can enter labilities and longitude values manually to overnide the automatically gunarised values manually, these will be used for generating maps for the meeting. To use automatically-generated latitude and longitude, leave these fields blank. Overnide Latitude:           Overnide Latitude:         Overnide Longitude:           34.724241500000         -96.679312800000 |                            |
| Maximum Registrations:(0-999) (null- in registration system only)<br>50<br>Survey URL:(512 chr max)                                                                                                    | Enter Map                  |
| Header (HTML): (S12 shr max)                                                                                                    | Longitude                  |
| Footar (HTML):(512 dhr max)                                                                                                    |                            |

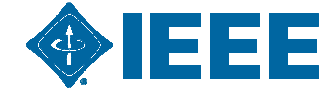

# vTools Meeting Setup – Getting Lattitude and Longitude

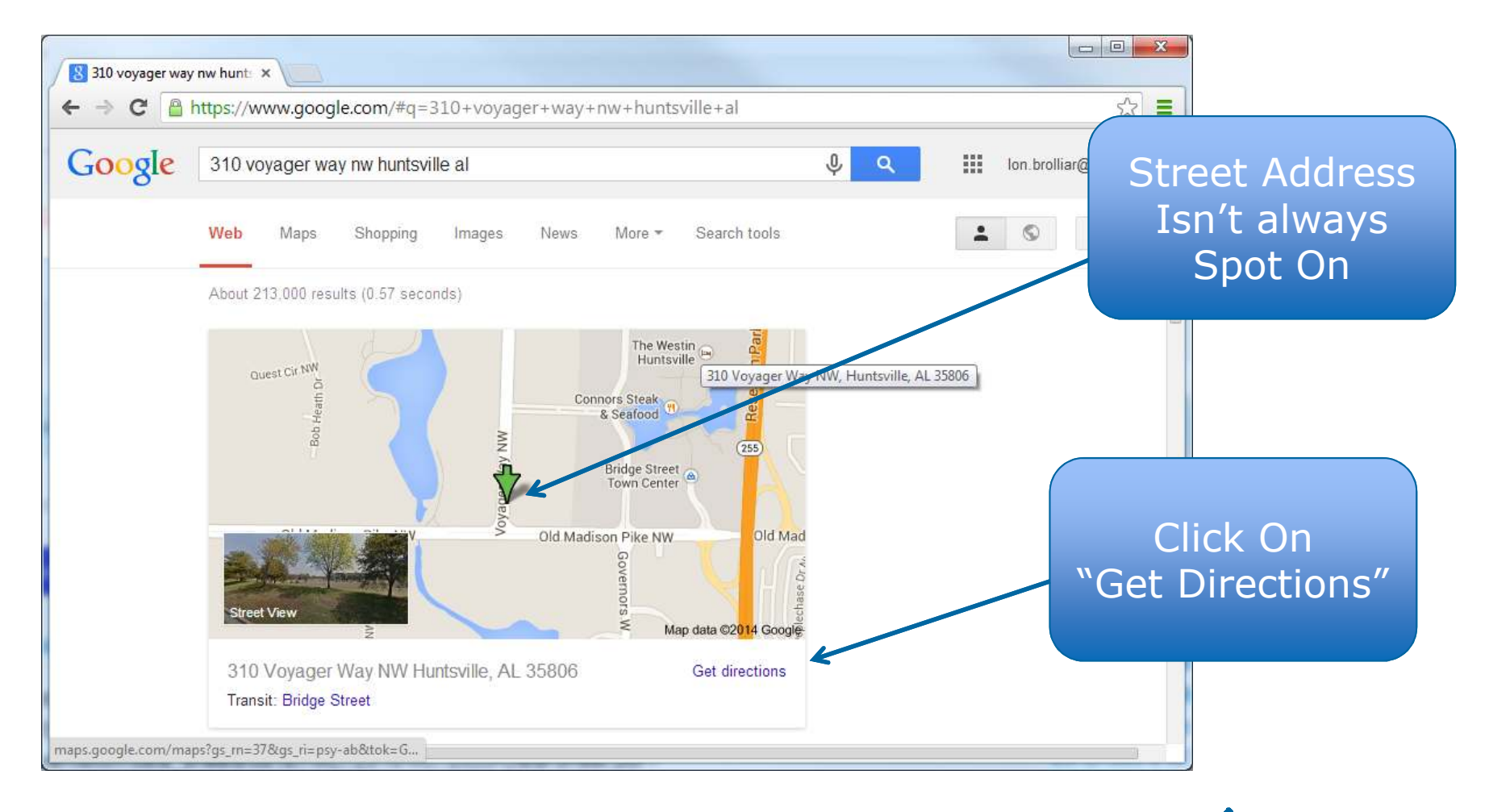

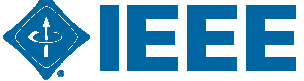

# vTools Meeting Setup – Getting Latitude and Longitude

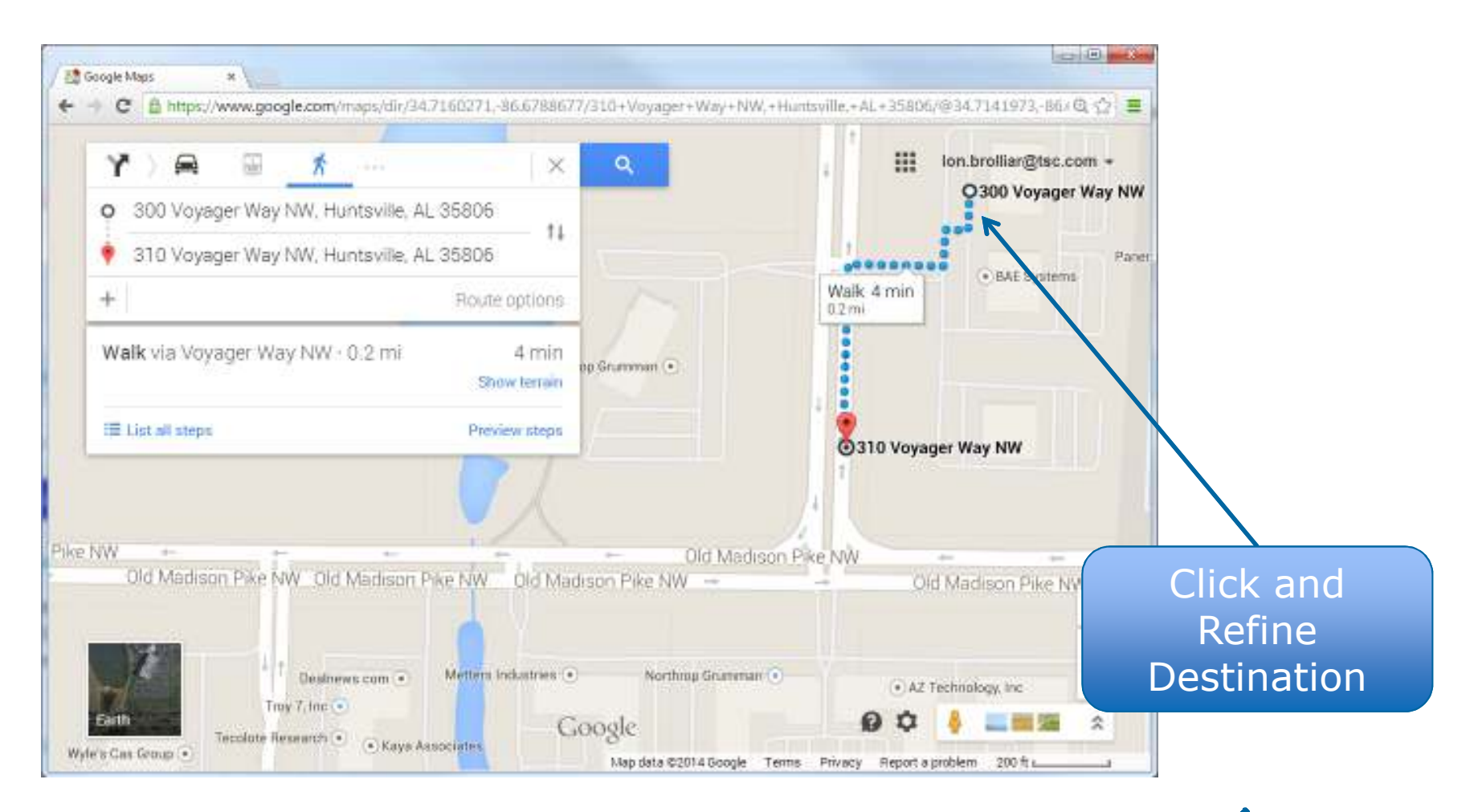

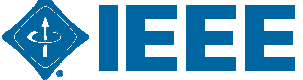

# vTools Meeting Setup – Getting Lattitude and Longitude

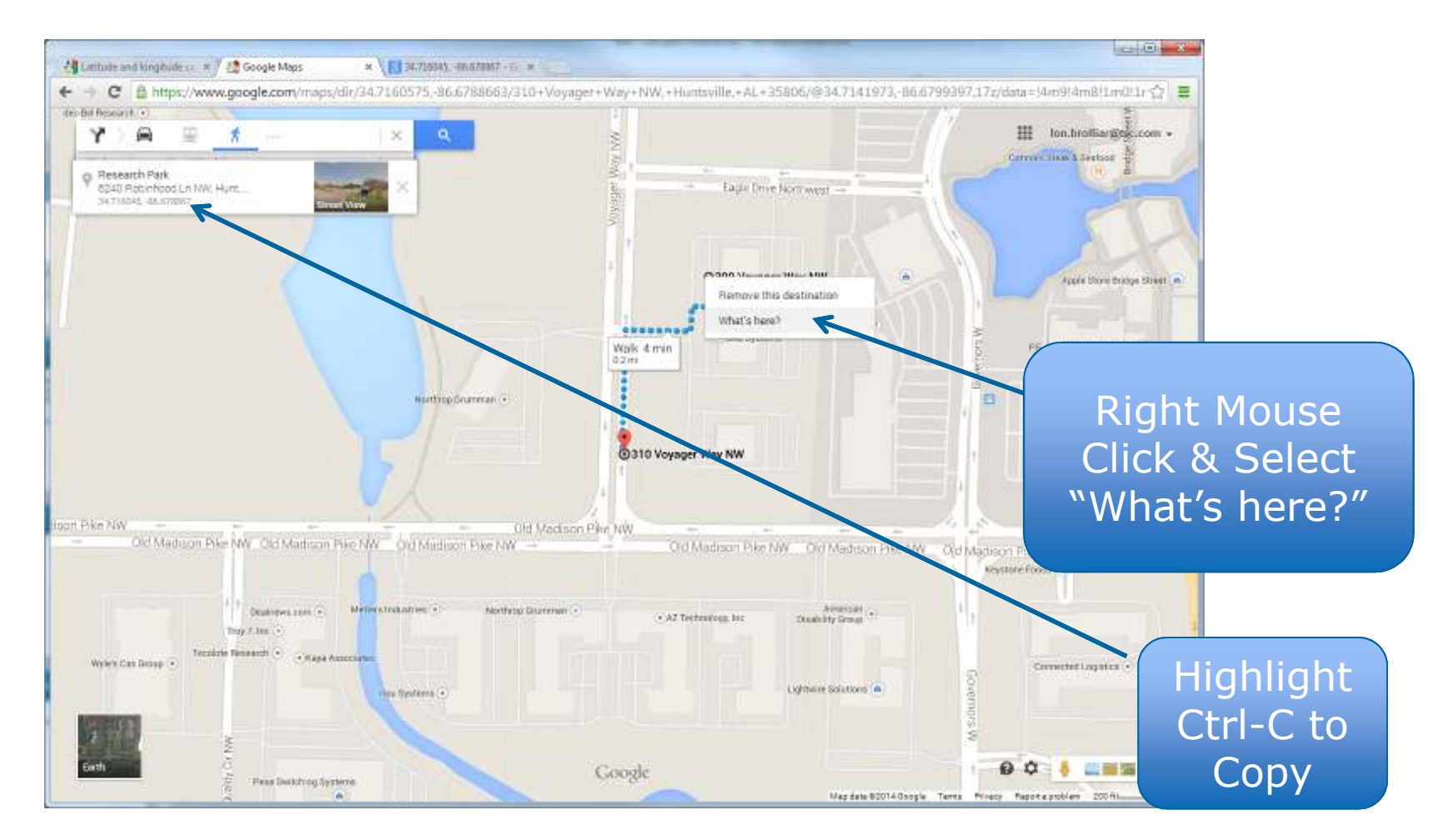

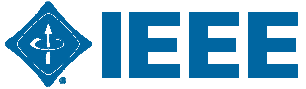

# vTools Meeting Setup (Cont.)

| X ≜ https://meetings.vtools.ieee.org/meeting/create/romesisting/24673                                                                                                    | (1) 三       |     |
|----------------------------------------------------------------------------------------------------|-------------|-----|
| Country:" State/Province:"                                                                                                    |             |     |
| United States • Alabama •                                                                                                    |             |     |
| Postal Code:(16 dw max)                                                                                                    |             |     |
| 30308                                                                                                    |             |     |
| Map URL:(512 dhr max)                                                                                                    |             |     |
| http://www.huntovilleemc.org/files/2014/01/Map-To-Adtran-East-Tower-Meeting-Faci                                                                                                    |             |     |
| You can enter latitude and longitude values manually to override the automatically generated<br>values. If you enter values manually, these will be used for generating maps for the meeting.<br>To use automatically-generated latitude and longitude, leave these fields blank.<br>Override Latitude:<br>Override Latitude: |             |     |
| 34.724241500000 -06.679312800000                                                                                                    |             |     |
| Registration URL(512 dm max) (using this field disables but in technician system)                                                                                                    |             |     |
|                                                                                                    |             |     |
| Maximum Registrations: (0-999) (hult- in registration system only)                                                                                                    |             |     |
| 50                                                                                                    |             |     |
| Survey URL:(512 chr max)                                                                                                    |             |     |
|                                                                                                    | Dacto Latit |     |
| Header (HTML): (\$12 chr max)                                                                                                    |             | uug |
|                                                                                                    |             |     |
|                                                                                                    | and Londit  |     |
|                                                                                                    |             |     |
|                                                                                                    |             |     |
| Footar (HTML):(512 dw max)                                                                                                    |             |     |

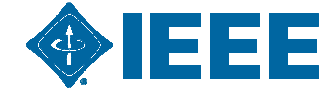

# vTools Meeting Setup – Other Items

| and the second second | org/meeting/edit/24665                                                                                                    | 1 E |                                                     |
|----------------------------------------------------------------------------------------------------|----------------------------------------------------------------------------------------------------|-----|-----------------------------------------------------|
| Maximum Registrationa;(0-999) (                                                                                                    | Suit in registration system only)                                                                                                    |     | LIMIT                                               |
| 39                                                                                                    |                                                                                                    |     |                                                     |
| Survey URLI(512 thr max)                                                                                                    |                                                                                                    |     | Number of                                           |
| Header (HTML):(512 chr max)                                                                                                    |                                                                                                    |     | Attendees                                           |
| Control Diffee (1/242) down a ch                                                                                                    |                                                                                                    | -   |                                                     |
| Future (Films):(512 GT max)                                                                                                    |                                                                                                    |     |                                                     |
|                                                                                                    |                                                                                                    |     |                                                     |
|                                                                                                    |                                                                                                    | - A | Make Meetin                                         |
| Cosponsor Namer(256 dhr max)                                                                                                    | Meeting Contact E-mail:" (512 chr max)                                                                                                    |     | Visible to th                                       |
| recentered y dervice corporation                                                                                                    | ion proved greek org                                                                                                    |     |                                                     |
|                                                                                                    |                                                                                                    |     |                                                     |
| Meeting Contact Information in S                                                                                                    | Format:(512 chr max) Text • Textile Help                                                                                                    |     | Soction ///or                                       |
| Meeting Contact Information in                                                                                                    | Formet: (512 chr max) Text • Textle Hels                                                                                                    |     | Section/Wor                                         |
| Meeting Contact Information in                                                                                                    | Formet: (312 thr max) Text • Textle Hels                                                                                                    |     | Section/Worl                                        |
| Meeting Contact Information in                                                                                                    | Formet: (312 thr max) Text • Textle Hele                                                                                                    |     | Section/Worl                                        |
| Meeting Contact Information in                                                                                                    | Formet:(312 thr max) Text • Textle Hels                                                                                                    |     | Section/Worl                                        |
| Meeting Contact Information in                                                                                                    | Formet:(312 thr max) Text • Textle Hele er Information                                                                                                    |     | Section/Worl                                        |
| Click Here to Show 1st Speak                                                                                                    | Formet: (312 chr max) Text • Textile Hele                                                                                                    |     | Section/Worl                                        |
| Meeting Contact Information in                                                                                                    | er Information                                                                                                    |     | Section/Worl                                        |
| Click Here to Show 1st Speak                                                                                                    | er Information<br>(Viscor to suble through websites, myIDEE, and tests)                                                                                                    |     | Section/Worl                                        |
| Click Here to Show 1st Speak                                                                                                    | Formet: (312 thr max) Text • Textile Hele ar Information wer Information (Vision to public through websited, mplace, and feeda) (This meeting to remotely accessible, e.g. bate conference, met conference, etc.)                                                |     | Section/Worl                                        |
| Click Here to Show 1st Speak         Click Here to Show 2nd Speak         Click Here to Show 2nd Speak         Publish Flag:         Remotely Accessible:         Cancel Meeting Flag:                                                                                                    | er Information<br>(Viscor to public through websites, myLEES, and tests)<br>(This meeting is remobely accessible, e.g. Spin-conference, mit-conference, etc.)<br>(Show meeting as canceled in all places it smuld be univer-                                     |     | Section/Worl<br>Add a Menu<br>Item For<br>Selection |
| Meeting Contact Information in Click Here to Show 1st Speak Click Here to Show 2nd Speak Publish Flag: Remotely Accessible: Cancel Meeting Flag: Manu Selection (64 chr max); TE                                                                                                    | Formet: (312 chr max) Text  Textle Hels  er Information (Vistare to public through websites, mplices, and texts) (This meeting is remotely accessible, e.g. betweenference, web conference, etc.) (Show meeting as canceled in all places it would be united) BD |     | Section/Worl<br>Add a Menu<br>Item For<br>Selection |

## **vTools – Meeting Statistics**

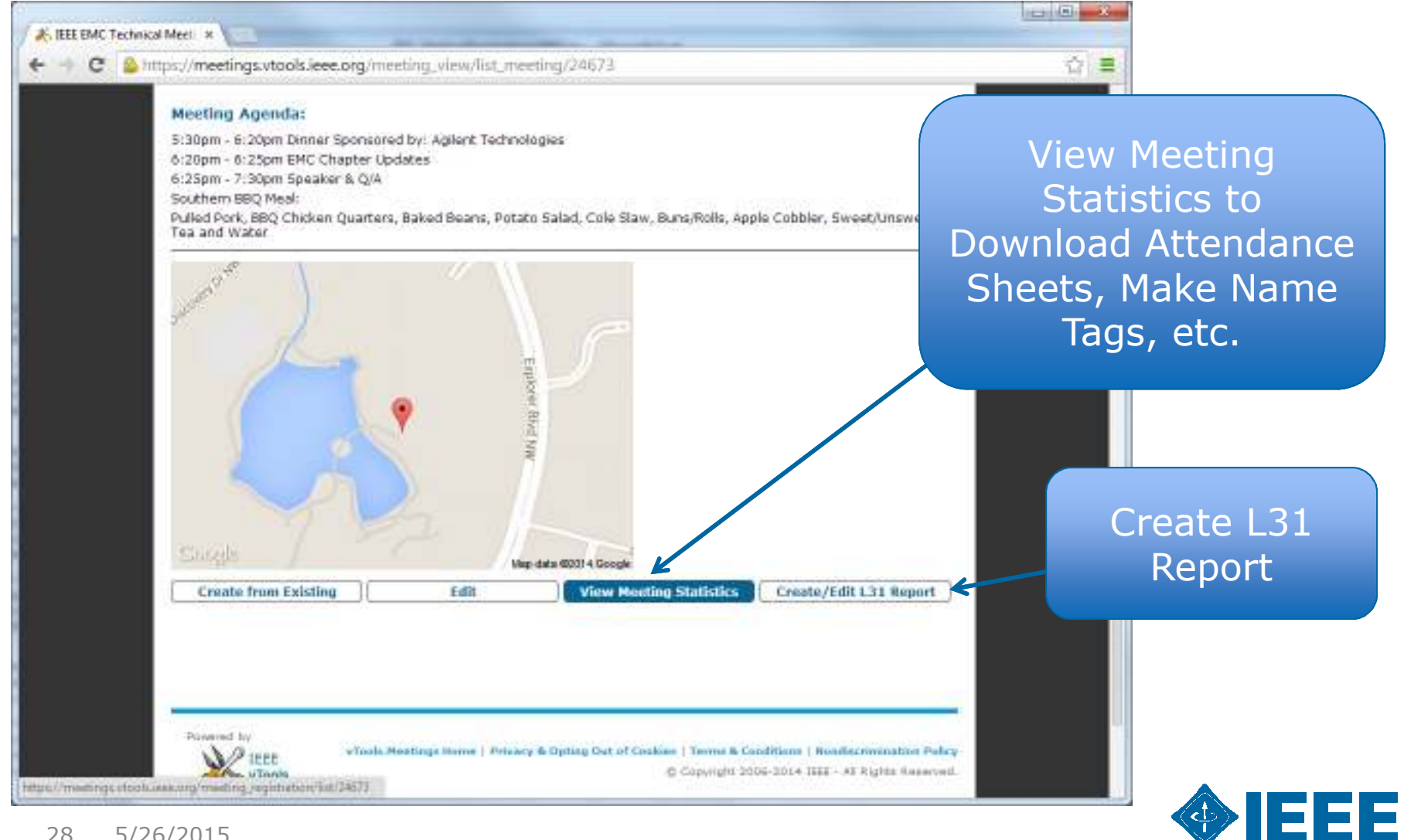

28 5/26/2015

## vTools – Meeting Statistics (Cont.)

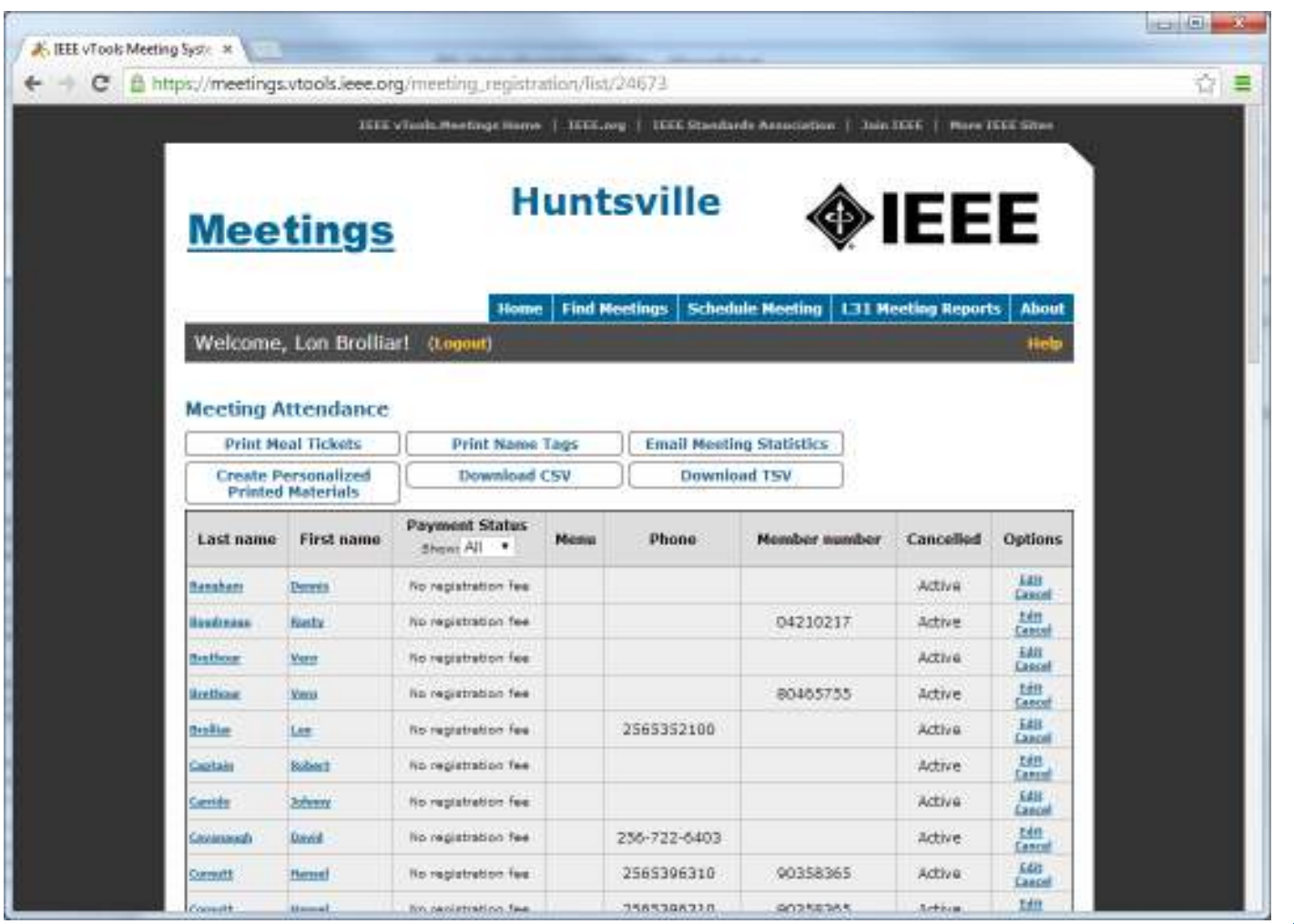

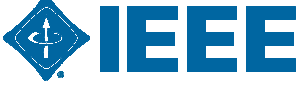

## **vTools - Voting**

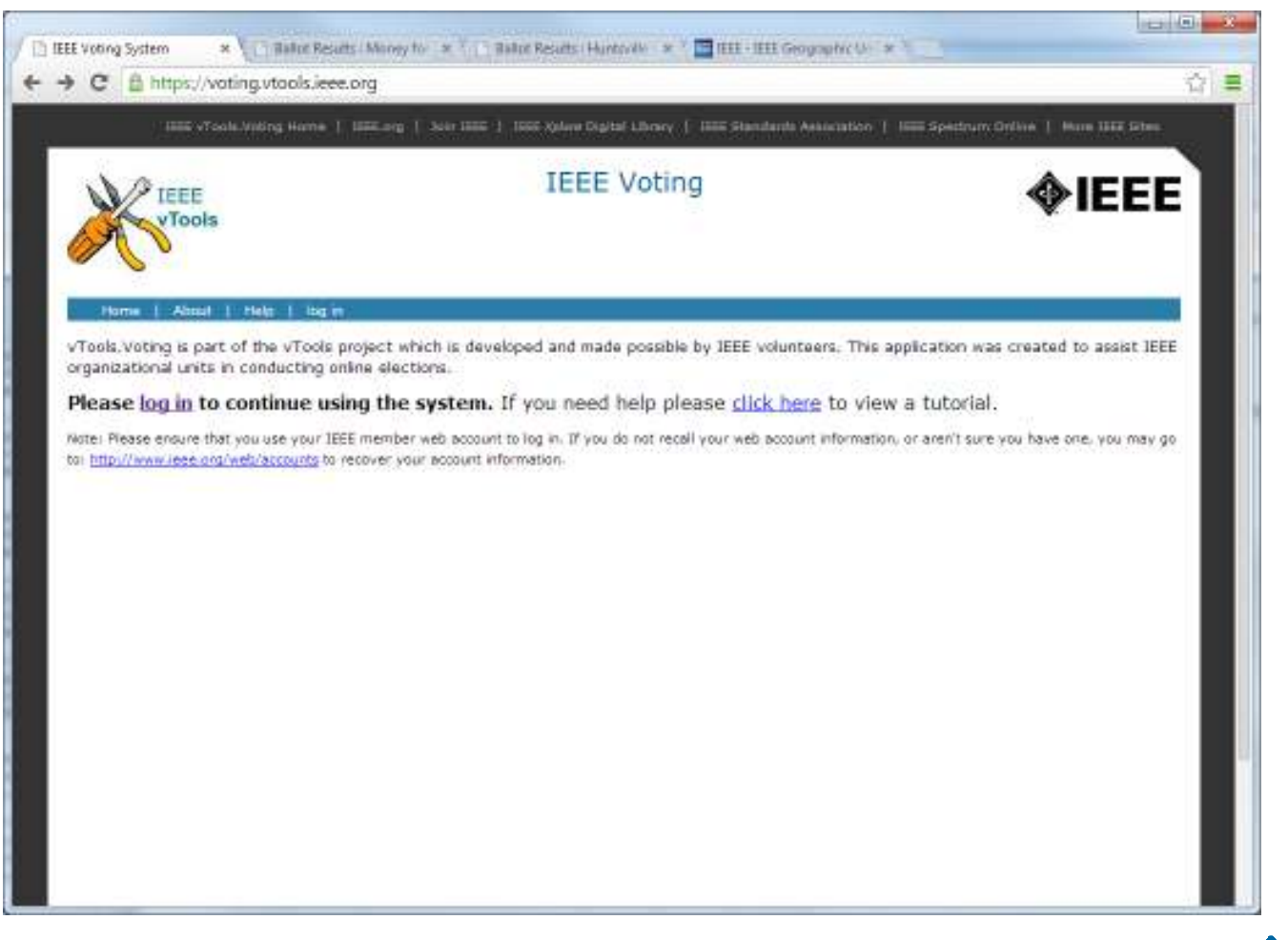

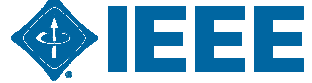

# vTools – Voting Login

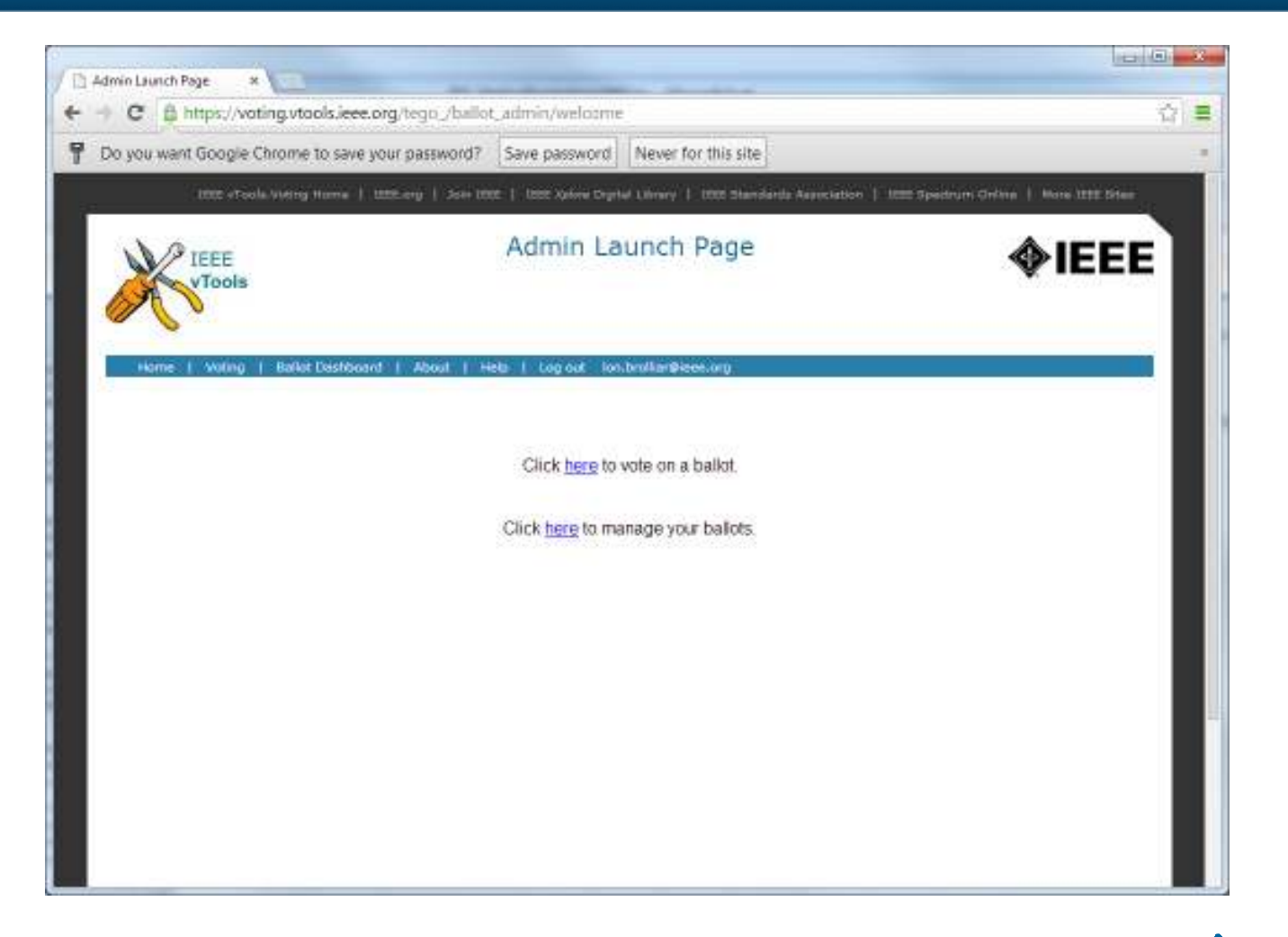

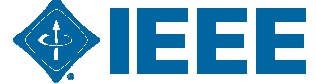

## vTools – Voting Dashboard

|                                                        | North Workstown                                                                                        |                                                                                                 |                                                                                                    |                                                                                               |                                                                              |                            |                                                                                                    |  |
|--------------------------------------------------------|----------------------------------------------------------------------------------------------------|-------------------------------------------------------------------------------------------------|----------------------------------------------------------------------------------------------------|-----------------------------------------------------------------------------------------------|------------------------------------------------------------------------------|----------------------------|----------------------------------------------------------------------------------------------------|--|
| Hame                                                   | Voting                                                                                                 | Ballet Dashino                                                                                  | sof   About   Hela   Log out                                                                                                    | ion.brollinr@ieee.org                                                                         |                                                                              |                            |                                                                                                    |  |
| w Ball                                                 | lot                                                                                                    |                                                                                                 |                                                                                                    |                                                                                               |                                                                              |                            |                                                                                                    |  |
| elect on                                               | ganization.                                                                                            | Huntsville Se                                                                                   | clion                                                                                                    | •                                                                                             |                                                                              |                            |                                                                                                    |  |
| hoose t                                                | emplate:                                                                                               | Do not use te                                                                                   | mplate •                                                                                                    |                                                                                               |                                                                              |                            |                                                                                                    |  |
| Create                                                 | 1                                                                                                    |                                                                                                 |                                                                                                    |                                                                                               |                                                                              |                            |                                                                                                    |  |
| ere are                                                | no entries to                                                                                          | o display.                                                                                      |                                                                                                    |                                                                                               |                                                                              |                            |                                                                                                    |  |
| ere are                                                | no entries to                                                                                          | o display.                                                                                      |                                                                                                    |                                                                                               |                                                                              |                            |                                                                                                    |  |
| ved B                                                  | allots                                                                                                 | o display.                                                                                      |                                                                                                    | Organization                                                                                  |                                                                              | Actio                      | n                                                                                                    |  |
| ere are<br>ved B<br>ame                                | allots Dates November 2 Eastern Time                                                                   | o display.<br>3, 2013 00:00<br>e (US & Canada                                                   | - November 23, 2013 23:59                                                                                                    | Organization<br>Huntsville Section Chap                                                       | ner,EMC27                                                                    | Actio                      | n<br>w   edit = grint (gdf)   dalete                                                                                                    |  |
| ere are<br>ved B                                       | allots<br>Dates<br>November 2<br>Eastern Tim<br>February 04,<br>Eastern Tim                            | o display.<br>3, 2013 00:00<br>e 005 & Canada<br>, 2012 00:00 -<br>e 005 & Canada               | - November 23, 2013 23:59<br>0<br>February 04, 2012 23:59<br>4                                                                      | Organization<br>Huntsville Section Chap<br>Huntsville Section Chap                            | ner,EMC27<br>ner,EMC27                                                       | Actio                      | n<br>w   edin   grinn (gdf)   delete<br>w   edin   grinn (gdf)   delete                                                                                                    |  |
| ere are<br>ved B<br>ame<br>st Ball                     | allots<br>Dates<br>November 2<br>Eastern Tim<br>February 04,<br>Eastern Tim                            | o display.<br>3, 2013 00 00<br>e (US & Canada<br>, 2012 00 00 -<br>e (US & Canada               | - November 23, 2013 23:59<br>0<br>February 04, 2012 23:59<br>4                                                                      | Organization<br>Huntsville Section Chap<br>Huntsville Section Chap                            | ner,EMC27<br>ner,EMC27                                                       | Actio                      | n<br>w   edit   grint (gdf)   delete<br>w   edit   grint (gdf)   delete                                                                                                    |  |
| ere are<br>ved Bi<br>dme<br>st Ball                    | allots<br>Dates<br>November 2<br>Eastern Tim<br>February 04,<br>Eastern Tim                            | o display.<br>3, 2013 00:00<br>e 005 & Canada<br>; 2012 00:00 -<br>e (05 & Canada               | - November 23, 2013 23:59<br>0<br>February 04, 2012 23:59<br>8<br>1<br>Duttes                                                       | Organization<br>Huntsville Section Chap<br>Huntsville Section Chap                            | ner,BMC27<br>ner,BMC27<br>Organizati                                         | Actio<br>previs<br>previs  | n<br>w   edit   grint (gdf)   delete<br>w   edit   grint (gdf)   delete<br>Action                                                                                                    |  |
| ere are<br>ved B<br>ame<br>st Ball<br>ame<br>untsville | e no entries to<br>allots<br>Dates<br>November 2<br>Eastern Tim<br>Fobruary 04,<br>Eastern Tim<br>lots | o display.<br>3, 2013 00 00<br>e (US & Canada<br>, 2012 00 00 -<br>e (US & Canada<br>er Officer | - November 23, 2013 23:59<br>0<br>February 04, 2012 23:59<br>0<br>Distos<br>November 23, 2013 00:00 -<br>Eastern Time (US & Canada) | Organization<br>Huntsville Section Chap<br>Huntsville Section Chap<br>December 09, 2013 21:00 | ner,EMC27<br>Ner,EMC27<br>Organizati<br>Huntsville<br>Saction<br>Chapter,EMC | Actio<br>presse<br>presses | n<br>w   edit   grint (gdf)   delete<br>w   edit   grint (gdf)   delete<br>w   edit   grint (gdf)   delete<br>Action<br>manage   isgort results  <br>proview   grint (gdf)   email<br>log |  |

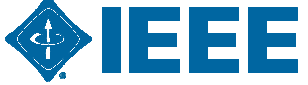

## vTools – Voting Ballot Creation

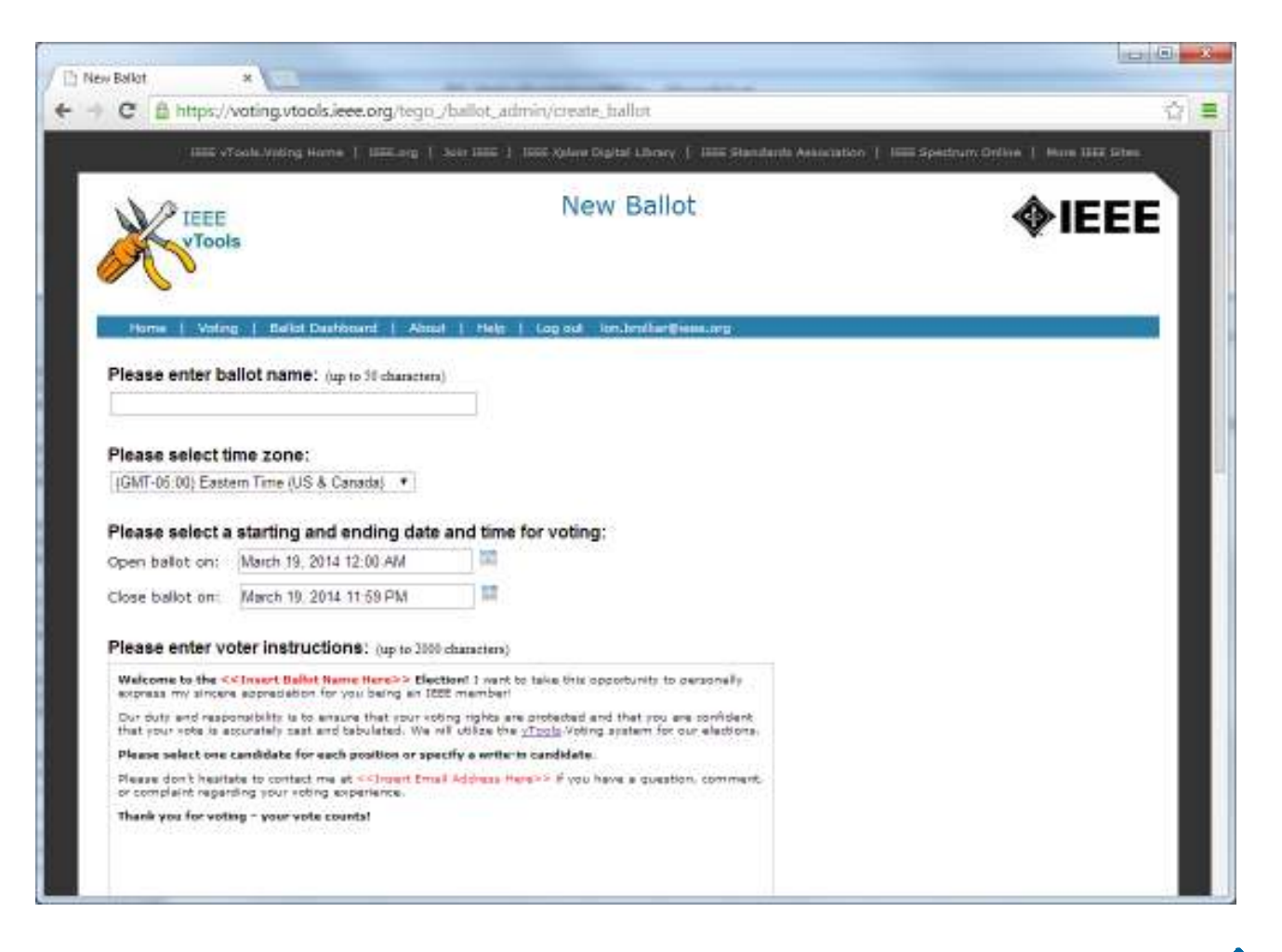

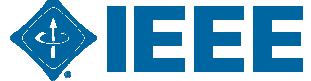

# vTools – Voting Ballot Creation (Cont.)

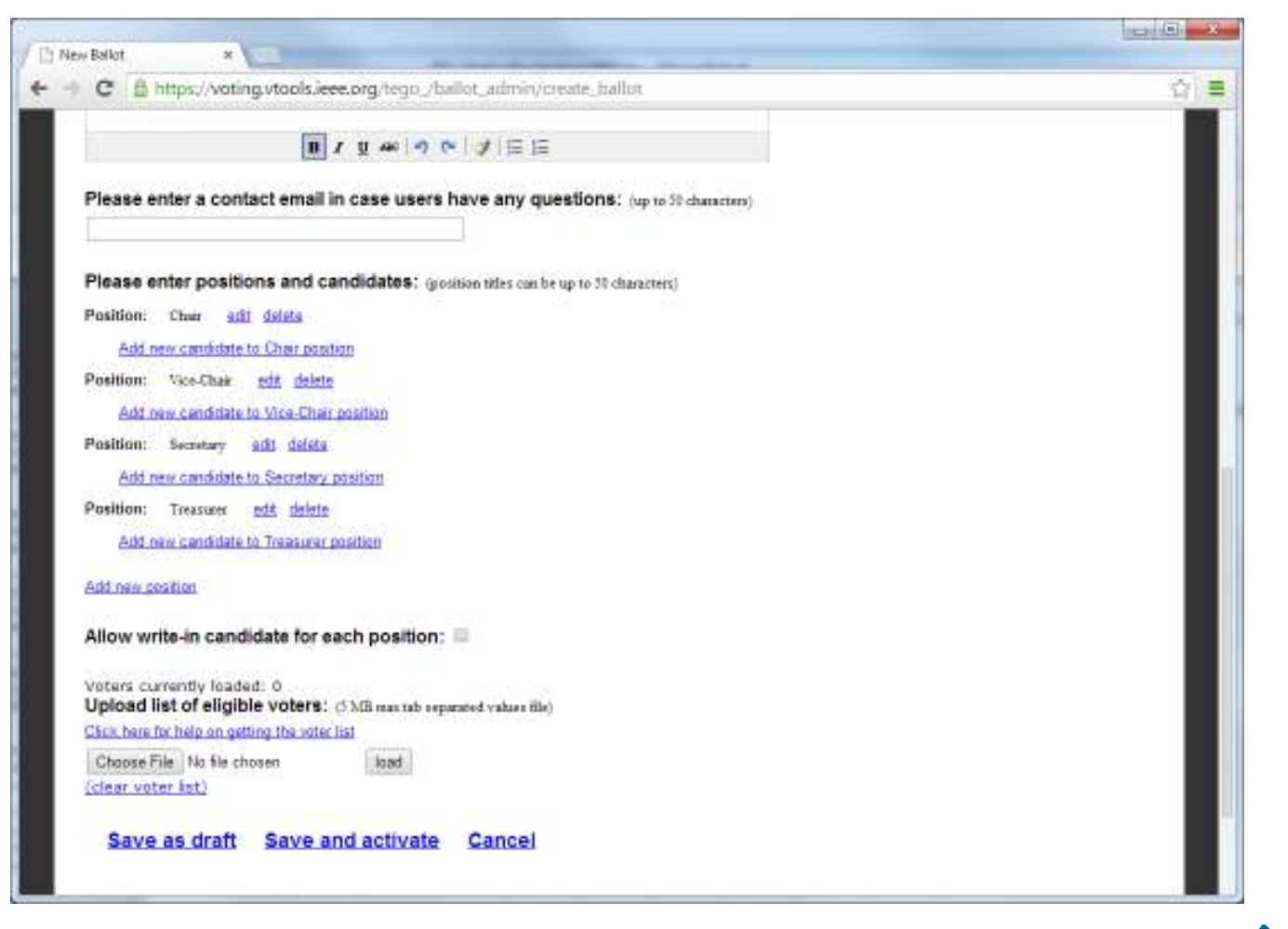

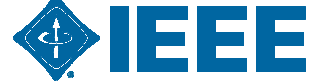

# vTools – Voting Email

|                                                                   | mips//vois                                                                                                    | ig.vtoc         | is.ieee.org/tego_/ballot_admin                                                                                     |                                                |                                      |                       |                                                                                                    |
|-------------------------------------------------------------------|----------------------------------------------------------------------------------------------------|-----------------|----------------------------------------------------------------------------------------------------|------------------------------------------------|--------------------------------------|-----------------------|----------------------------------------------------------------------------------------------------|
|                                                                   | 1885 vTools.                                                                                                   | Villing H       | ame   1555.org   Scir 1855   1866                                                                                  | Xolara Digital Lib                             | ory   1885 Standar                   | to Antociatio         | on   1665 Spectrum Online   Hune 1865 Sites                                                                                                    |
| ×                                                                 | VTools                                                                                                    |                 | Ba                                                                                                    | llot Dasl                                      | hboard                               |                       | <b></b>                                                                                                    |
| Home                                                              | ( Vatina )<br>You                                                                                              | natari<br>1 mus | wakkowed   About   Hele   Co<br>t wait for at least 1 hour a                                                       | a od - londeni)<br>after actival               | ting your ballo                      | t before              | sending an email.                                                                                                    |
| w Bal                                                             | llot                                                                                                    |                 | Please see                                                                                                    | the user tu                                    | torial for deta                      | ils,                  |                                                                                                    |
| riect p                                                           | reanization.                                                                                                   | Huite           | (In Gasting                                                                                                    |                                                |                                      |                       |                                                                                                    |
|                                                                   | The second second second second second second second second second second second second second second second s | 110010-01       | ue deciun                                                                                                    |                                                |                                      |                       |                                                                                                    |
| hoose                                                             | template:                                                                                                    | Do not          | use template •                                                                                                    | 1                                              |                                      |                       |                                                                                                    |
| hoose<br>Create                                                   | template:                                                                                                    | Do not          | use template •                                                                                                    | 1                                              |                                      |                       |                                                                                                    |
| hoose<br>Create                                                   | template                                                                                                    | Du nat          | use template •                                                                                                    |                                                |                                      |                       |                                                                                                    |
| hoose<br>Create<br>tive B<br>ame                                  | template                                                                                                    | De not          | use template •                                                                                                    |                                                | Organization                         | Status                | Action                                                                                                    |
| hoose<br>Create<br>tive B<br>ame<br>sat Co<br>om                  | ramplate<br>allots<br>for to Paint Gre                                                                         | Du not          | Dates<br>March 15, 2014 00:00 - March 1<br>Eastern Time (US & Canadái                                              | 9, 2014 23:59                                  | Organization<br>Humpville<br>Section | Status<br>0%<br>voted | Action<br>manage   prevers   print ( pdf)   email<br>  email log                                                                                                    |
| tive B<br>ame<br>hat Co                                           | allots                                                                                                    | Du not          | Dates<br>March 15, 2014 00:00 - March 1<br>Eastern Time (US & Canada)                                              | 9, 2014 23:59                                  | Organization<br>Humsville<br>Section | Status<br>0%<br>voted | Action<br>manage ( prevers ( print ( pdf) ) email<br>( small log                                                                                                    |
| tive B<br>ame<br>hat Co<br>om<br>ved B                            | allots allots allots botes botes                                                                               | Do not          | Dates<br>March 15, 2014 00:00 - March 1<br>Eastern Time (US & Canada)                                              | 9, 2014 23:59<br>Organ                         | Organization<br>Humpville<br>Section | Status<br>0%<br>voied | Action                                                                                                    |
| hoose<br>Create<br>tive B<br>ame<br>hat Co<br>som<br>ved B<br>ame | allots allots botes November 23 Eastern Time                                                                   | Du not          | Dates<br>March 15, 2014 00:00 - March 1<br>Eastern Time (US & Canada)<br>00:00 - November 23, 2013 23:5<br>Canada) | 9, 2014 23:59<br>Organ<br><sup>19</sup> Huntsv | Organization<br>Humsville<br>Section | Status<br>0%<br>voted | Action Action Ac |

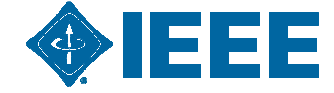

## vTools – Voting Email (Cont.)

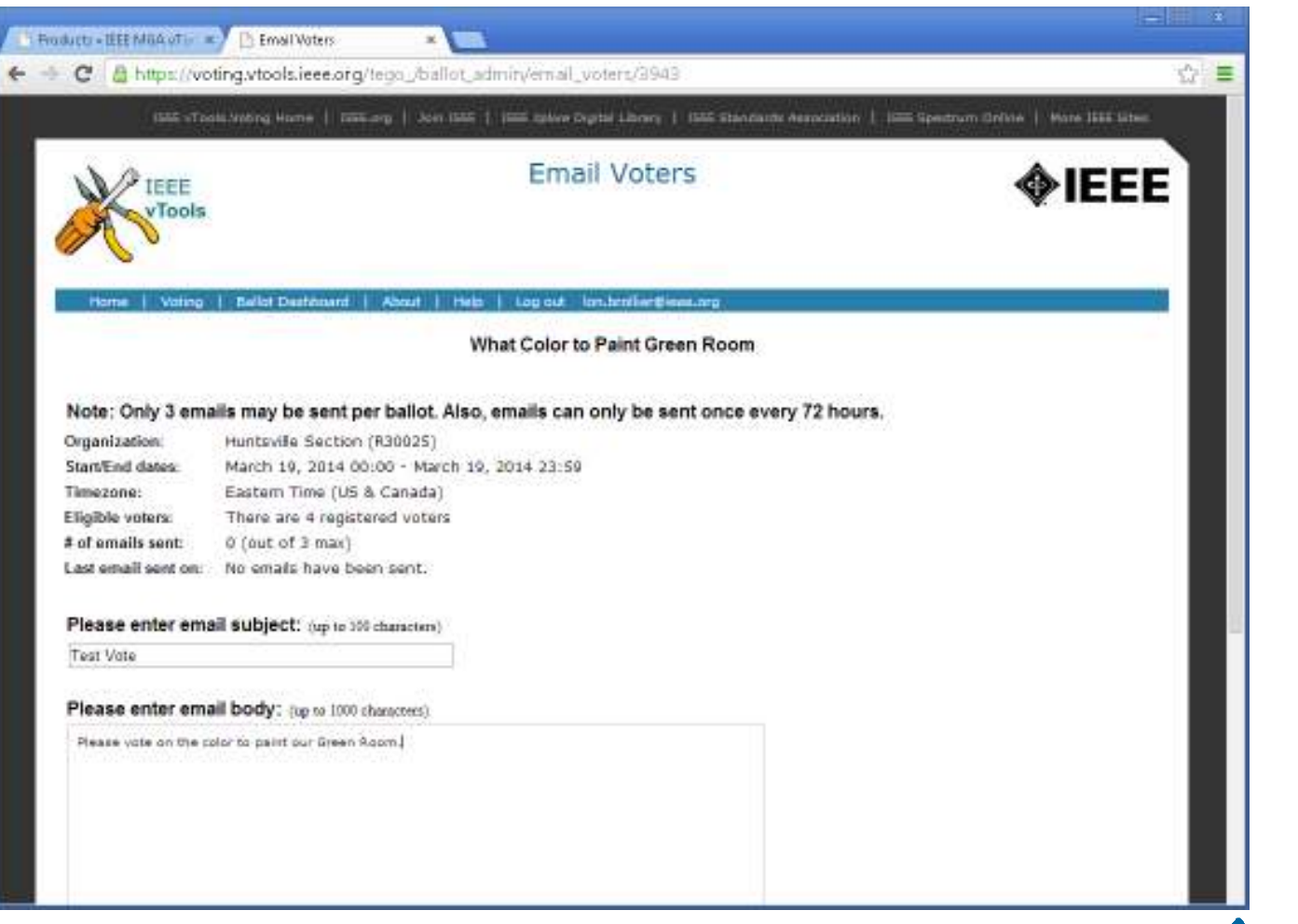

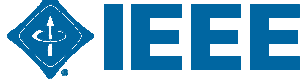
## vTools - Voting Results Example

| erne<br>oney for UAH Engineering Students W<br>Position: Approve 5600 for U | Dates<br>Iter Antenna February 02, 201 | 2 - February 09, 2012 | Huntsville Section Chapter, EMC27  | 21% voted |
|-----------------------------------------------------------------------------|----------------------------------------|-----------------------|------------------------------------|-----------|
| Position Approve 5600 for U                                                 | Testuary 52, 201                       | 1 - February 08, 2012 | mentavine section chapter, price / | 212120100 |
| Against - Nay 0.0%                                                          | 0 votes                                |                       |                                    |           |
|                                                                             |                                        |                       |                                    |           |
|                                                                             |                                        |                       |                                    |           |

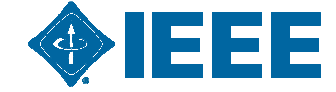

# vTools – Officer Reporting Login

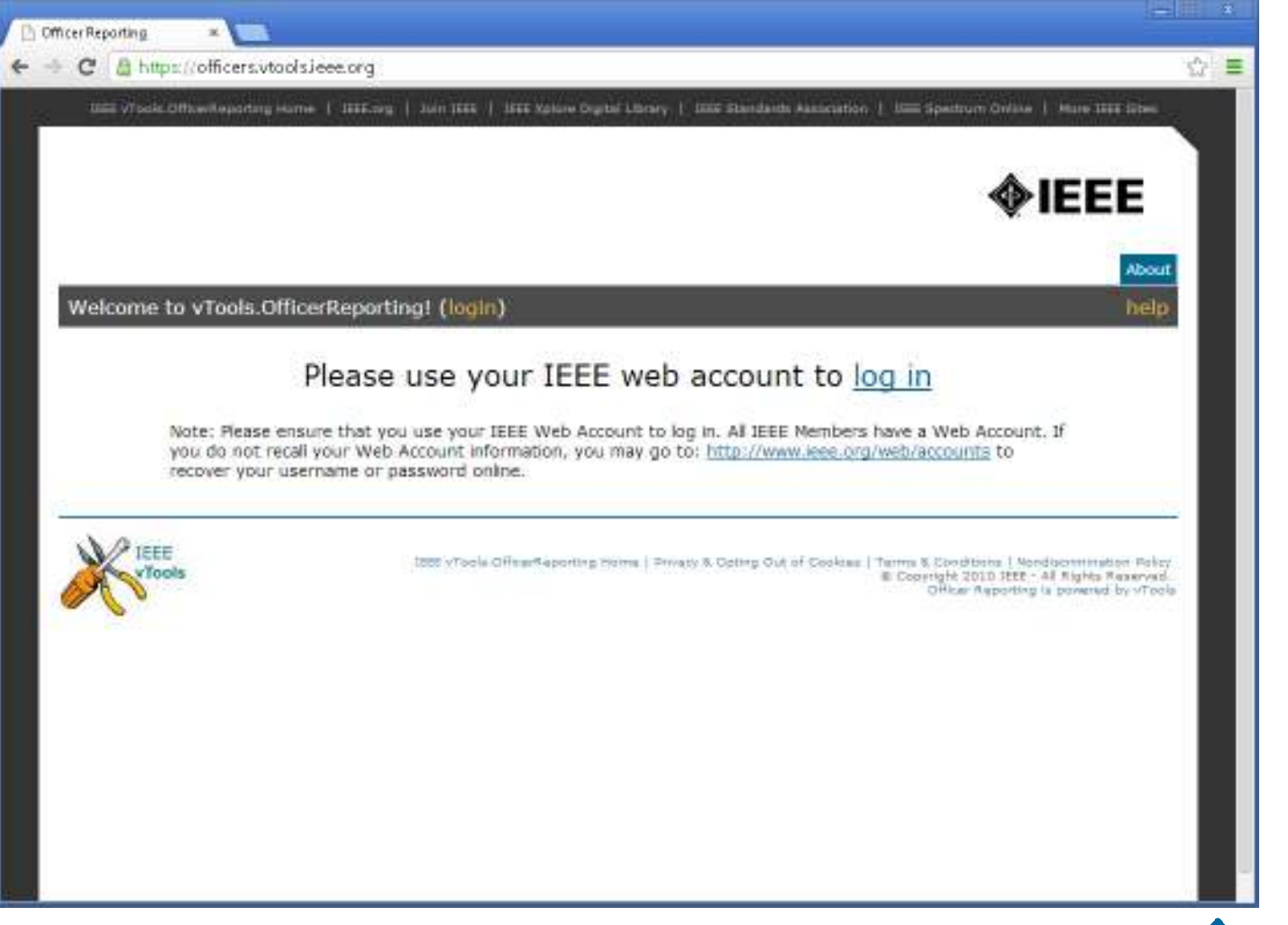

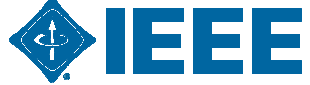

# **Vtools – Officer Reporting Login**

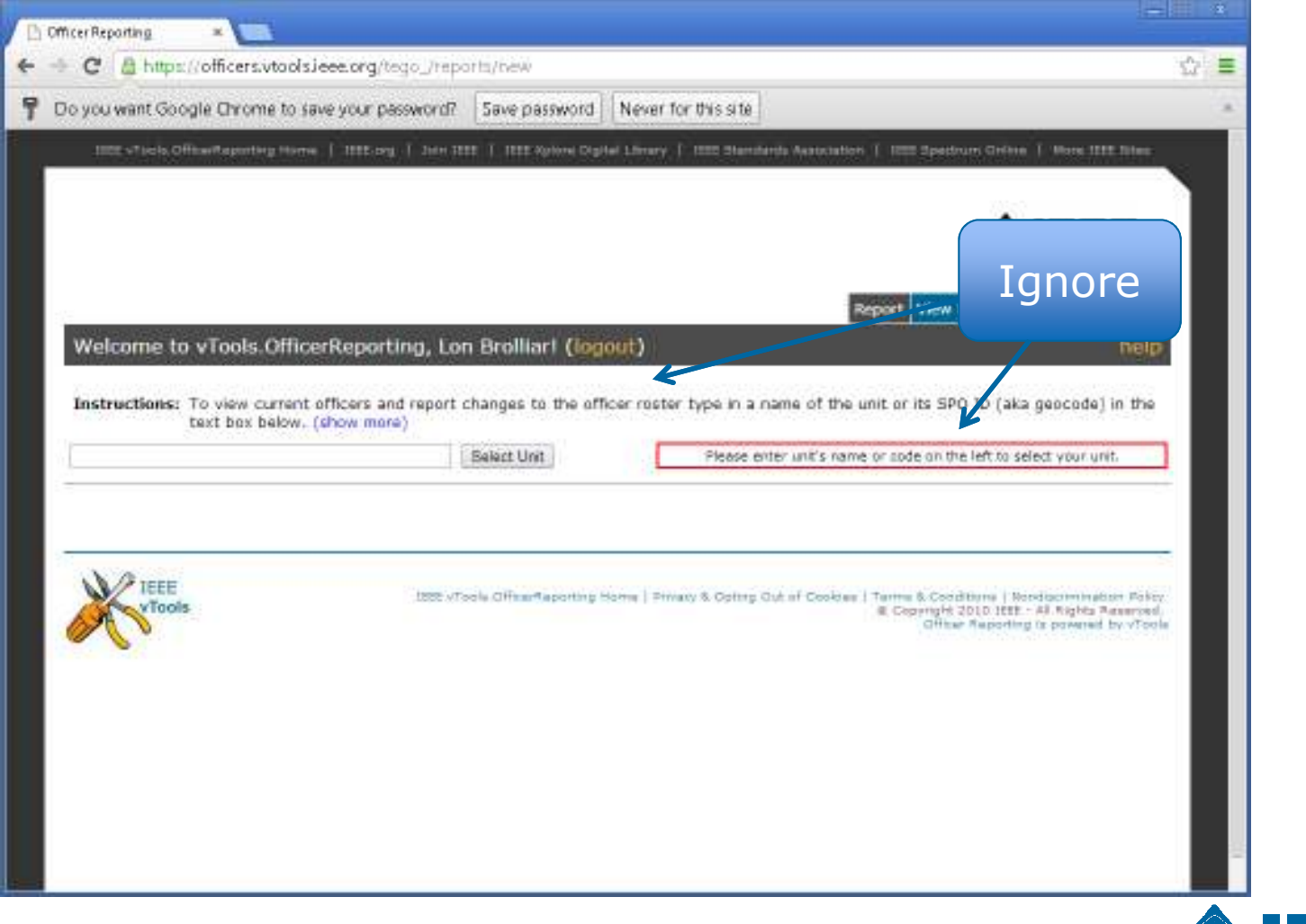

# vTools – Officer Reporting (Cont.)

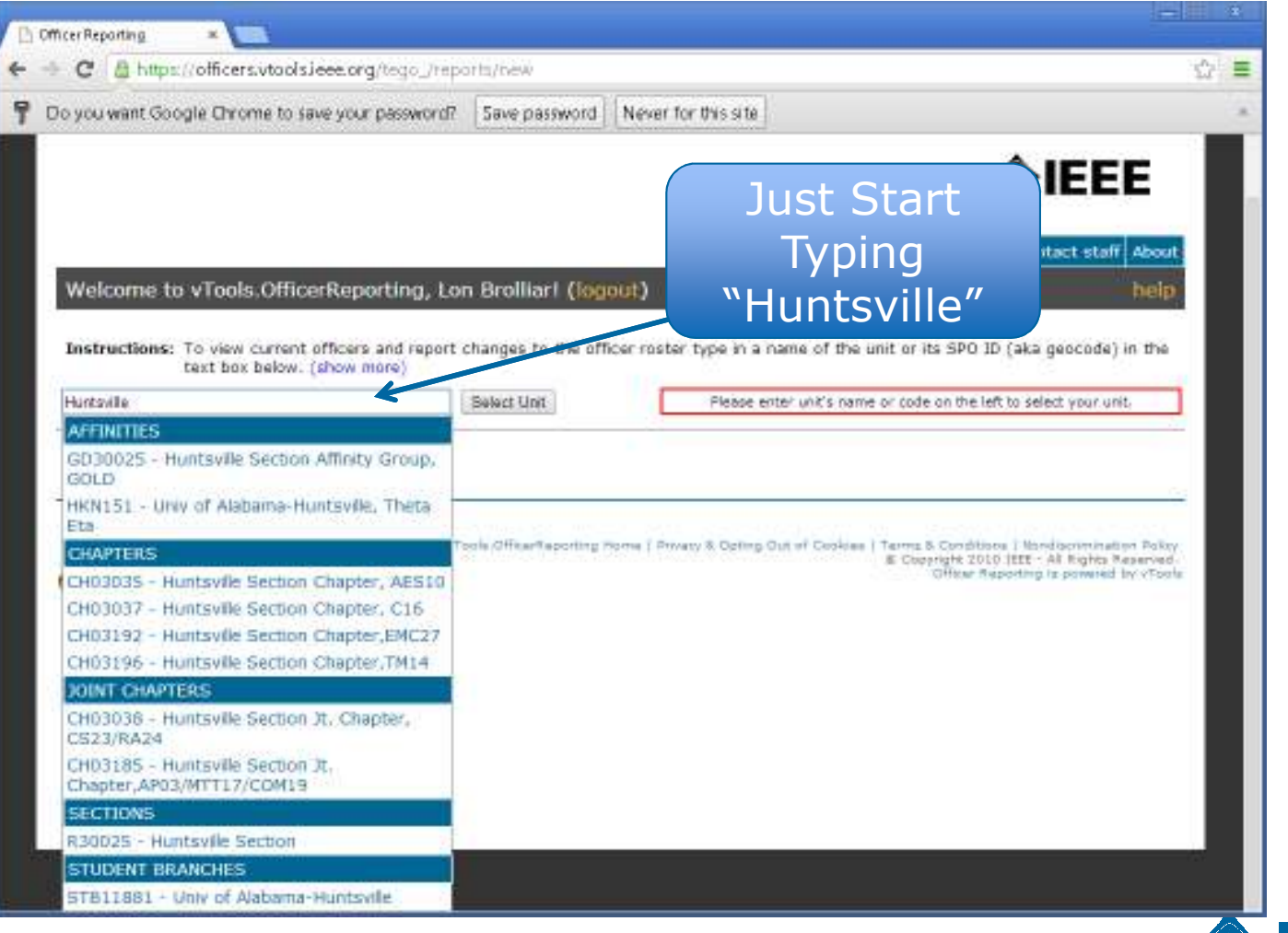

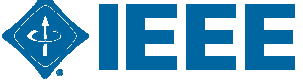

# vTools – Officer Reporting (Cont.)

| un               | Visile Office Reporting Hume   18                                                                                                    | rrg/tego_reports/new                                                                                                    | Linney   IIII Elandards Association                                                         | ) Issue Spectrum Online   Hure 1999 Siles                                                                |
|------------------|----------------------------------------------------------------------------------------------------|----------------------------------------------------------------------------------------------------|---------------------------------------------------------------------------------------------|----------------------------------------------------------------------------------------------------|
|                  |                                                                                                    |                                                                                                    |                                                                                             | <b><i><b> </b></i></b>                                                                                   |
|                  |                                                                                                    |                                                                                                    | R                                                                                           | sport View Logs Contact staff About                                                                      |
| Welc             | ome to vTools.OfficerRe                                                                                                    | porting, Lon Brolliar! (logo                                                                                                    | ai)                                                                                         | help                                                                                                    |
| Succe            | setully changed organizations                                                                                                    | al unit                                                                                                    |                                                                                             |                                                                                                    |
| instru           | ctions: To view current office<br>text box below. (show                                                                                                    | rs and report changes to the offic<br>( more)                                                                                                    | er roster type in a name of the u<br>CH03192 - Hunt                                         | nit or its SPO ID (aka geocode) in the sville Section Chapter, EMC27                                     |
| Add Of           | Inctions: To view current office<br>text box below. (show<br>ficer Vacate Position                                                                                                   | rs and report changes to the offic<br>( more)                                                                                                    | er roster type in a name of the u<br>CH03192 - Hunt                                         | nit or its SPO ID (aka geocode) in the<br>sville Section Chapter,EMC27<br>Request a new officer position |
| Instru<br>Add Of | Inctions: To view current office<br>text box below. (show<br>ficer Vacate Position<br>Position Title                                                                                 | rs and report changes to the offic<br>(more)                                                                                                    | er roster type in a name of the u<br>CH03192 - Hunt<br>wiy Elected Volunteers               | nit or its SPO ID (aka geocode) in the<br>sville Section Chapter,EMC27<br>Request a new officer position |
| Add Of           | Interest To view current office<br>text box below. (show<br>ficer Vacate Position<br>Position Title<br>Chapter Char                                                                  | rs and report changes to the offic<br>(more)<br>Select Unit<br>Current and Net<br>Thomas Perry                                                     | er roster type in a name of the u<br>CH03192 - Hunt<br>why Elected Volunteers               | nit or its SPO ID (aka geocode) in the<br>sville Section Chapter,EMC27<br>Request a new officer position |
| Add Of           | Incer Vacate Position           Position Title           Chapter Char           Chapter Secretary                                                                                    | Current and Net Changes to the office Current and Net Thomas Perry Daniel Frische                                                                  | er roster type in a name of the u<br>CH03192 - Hunt<br>wiy Elected Volunteers               | nit or its SPO ID (aka geocode) in the<br>sville Section Chapter,EMC27<br>Request a new officer position |
| Add Of           | Interest To view current office<br>text box below. (show<br>ficer Vacate Position<br>Position Title<br>Chapter Chair<br>Chapter Secretary<br>Chapter Treasurer                       | Current and New Thomas Perry Daniel Frische Scott Wenger                                                                                           | er roster type in a name of the u<br>CH03192 - Hunt<br>wiy Elected Volunteers               | nit or its SPO ID (aka geocode) in the<br>sville Section Chapter,EMC27<br>Request a new officer position |
| Add Of           | Interest To view current office<br>text box below. (show<br>ficer Vacate Position<br>Position Title<br>Chapter Chair<br>Chapter Secretary<br>Chapter Treasurer<br>Chapter Vice Chair | rs and report changes to the offic<br>more)<br>Belect Unit<br>Current and New<br>Thomas Perry<br>Daniel Frische<br>Scott Wenger<br>Matthew Nograth | er roster type in a name of the u<br>CH03192 - Hunt<br>wiy Elected Volunteers               | nit or its SPO ID (aka geocode) in the<br>sville Section Chapter,EMC27<br>Request a new officer position |
| Add Of           | Interest To view current office<br>text box below. (show<br>ficer Vacate Position<br>Position Title<br>Chapter Chair<br>Chapter Secretary<br>Chapter Treasurer<br>Chapter Vice Chair | rs and report changes to the offic<br>more)<br>Beliet Unit<br>Current and Net<br>Thomas Perry<br>Daniel Frische<br>Scott Wenger<br>Matthew Nograth | er roster type in a name of the u<br>CH03192 - Hunt<br>wiy Elected Volunteers               | nit or its SPO ID (aka geocode) in the<br>sville Section Chapter,EMC27<br>Request a new officer position |
| Add Of           | Interest To view current office<br>text box below. (show<br>ficer Vacate Position<br>Position Title<br>Chapter Chair<br>Chapter Secretary<br>Chapter Treasurer<br>Chapter Vice Chair | Eirst Name                                                                                                    | er roster type in a name of the u<br>CH03192 - Hunt<br>wiy Elected Volunteers<br>Start Date | nit or its SPO ID (aka geocode) in the<br>sville Section Chapter,EMC27<br>Request a new officer position |

# vTools – Officer Reporting (Cont.)

| 📔 Officer Reporting - Google Chrome                                                                                                    |                                      | X  |
|----------------------------------------------------------------------------------------------------|--------------------------------------|----|
| https://officers.vtools.ieee.org/reports/add_officer                                                                                                    |                                      |    |
| Member Number:<br>Please note that all IEEE numbers are 8 digits long a<br>have one or more leading 0s. For example, 5643927<br>00237198. If you don't know the officer's member n<br>you can look it up in <u>SAMIEEE</u> or <u>contact IEEE staff</u> | and can<br>1 or<br>umber,<br>for hel | p. |
| Term Start Date:                                                                                                    |                                      |    |
| Please note that new officers must be validated prior t submission                                                                                                    | o the                                |    |
| Validate & Submit Cancel                                                                                                    |                                      |    |
|                                                                                                    |                                      | ]  |

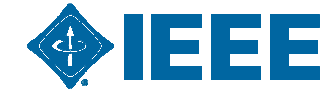

## vTools – Fluid Surveys Example

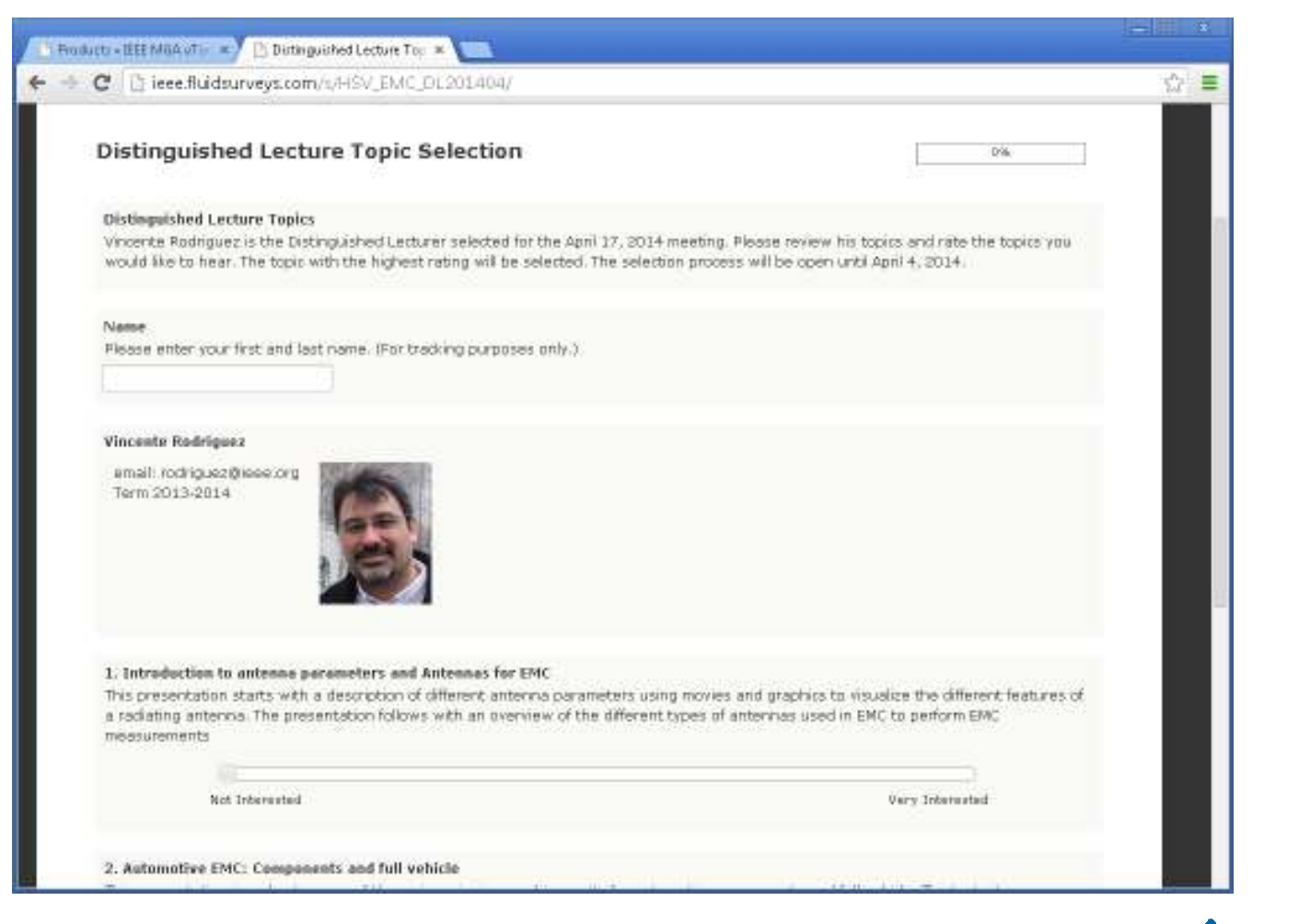

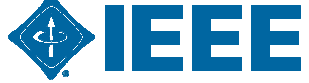

#### **vTools - Surveys**

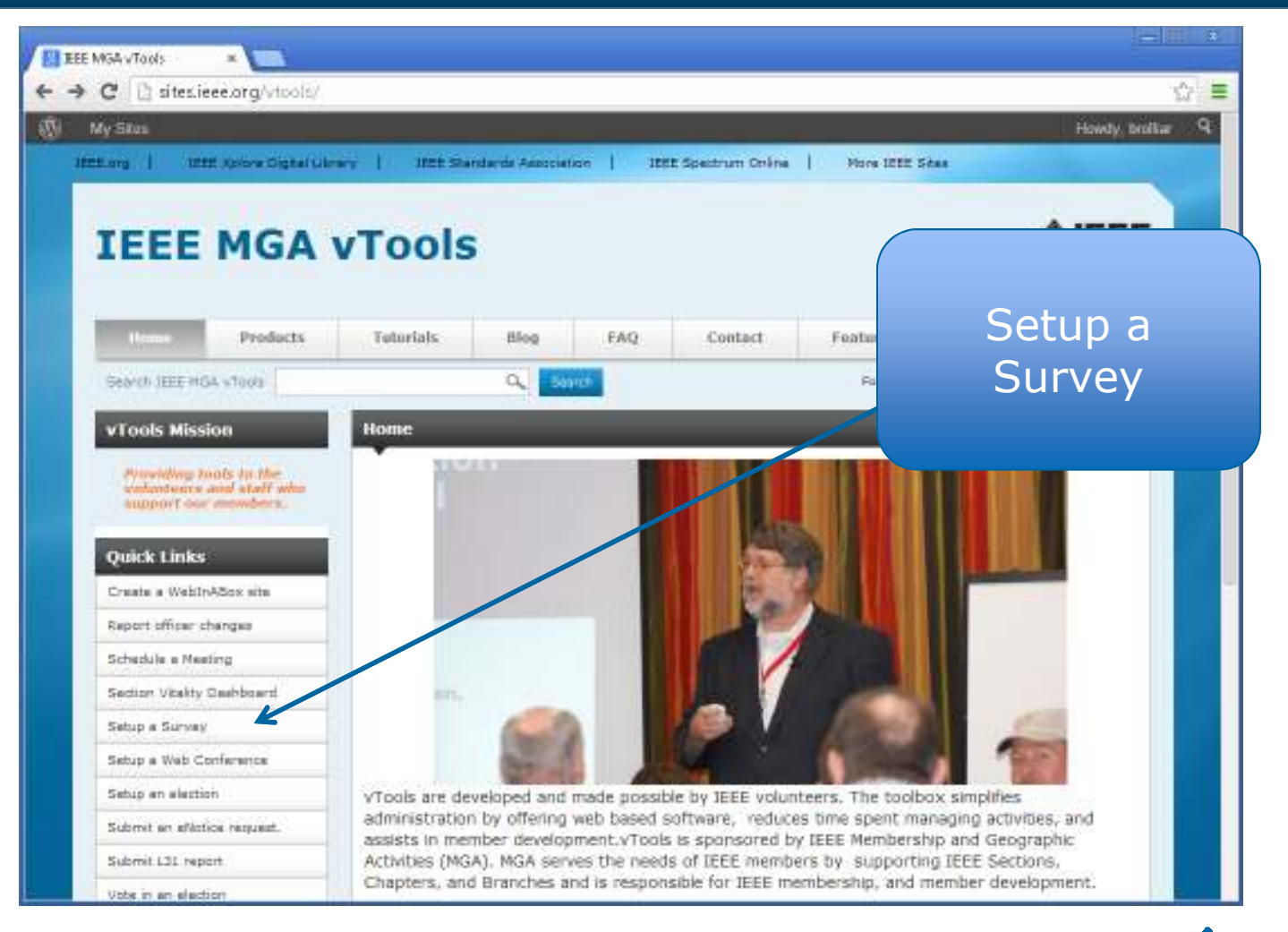

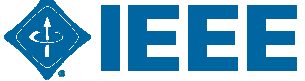

## vTools – Survey Login

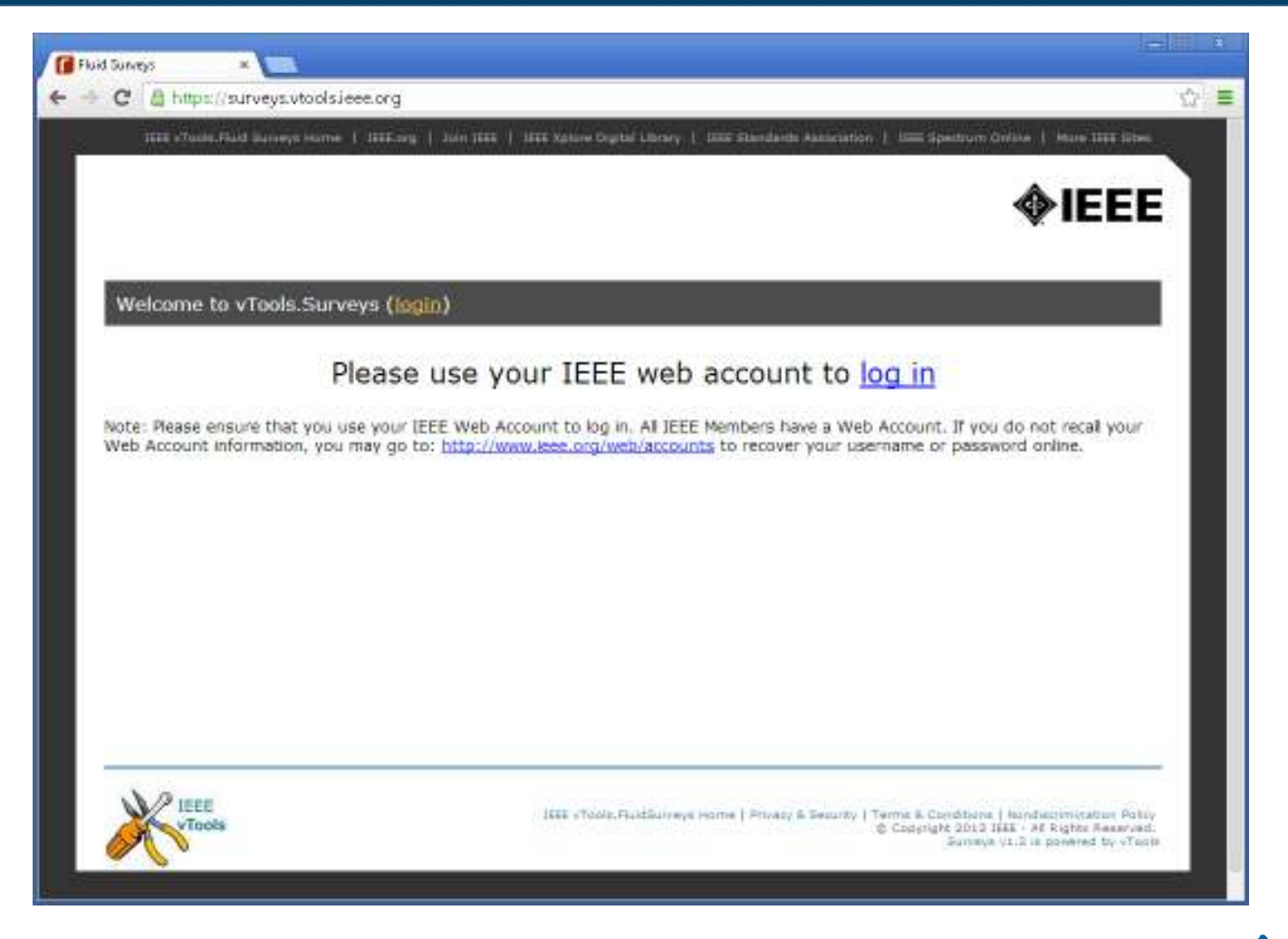

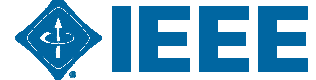

#### vTools – Survey Login

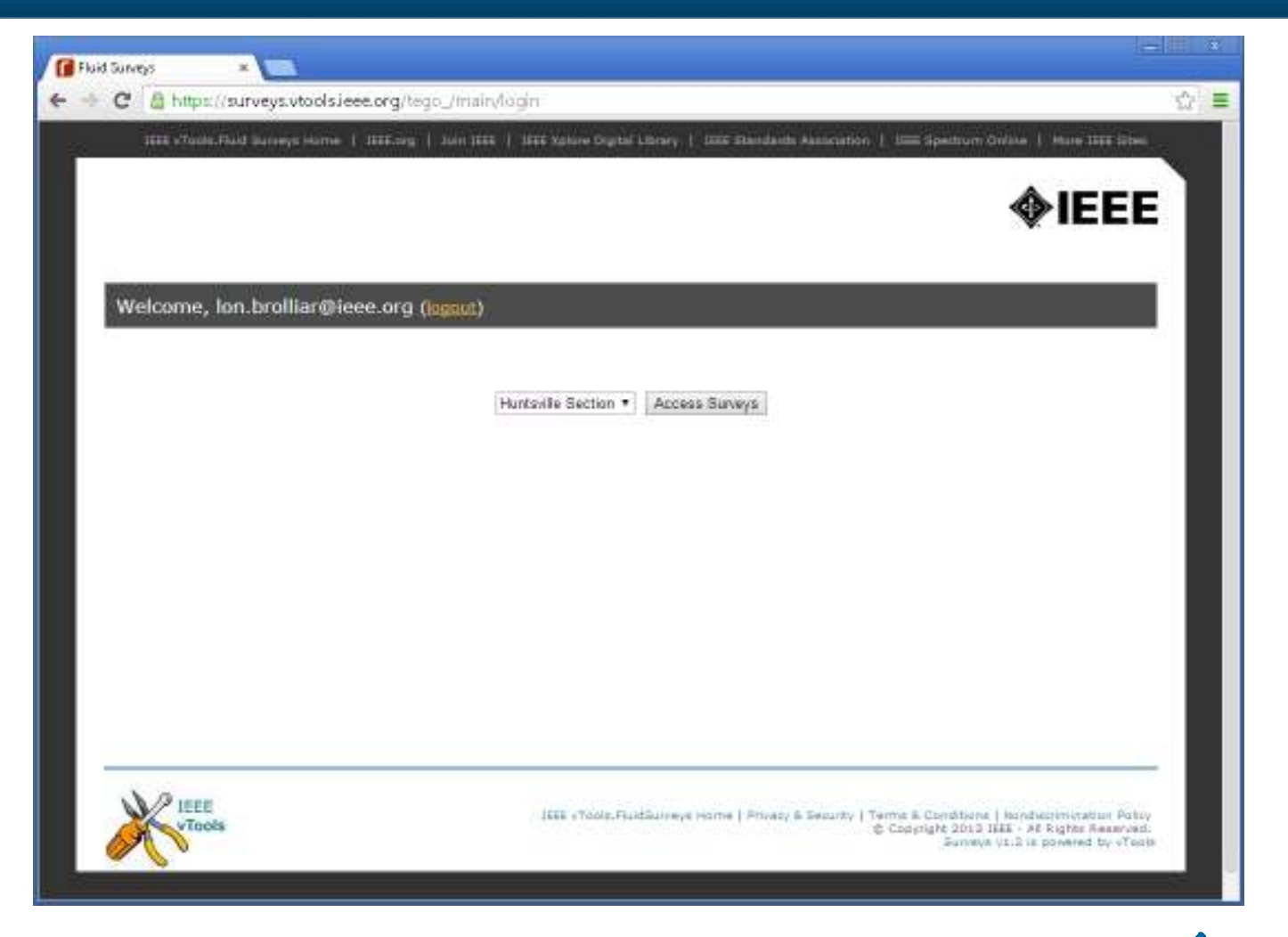

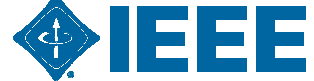

# vTools – Survey Dashboard

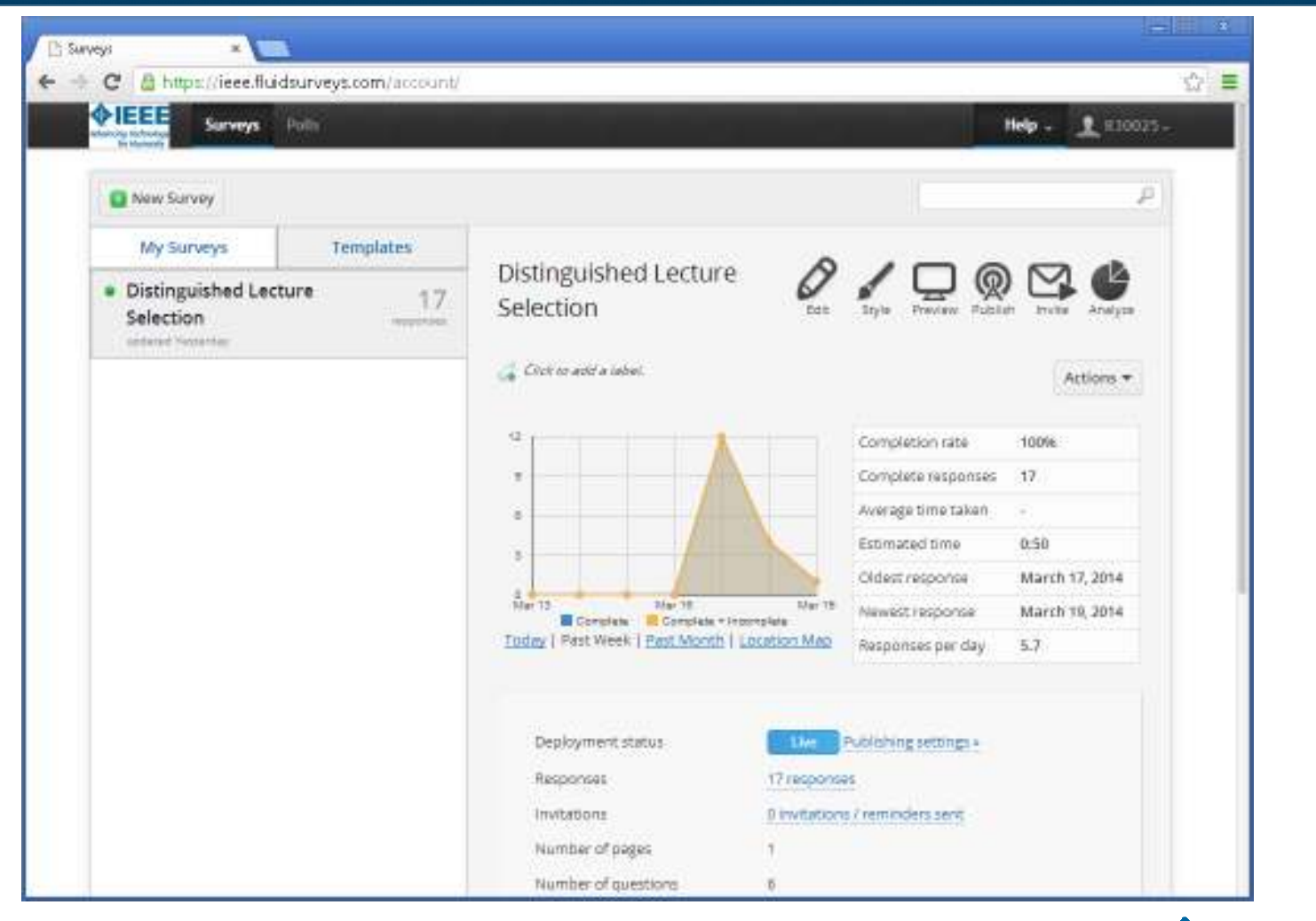

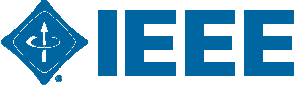

## **vTools – Survey Statistics**

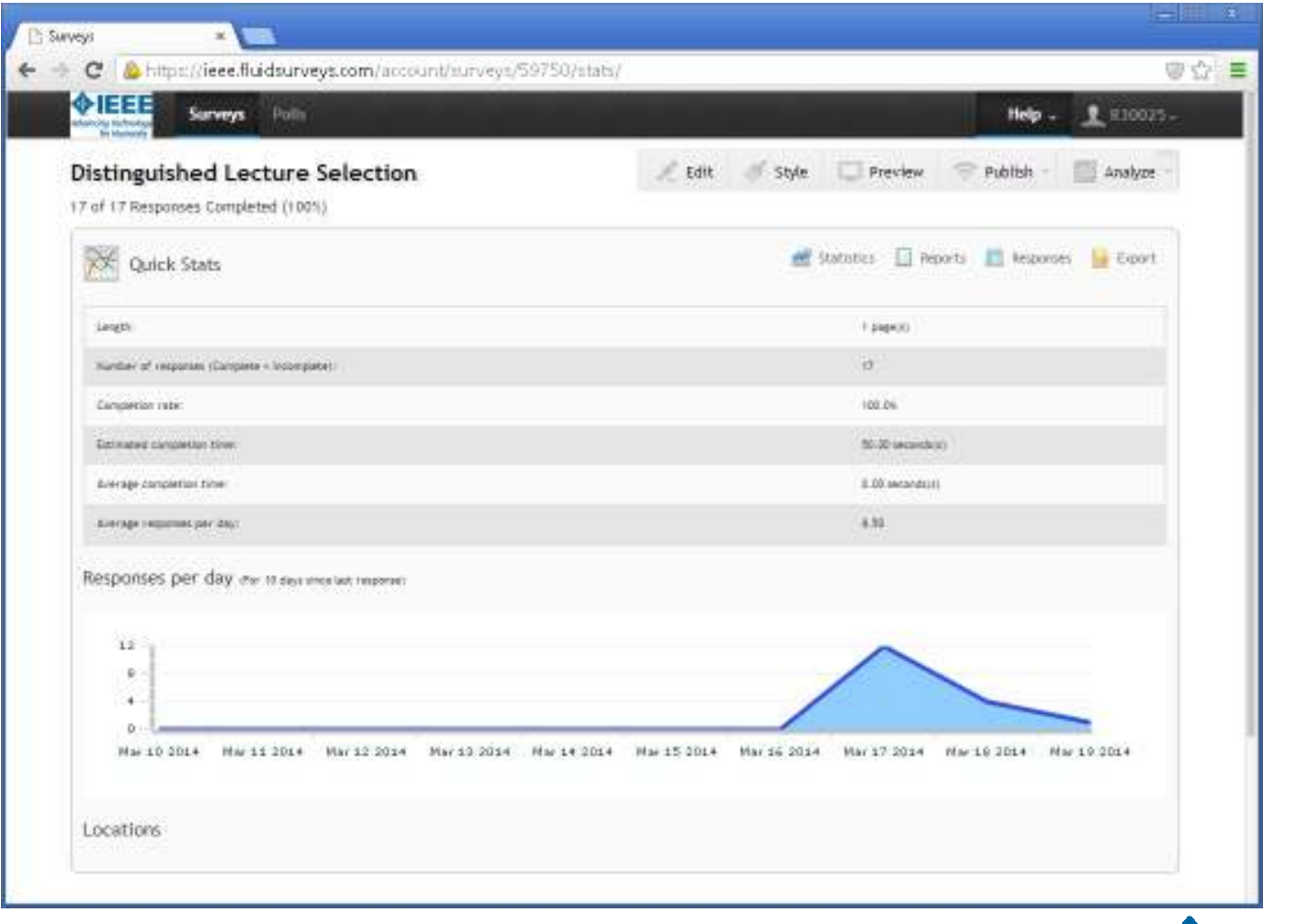

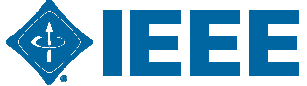

## **vTools – Survey Results Export**

| X        | J - (    | u -   <del>-</del> |                                                                                                    | DL Resp                                          | onses 2014                       | 1.txt - N | Aicrosoft Excel                                                   |                                                       |                                     |                                                                                                    | _                                      | •               | 23 |
|----------|----------|--------------------|----------------------------------------------------------------------------------------------------|--------------------------------------------------|----------------------------------|-----------|-------------------------------------------------------------------|-------------------------------------------------------|-------------------------------------|----------------------------------------------------------------------------------------------------|----------------------------------------|-----------------|----|
| F        | ile Ho   | me Inse            | rt Page Layout                                                                                                    | Formulas D                                       | iata Re                          | view      | View                                                              |                                                       |                                     |                                                                                                    | ۵ 🕜                                    | - 6             | 23 |
| Pa       | ste      | Calibri B I U Fon  | $ \begin{array}{c c} \bullet & 11 & \bullet \\ \bullet & A^* & A^* \\ \bullet & A^* \\ \bullet & A^* \\ \bullet & \bullet \\ \bullet & \bullet \\ \bullet &$ | = = 部 Ge<br>言 = 函 - \$<br>罪 參→ 5d<br>ignment 5 N | neral •<br>• % •<br>•<br>umber r |           | Conditional Form<br>Format as Table *<br>Cell Styles *<br>Styles  | atting + 🛛 🖓                                          | Insert<br>Delete<br>Format<br>Cells | • Σ • Α<br>•                                                                                                   | rt & Find &<br>er * Select *<br>diting | The fact of the |    |
|          | E20      |                    | (* fx                                                                                                    | Average                                          |                                  |           | 1                                                                 |                                                       |                                     |                                                                                                    |                                        |                 | Y  |
| A        | A        | В                  | С                                                                                                    | D                                                | E                                | F         | G                                                                 | Н                                                     |                                     | li in the second second second second second second second second second second second second second second se | J                                      | К               |    |
| 1        | Status   | id                 | Created At                                                                                                    | Undated At                                       |                                  |           | 1.<br>Introduction<br>to antenna<br>parameters<br>and<br>Antennas | 2. Automot<br>EMC:<br>Componen<br>and full<br>vehicle | ive<br>3.<br>ts Cł<br>ar<br>Ał      | Anechoic<br>nambers<br>nd                                                                                      |                                        |                 |    |
| 2        | Complete | 10680311           | 3/17/2014 19:53                                                                                                    | 3/17/2014 19:53                                  |                                  |           | 10                                                                | (Criticite                                            | 2                                   | 10                                                                                                    |                                        |                 | -  |
| 3        | Complete | 10680402           | 3/17/2014 19:56                                                                                                    | 3/17/2014 19:56                                  |                                  |           | 10                                                                |                                                       | 7                                   | 8                                                                                                    |                                        |                 | =  |
| 4        | Complete | 10680423           | 3/17/2014 19:57                                                                                                    | 3/17/2014 19:57                                  |                                  |           | 3                                                                 |                                                       |                                     | 9                                                                                                    |                                        |                 | _  |
| 5        | Complete | 10680441           | 3/17/2014 19:58                                                                                                    | 3/17/2014 19:58                                  |                                  |           | 8                                                                 |                                                       | 4                                   | 4                                                                                                    |                                        |                 |    |
| 6        | Complete | 10680457           | 3/17/2014 19:59                                                                                                    | 3/17/2014 19:59                                  |                                  |           | 10                                                                |                                                       | 8                                   | 5                                                                                                    |                                        |                 |    |
| 7        | Complete | 10680708           | 3/17/2014 20:08                                                                                                    | 3/17/2014 20:08                                  |                                  |           | 10                                                                |                                                       | 5                                   | 10                                                                                                    |                                        |                 |    |
| 8        | Complete | 10680779           | 3/17/2014 20:11                                                                                                    | 3/17/2014 20:11                                  |                                  |           | 1                                                                 |                                                       | 10                                  | 1                                                                                                    |                                        |                 | =  |
| 9        | Complete | 10680971           | 3/17/2014 20:18                                                                                                    | 3/17/2014 20:18                                  |                                  |           | 6                                                                 |                                                       | 10                                  | 4                                                                                                    |                                        |                 |    |
| 10       | Complete | 10681981           | 3/17/2014 21:00                                                                                                    | 3/17/2014 21:00                                  |                                  |           | 8                                                                 |                                                       | 7                                   | 6                                                                                                    |                                        |                 |    |
| 11       | Complete | 10682397           | 3/17/2014 21:18                                                                                                    | 3/17/2014 21:18                                  |                                  |           | 10                                                                |                                                       | 1                                   | 5                                                                                                    |                                        |                 |    |
| 12       | Complete | 10682503           | 3/17/2014 21:22                                                                                                    | 3/17/2014 21:22                                  |                                  |           | 10                                                                |                                                       |                                     |                                                                                                    |                                        |                 |    |
| 13       | Complete | 10685795           | 3/17/2014 23:54                                                                                                    | 3/17/2014 23:54                                  |                                  |           | 4                                                                 |                                                       | 6                                   | 2                                                                                                    |                                        |                 |    |
| 14       | Complete | 10695663           | 3/18/2014 12:32                                                                                                    | 3/18/2014 12:32                                  |                                  |           | 10                                                                |                                                       |                                     |                                                                                                    |                                        |                 |    |
| 15       | Complete | 10697678           | 3/18/2014 13:56                                                                                                    | 3/18/2014 13:56                                  |                                  |           | 9                                                                 |                                                       | 10                                  | 8                                                                                                    |                                        |                 |    |
| 16       | Complete | 10698077           | 3/18/2014 14:10                                                                                                    | 3/18/2014 14:10                                  |                                  |           | 10                                                                |                                                       | 6                                   | 8                                                                                                    |                                        |                 |    |
| 17       | Complete | 10709405           | 3/18/2014 18:21                                                                                                    | 3/18/2014 18:21                                  |                                  |           | 6                                                                 |                                                       | 8                                   | 5                                                                                                    |                                        |                 |    |
| 18       | Complete | 10729499           | 3/19/2014 1:15                                                                                                    | 3/19/2014 1:15                                   |                                  |           | 10                                                                |                                                       | 1                                   | 5                                                                                                    |                                        |                 | _  |
| 19<br>20 |          |                    |                                                                                                    |                                                  | Average                          |           | 7.9                                                               |                                                       | 6.1                                 | 6.0                                                                                                    |                                        |                 |    |
| 21       |          |                    |                                                                                                    |                                                  |                                  |           |                                                                   |                                                       |                                     |                                                                                                    |                                        |                 |    |
| 22       |          | Response           | s 2014                                                                                                    |                                                  |                                  |           |                                                                   | 100                                                   |                                     |                                                                                                    |                                        | E.              |    |
| Rea      | ady 🔚    |                    |                                                                                                    | Average: 6                                       | .670868347                       | Cou       | nt: 4 Sum: 20.0                                                   | 1260504 🔳                                             |                                     | 100% -                                                                                                    |                                        | G               | Đ. |

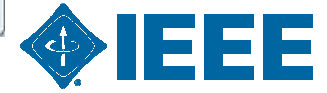

#### vTools – Survey Edit

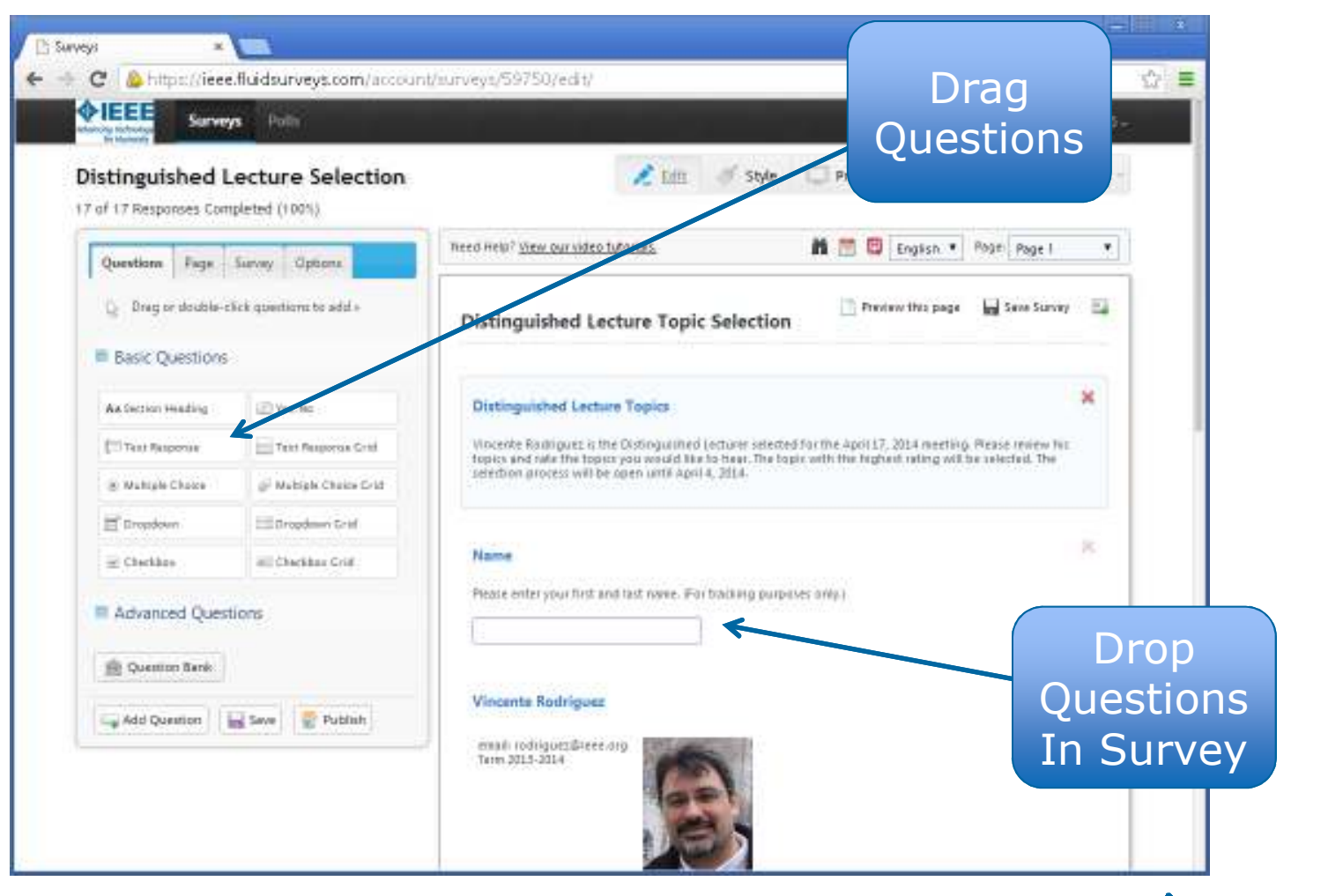

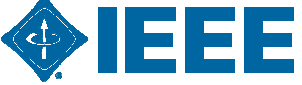

# vTools – Survey Publish Options

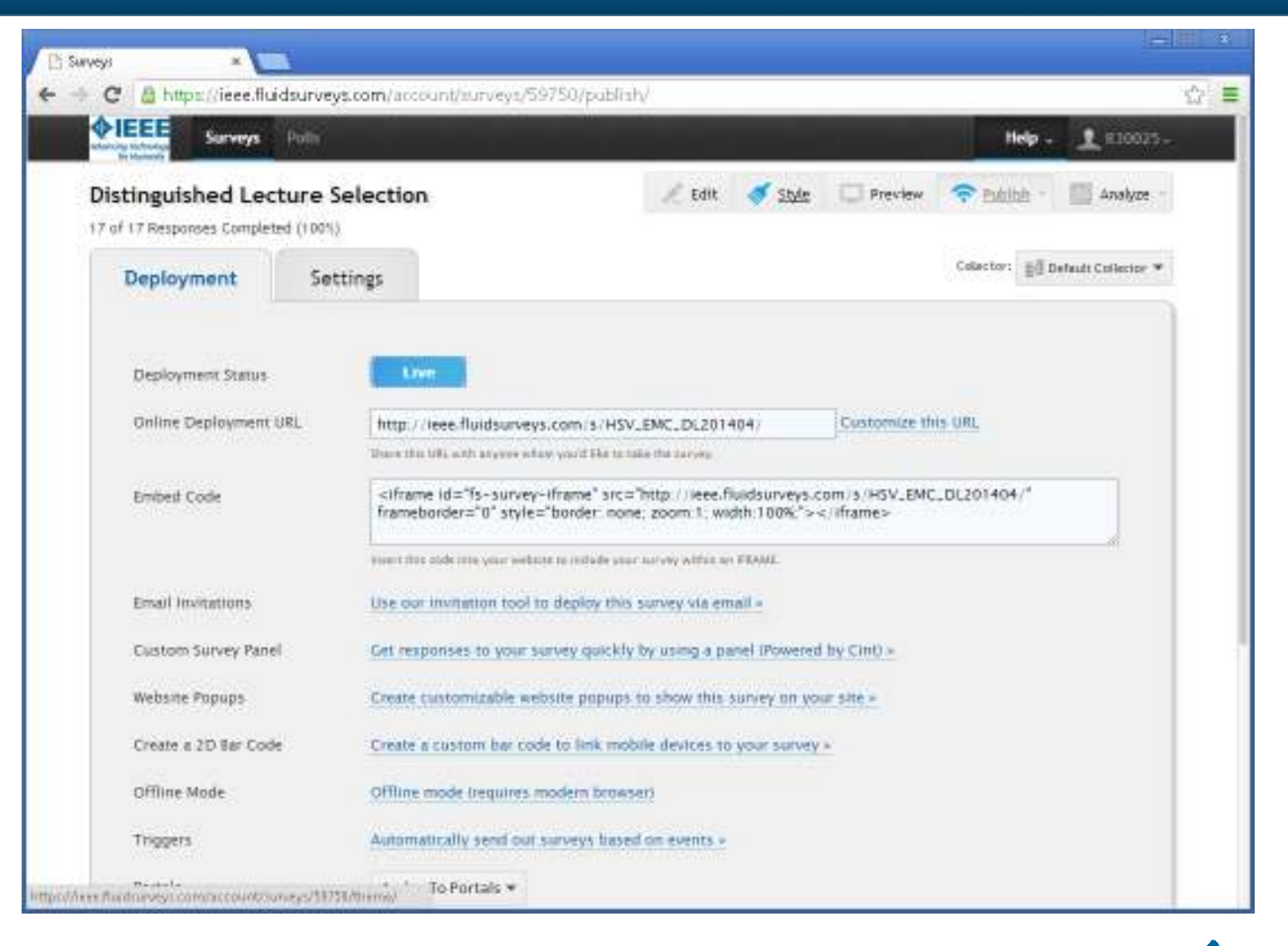

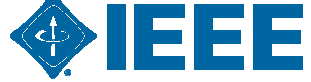

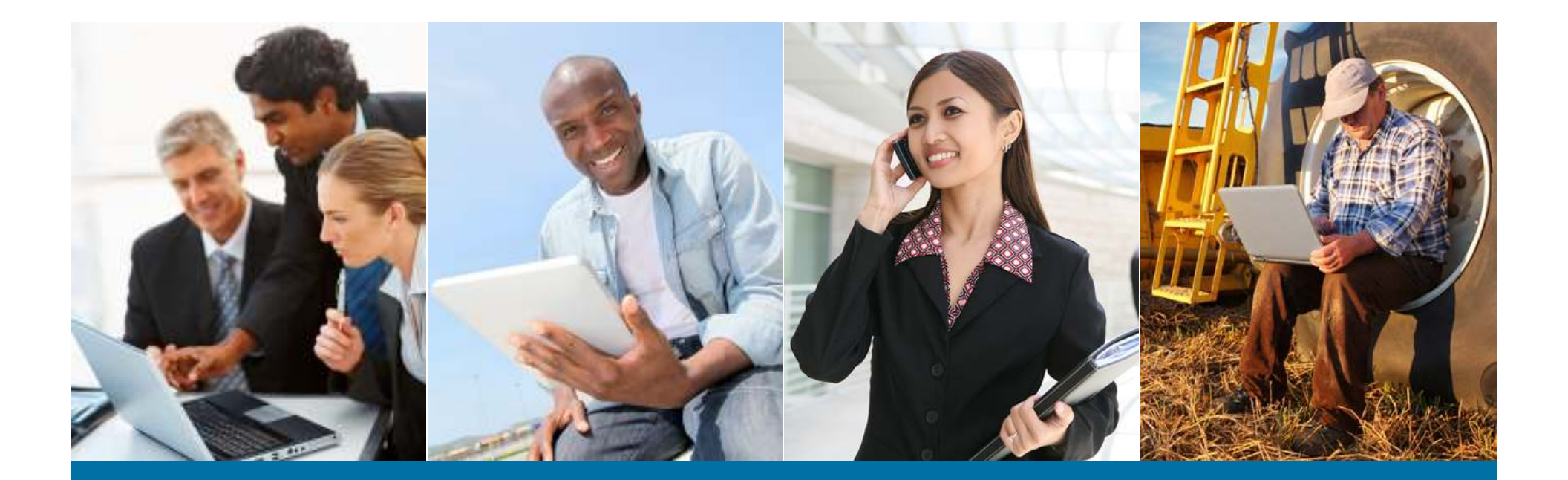

#### SAMIEEE

What is SAMIEEE? How Do I Use It?

## **Accessing SAMIEEE**

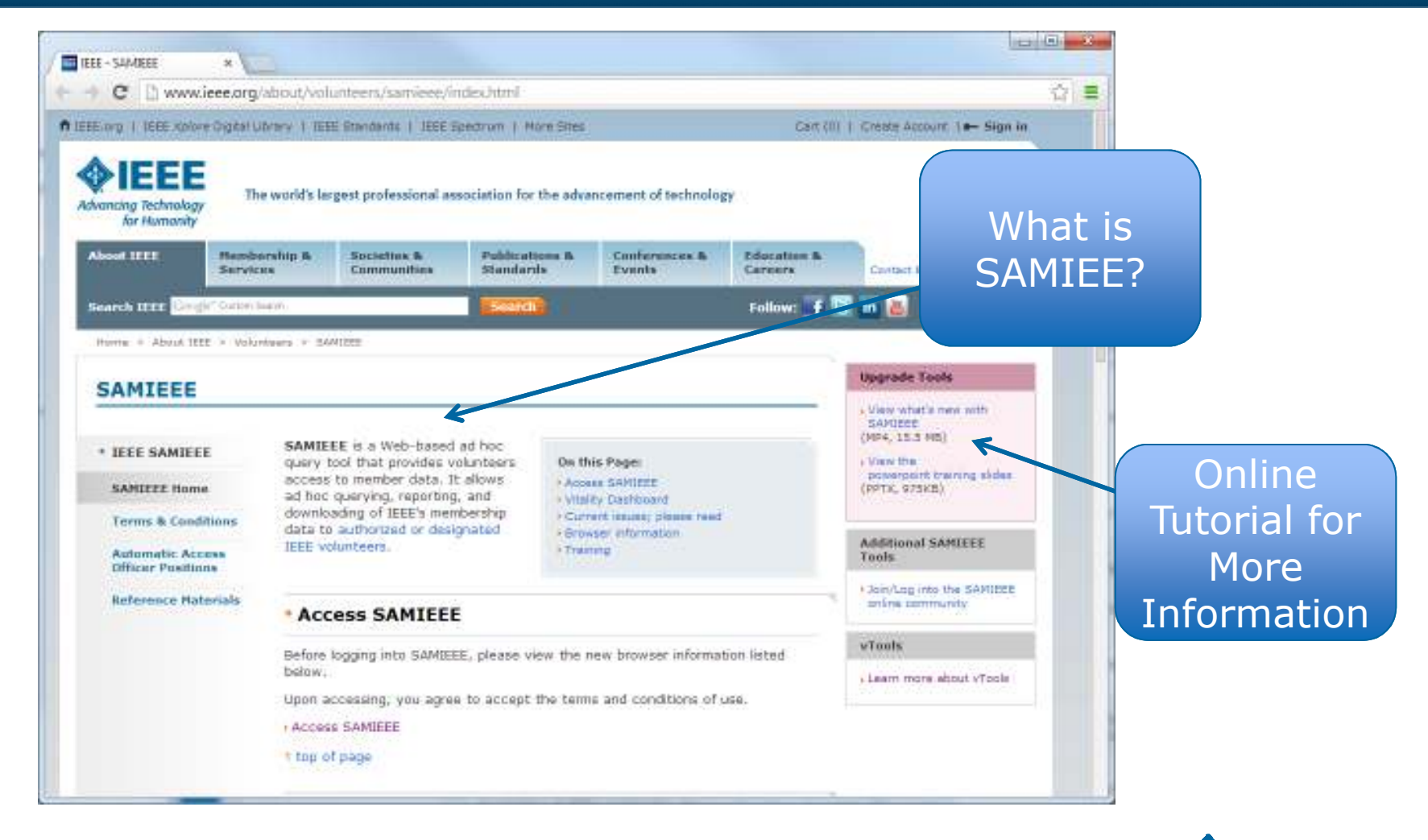

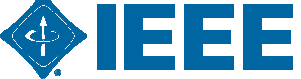

#### **SAMIEEE – Use Statement**

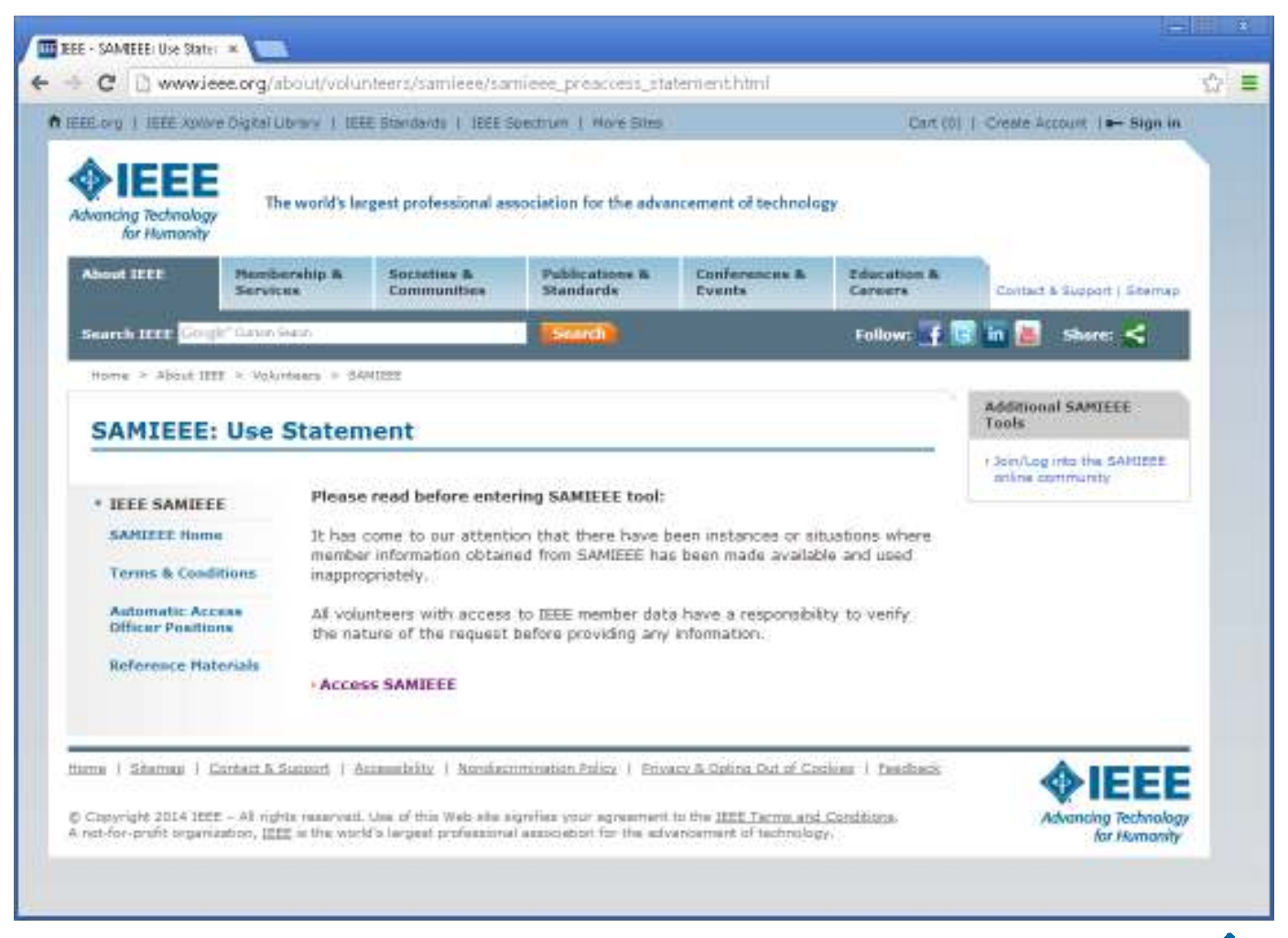

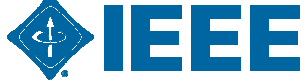

#### **SAMIEEE Home**

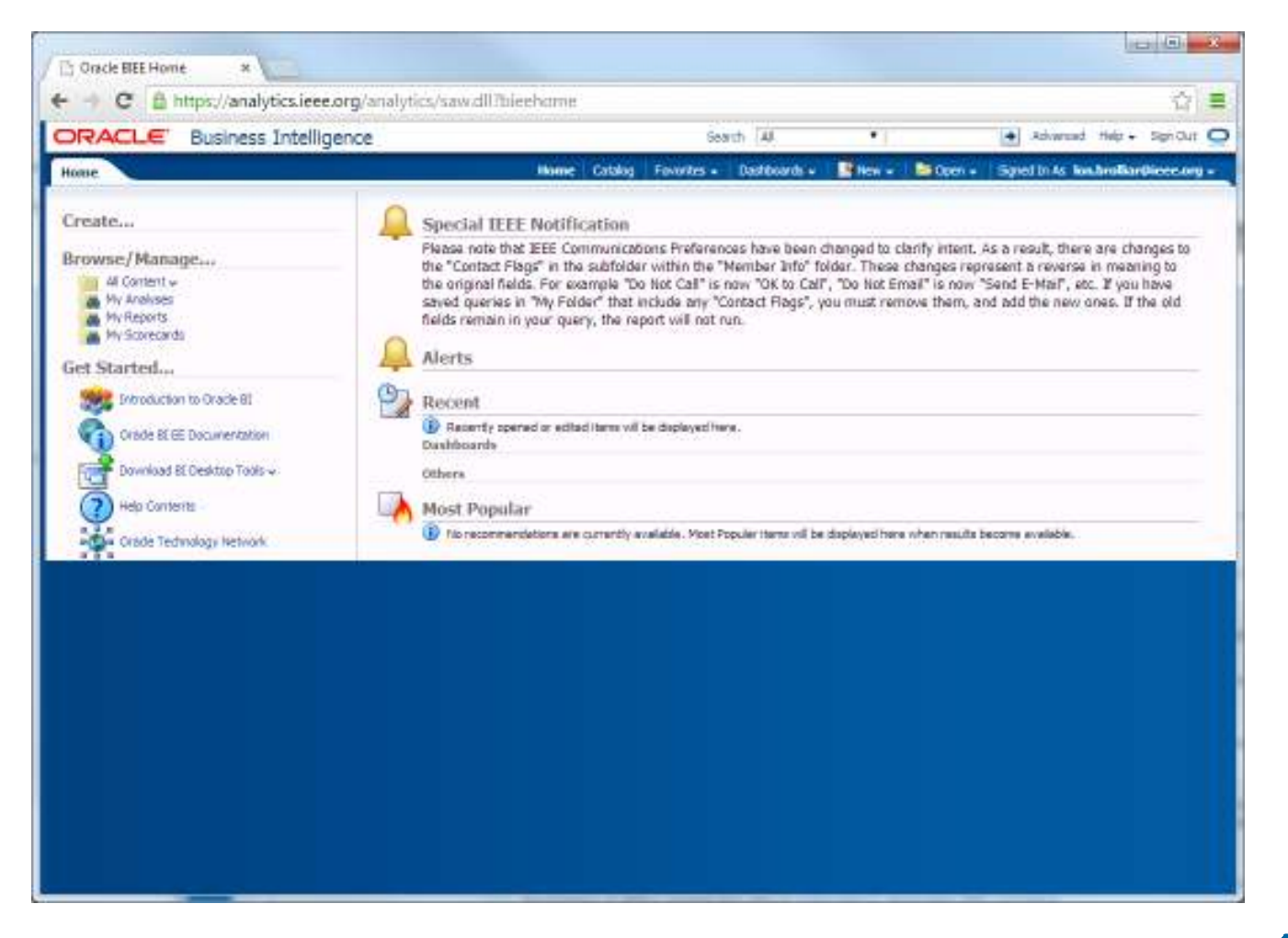

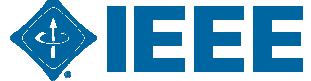

# SAMIEEE Creating a New Analysis Page

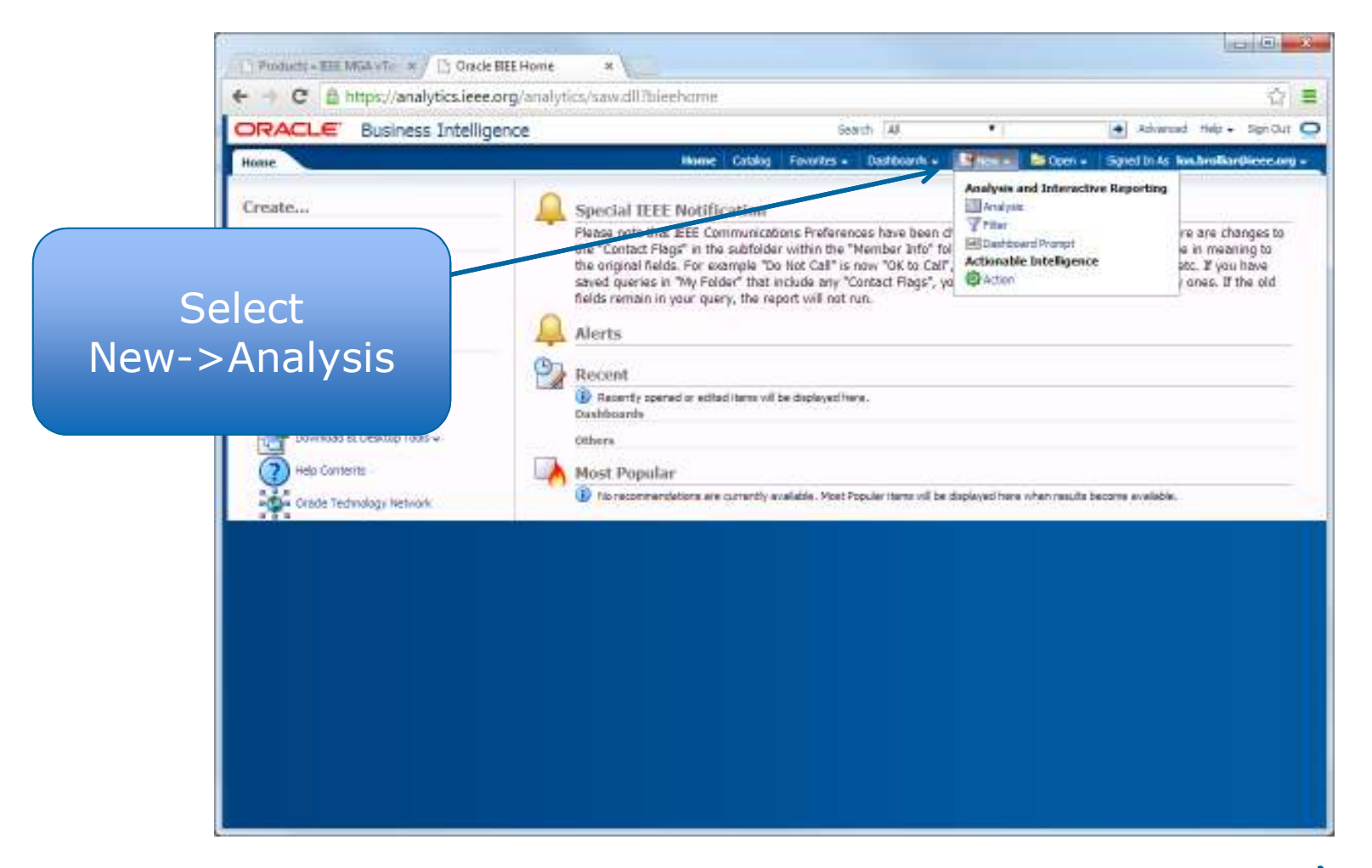

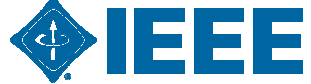

## **SAMIEEE – Analysis Creation**

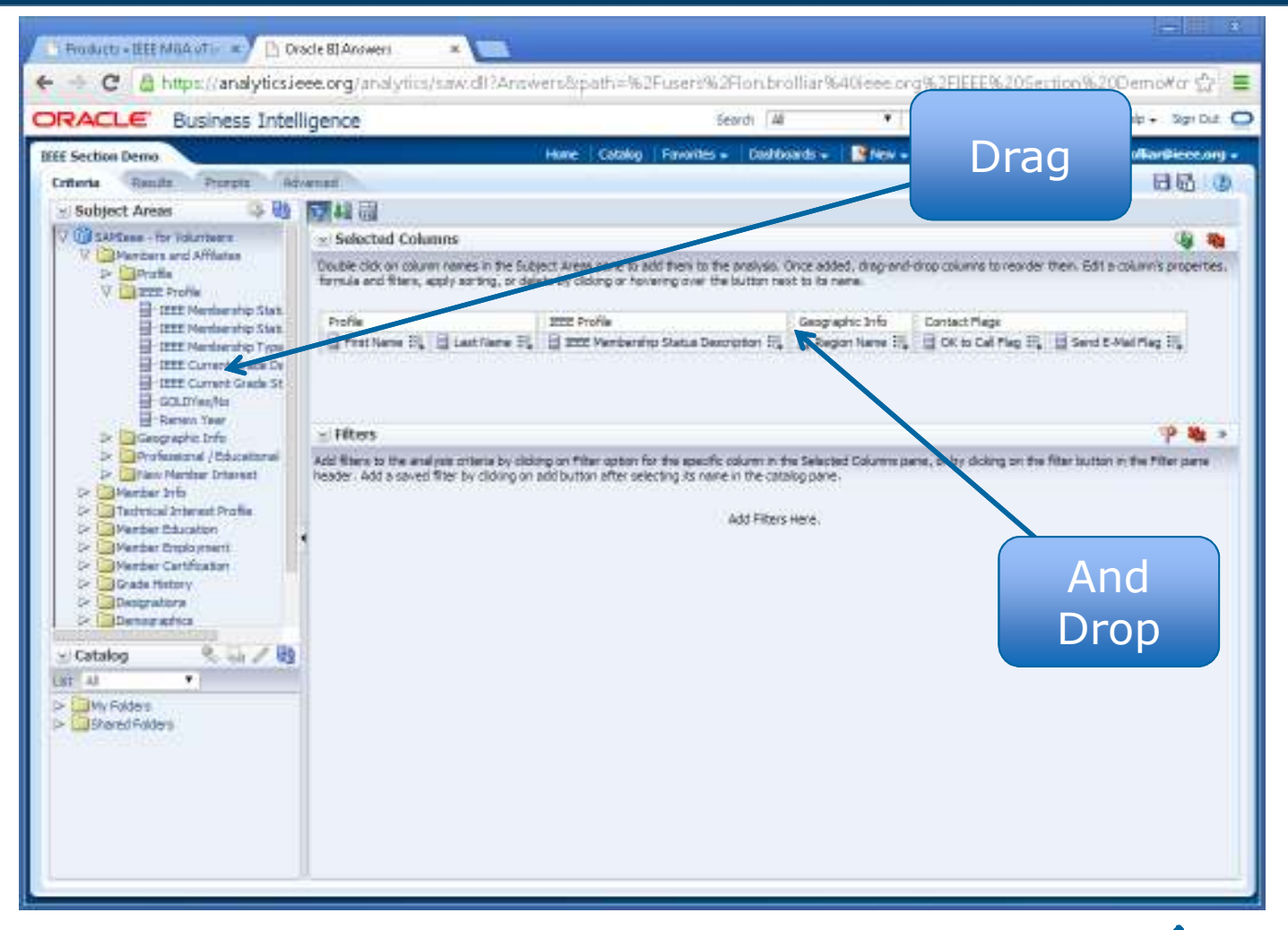

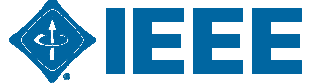

## **SAMIEEE – View Results**

| a mpagnagation gan                                                   | ary real solutions        | 40 IS WELSON | dbjecowies+ swiviecewizo           | - 7820101 9820 VOIGHR     | ers mresults     | 12014-407260124 1.7             |
|----------------------------------------------------------------------|---------------------------|--------------|------------------------------------|---------------------------|------------------|---------------------------------|
| RACLE Business Intelligence                                          |                           |              | Search M                           | *                         | <b>+</b> A       | dvanced Help + Sign Dut         |
| E Section Demo<br>Staru Results Prospin Advenuel                     |                           | Hate         | Catalog Favorites - Daubtoa        | rds 🔹 💽 Nev 🔹 🖿 K         | ipen = Signed (  | h As becker Barberssong<br>日間 ③ |
| 🚽 Sobject Areas 🛛 🚳 📑                                                | A- A- 6                   | 1 4 10       | 9-99 8 4                           | 19 19 10 20 .             | 48               |                                 |
| V 🔞 SAPSees - for Volumeers                                          | Compound Lavo             | at           |                                    | a contract of the second  |                  |                                 |
| > Perders and Afflates                                               |                           | 10.<br>10.   |                                    |                           |                  |                                 |
| Parties Info<br>Parties Interest Profile<br>Parties Interest Profile | IEEE Section              | Demo         |                                    |                           |                  | B/X                             |
| 5- Wender Employment<br>5- Mender Cartification                      | tain                      |              |                                    |                           |                  | B/X                             |
| 🖙 🤤 Grade History                                                    | First Nore-AV             | Last Name 4  | IEEE Membership Status Description | Region Name               | OK to Call Rag ? | Send E-Mail Rag                 |
| > Designations                                                       | Jonethan                  | Andresis     | Inactive .                         | Southeastern USA - Région | 3 N              | PN .                            |
| Demographica                                                         | Charles                   | Andrus.      | Applicant                          | Southeastern USA - Région | 3 Y              | ¥.:                             |
| All Memberships and Subscriptions                                    | Steve                     | Anthony      | Active                             | Southeastern USA - Région | 3 Y              | Y.:                             |
| Computed Values                                                      | Triotiy                   | A/dley.      | Active                             | Southeastern USA - Région | 3 Y              | ¥                               |
| Contract Line - System                                               | 0.651                     | Ardon        | hactive                            | Southeastern USA - Region | 3 Y              | ¥.:                             |
|                                                                      | Joshua                    | A/ndt        | Active                             | Southeastern USA - Region | 3 N              | ¥                               |
|                                                                      | Matthew                   | Arnold       | Active                             | Southeastern USA - Region | 3 N              | ¥.:                             |
|                                                                      | Charles                   | Ashcon       | Active                             | Southeastern USA - Region | 3 Y              | ¥                               |
|                                                                      | <ul> <li>Corey</li> </ul> | Asher .      | Nactive                            | Southeastern USA - Région | 3 V              | ¥                               |
|                                                                      | Roshini Sukanva           | Ashok Kuniar | Active                             | Southeastern USA - Région | 3 V              | ¥                               |
| Cotolog 0. 5 2 Ha                                                    | William                   | Atkinson     | Active                             | Southeastern USA - Région | 3 V              | ¥                               |
| Catalog and a solution                                               | Verkala                   | 4000         | Active                             | Southeastern USA - Région | 3 N              | Y                               |
| 10 AL •                                                              | N :                       | Audeh :      | Nactive                            | Southeastern USA - Région | 3 V              | ¥                               |
| My Poldera                                                           | William                   | Auderment    | Active                             | Southeastern USA - Région | 3 N              | ¥                               |
| Shared Palders                                                       | Devid                     | 46591        | Active                             | Southeastern USA - Région | 3 7              | ¥                               |
| 2                                                                    | Malikarjurt               | AVUR:        | Arrears                            | Southeastern USA - Région | 3 N              | Y                               |
|                                                                      | Hiberto                   | Ayala .      | Active                             | Southeastern USA - Région | 3 7              | ¥                               |
|                                                                      | Todd                      | Aycock.      | Nactive                            | Southeastern USA - Région | 3 7              | Y                               |
|                                                                      | Ranezan                   | Avguo        | Active                             | Southeastern USA - Region | 3 Y              | Y                               |
|                                                                      | 306                       | BOGLE        | Active                             | Southeastern USA - Région | 3 V              | M                               |
|                                                                      | STEVEN                    | BOVER.       | Practive .                         | Southeastern USA - Region | 3 Y              | Y                               |
| - Views 🔍 🕒 - 🦯 🐺 💥 🌆                                                | BRENT                     | BRZEZINSKI   | Active                             | Southeastern USA - Region | 3 N              | Y                               |
| 10000 sec married bookers                                            | MARK                      | BLOKE,EW     | Active                             | Southeastern USA - Region | 3 N              | Y                               |
| 1708                                                                 | SATUMIS                   | 31,04K       | . Active                           | Southeastern USA - Région | 317              | Y                               |
| Table                                                                | 1                         |              |                                    |                           |                  |                                 |

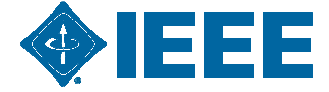

## **SAMIEEE – Save Analysis/Query**

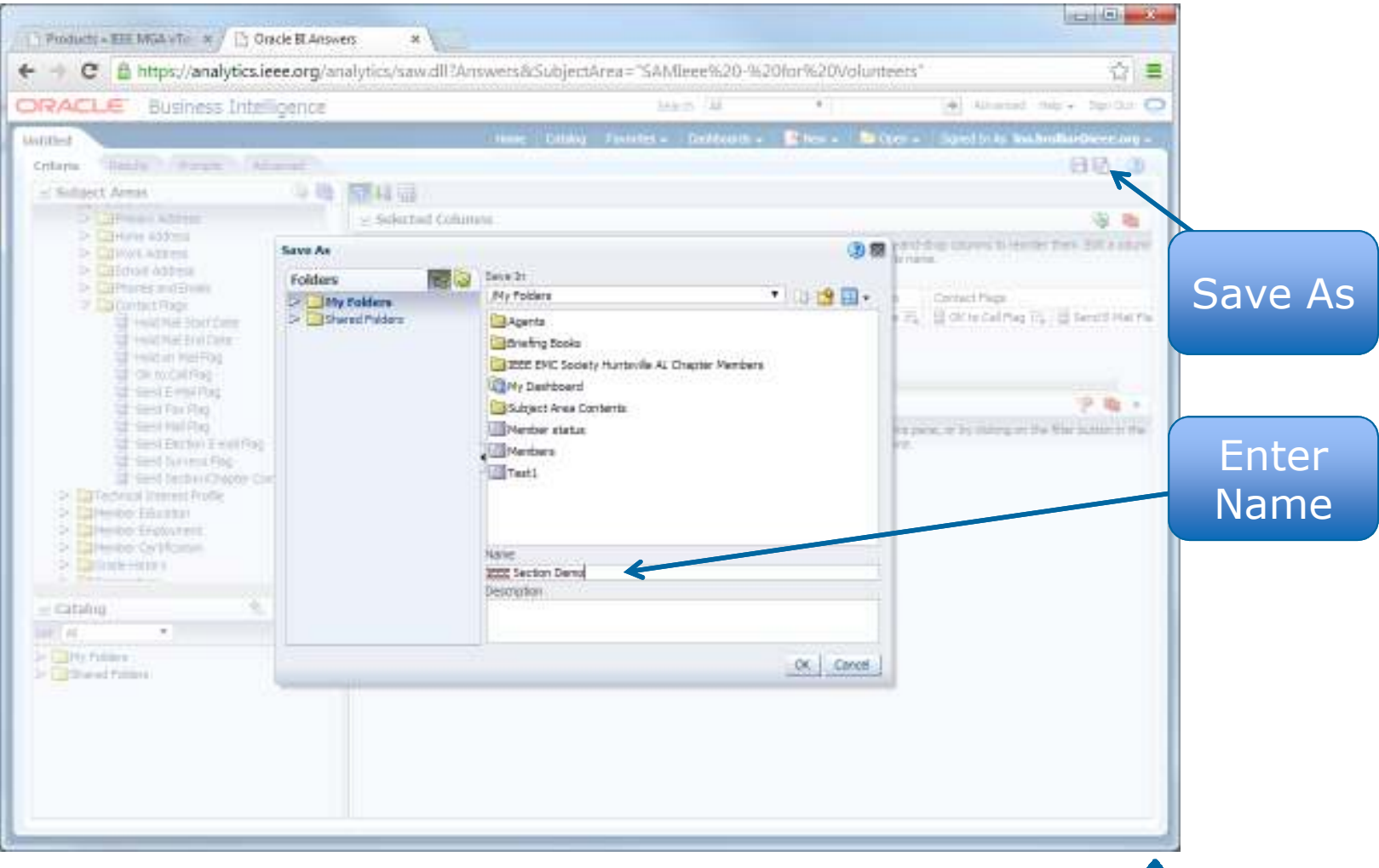

IEEE 🏟

# Huntsville Section Vitality At A Glance

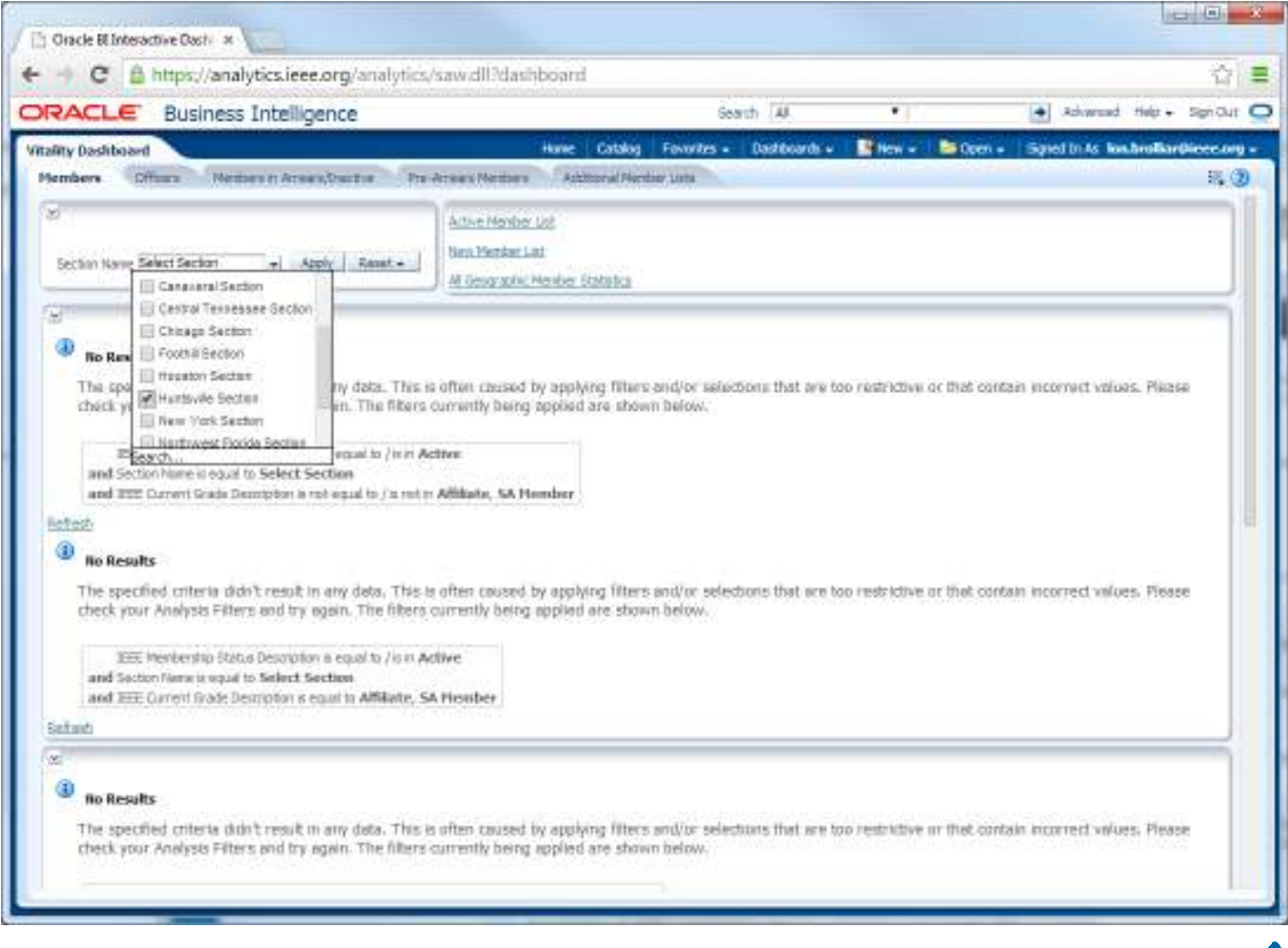

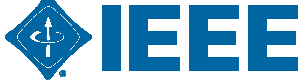

# Huntsville Section Vitality At A Glance

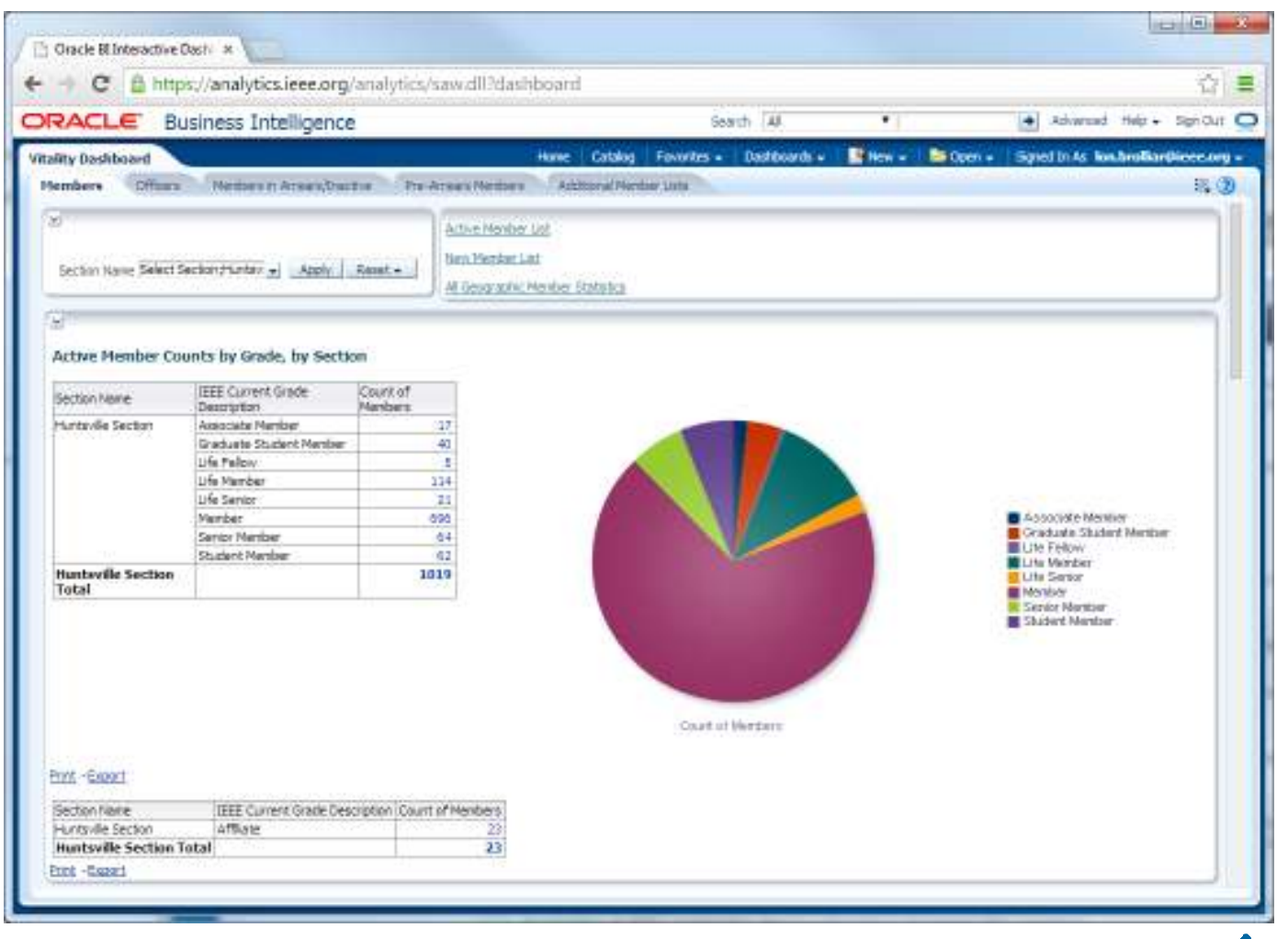

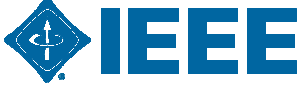

# Huntsville Section Vitality At A Glance (Cont.)

| -       |              | Jusifiess Thre                                                                                   | agence                                               | 1744.576                                                                                |                                                     |                                                 | 100               |                                |                                                                                   | The second |
|---------|--------------|--------------------------------------------------------------------------------------------------|------------------------------------------------------|-----------------------------------------------------------------------------------------|-----------------------------------------------------|-------------------------------------------------|-------------------|--------------------------------|-----------------------------------------------------------------------------------|------------|
| ity Dad | Officers     | Design of the                                                                                    | and the local data                                   | Providence of Descharts                                                                 | atalog Ferrites -                                   | Lastocards +                                    | Hen               | - 60                           | en + isgnel in As kontingina                                                      | 100000     |
| eett.   |              | ST. COMPANY                                                                                      | 00100110002                                          |                                                                                         |                                                     |                                                 | _                 |                                |                                                                                   |            |
|         |              |                                                                                                  |                                                      | Sector Name Select Sect                                                                 | on-Huntey - 1 Appl                                  | Reset +                                         |                   |                                |                                                                                   |            |
| _       |              |                                                                                                  |                                                      |                                                                                         |                                                     | 100                                             |                   |                                |                                                                                   |            |
| ibe: A  | i lata com   | unitly do not also                                                                               | W WHATT POINT                                        | ECC.                                                                                    |                                                     |                                                 |                   |                                |                                                                                   |            |
|         |              |                                                                                                  |                                                      |                                                                                         |                                                     |                                                 |                   |                                |                                                                                   |            |
|         |              |                                                                                                  |                                                      |                                                                                         |                                                     |                                                 |                   |                                |                                                                                   |            |
| arrent  | t Section a  | and Subsection (                                                                                 | officers                                             |                                                                                         |                                                     |                                                 |                   |                                |                                                                                   |            |
|         | (China State |                                                                                                  |                                                      |                                                                                         | 0.0000000000000000000000000000000000000             |                                                 | -                 |                                |                                                                                   |            |
|         | Regon Code   | e Section None                                                                                   | Sub Section Name                                     | Position Description                                                                    | Position Start Date                                 | e Position End Date                             | First Name        | LastNane                       | Ental Address                                                                     |            |
|         | R3           | Huntsville Section                                                                               |                                                      | Awards & Recognition Committee Ch                                                       | NW 1/1/2012                                         |                                                 | wile              | Fittpatrick                    | wfttpetridi@conictist.net                                                         |            |
|         |              |                                                                                                  |                                                      | Cheir                                                                                   | 1/1/2013                                            | 12/31/2014                                      | Eric              | isrigorian.                    | egrigorian gleeellong                                                             |            |
|         |              |                                                                                                  |                                                      | Educational Activities                                                                  | 1/1/2012                                            |                                                 | Jennifer          | Demo                           | jennifer, deang@anco.com                                                          |            |
|         |              |                                                                                                  |                                                      | Menibership Development                                                                 | 1/1/2010                                            |                                                 | Woodrow           | Williams                       | woodyw Bieee.org                                                                  |            |
|         |              |                                                                                                  |                                                      | Vervsletter Editor                                                                      | 1/1/2011                                            |                                                 | Robert            | Robinson                       | robert.a.robinsorSigboeing.com                                                    |            |
|         |              |                                                                                                  |                                                      | Noninations and Appointments Chai                                                       | P. 1/1/2012                                         |                                                 | Wile              | Attpatvick                     | wfitzpetride@conicast.net                                                         |            |
|         |              |                                                                                                  |                                                      | Professional Activities                                                                 | 1/1/2011                                            | 1                                               | Sonya             | Diamo                          | sphya.dilard@ieee.org                                                             |            |
|         |              |                                                                                                  |                                                      | SAMIEEE RECIPIENT                                                                       | \$/1/2005                                           |                                                 | Robert            | Robinson                       | robert.a.robinson5@boeing.com                                                     |            |
|         |              |                                                                                                  |                                                      |                                                                                         | 3/10/2014                                           | 12/31/2014                                      | Lore              | Großer                         | ion.brofilar@ieee.org                                                             |            |
|         |              |                                                                                                  |                                                      | Secretary                                                                               | 1/1/2013                                            |                                                 | Jennifer          | Deang                          | jennfer dearg@inco.com                                                            |            |
|         |              |                                                                                                  |                                                      | Student Activities                                                                      | 1/1/2011                                            |                                                 | Laurie            | Joiner                         | honer@ece.uah.edu                                                                 |            |
|         |              |                                                                                                  |                                                      | Treasurer                                                                               | 1/1/2013                                            |                                                 | Wile              | Attpatyle                      | wftzpetrid/@concest.net                                                           |            |
|         |              |                                                                                                  |                                                      | vice Chevi                                                                              | 1/1/2013                                            |                                                 | Spriva            | David                          | spriva dilard Gieee.org                                                           |            |
|         |              |                                                                                                  |                                                      | Webmaster .                                                                             | 4/27/2005                                           |                                                 | Robert            | Robinson                       | robert a robinson5@boeing.com                                                     |            |
|         |              |                                                                                                  |                                                      | Tools Coordinator                                                                       | 1/1/2011                                            |                                                 | Robert            | Rohinson                       | robert a robinson/5@boeing.com                                                    |            |
|         |              |                                                                                                  |                                                      |                                                                                         | 1/1/2013                                            |                                                 | Eric              | Sriporian                      | egrigorian giese org                                                              |            |
|         | 1            | -                                                                                                |                                                      |                                                                                         | hint Personi                                        |                                                 |                   |                                |                                                                                   |            |
|         |              |                                                                                                  |                                                      |                                                                                         | THE PARALS                                          |                                                 |                   |                                |                                                                                   |            |
|         |              |                                                                                                  |                                                      |                                                                                         |                                                     |                                                 |                   |                                |                                                                                   |            |
|         |              |                                                                                                  |                                                      |                                                                                         |                                                     |                                                 |                   |                                |                                                                                   |            |
|         |              | hapter Chairs                                                                                    |                                                      |                                                                                         |                                                     |                                                 |                   |                                |                                                                                   |            |
| arrent  | t Society C  |                                                                                                  |                                                      |                                                                                         |                                                     |                                                 |                   |                                |                                                                                   |            |
| aren    | t Society C  |                                                                                                  |                                                      |                                                                                         |                                                     |                                                 |                   |                                |                                                                                   |            |
| aren    | t Society C  | Organizational Livet 1                                                                           | latte '                                              | Position Description Pos                                                                | ation Start Date Point                              | ion End Date Pinet P                            | Meta Lapt N       | ana Enal I                     | Acidi water                                                                       |            |
| urrent  | t Society C  | Organizational Unit 1<br>Hunteville Sectors Ch                                                   | arte<br>enter: AES10                                 | Position Description Pos                                                                | stion Start Date Post                               | ion End Date Pirst P<br>Bohar                   | t Sering          | to bob h                       | Address<br>erineto Ocivitettes, com                                               |            |
| urrent  | t Society C  | Organizational Unit 1<br>Huntavila Section Ch                                                    | leme<br>epter, AES10<br>epter, C15                   | Position Description Pos<br>Chapter Chair 1/1<br>Chapter Chair 1/1                      | etion Start Date Poet<br>1/2010<br>1/2014           | ion End Date Pirat N<br>Rober<br>Tenes          | t Serina<br>Colce | to bob.be                      | Address<br>entreto (polymetica, com<br>ucobarn Breese, com                        |            |
| urrent  | t Society C  | Organizational Lint 1<br>Huntevilla Section Ch<br>Huntevilla Section Ch<br>Huntevilla Section Ch | lerte<br>Apter, AES10<br>Apter, C16<br>Apter, EVIC27 | Position Description Pos<br>Chapter Cheir 2/1<br>Chapter Cheir 2/1<br>Chapter Cheir 2/1 | etion Start Date Poet<br>(/2010<br>1/2014<br>1/2014 | ion End Date Pirat I<br>Rober<br>Tenko<br>Thoma | t Serina<br>Colge | to bob.br<br>to terms<br>thore | Address<br>erinato Qidynetica, com<br>Addres Qinesa, gov<br>A. aneri - Anesa, cov |            |

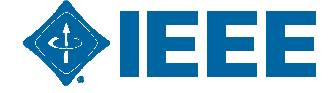

# SAMIEEE – Recent and Most Popular

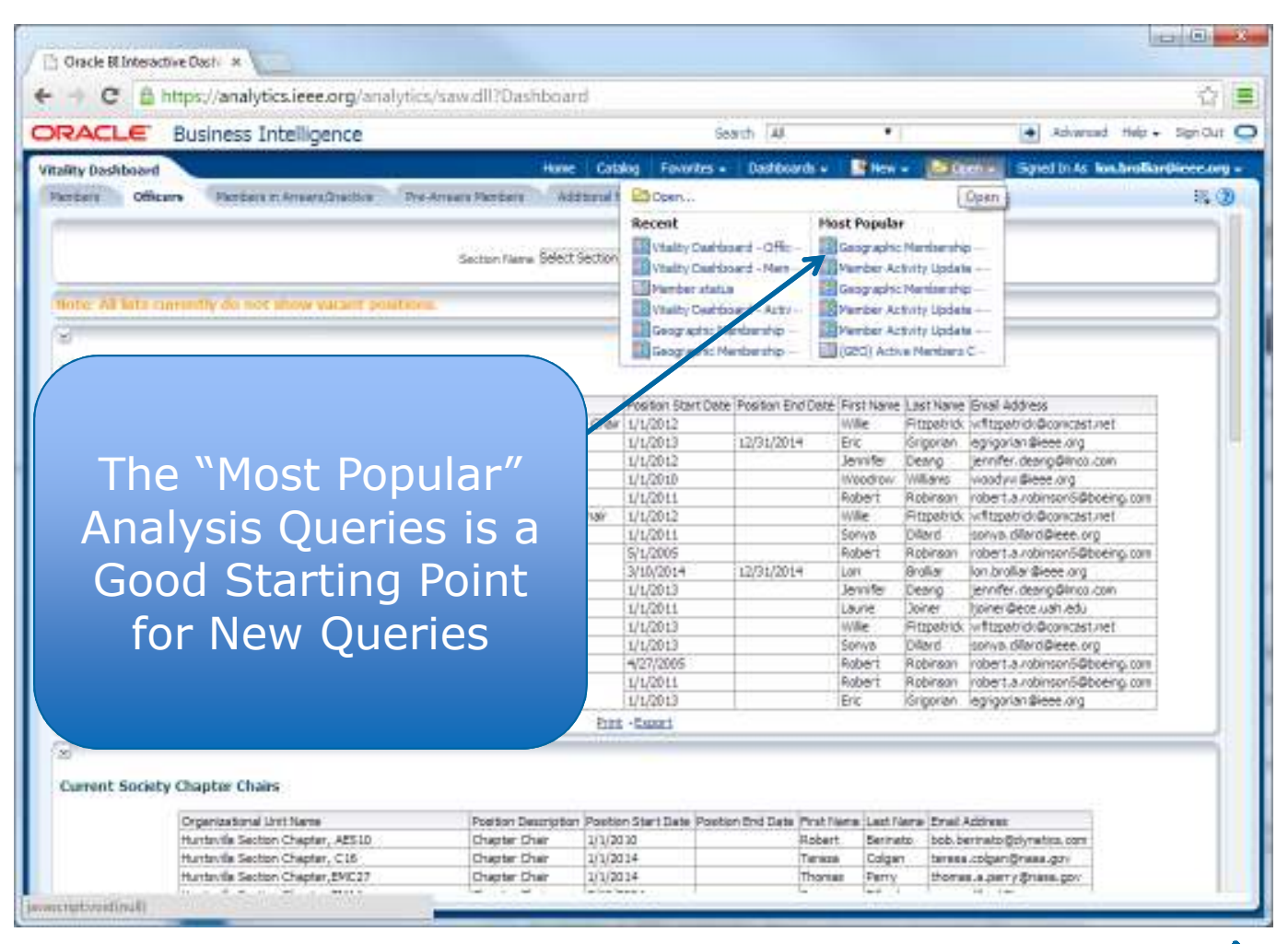

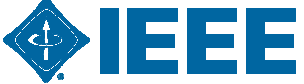

# SAMIEEE Advanced/SQL Expert Zone

| RACLE Business Intelligence                                                                                                    | Search   | ∏Ał             | •               |                    | Advance           | ed Help + 1  | Sign Did | C  |
|----------------------------------------------------------------------------------------------------|----------|-----------------|-----------------|--------------------|-------------------|--------------|----------|----|
| E Section Demo Hure Cotolog Favor                                                                                                    | 8. (     | - chreedteet    | Nov -           | Di Open 🕳          | Signed Briefs     | ion.broffar@ | licce.or |    |
| Maria Readly Provers Advanced                                                                                                    |          |                 |                 |                    |                   | 8            | 品        | D. |
| <pre>centricapp selitype="sentricaplExpression"&gt;"- Frofile", "Lest Same"&lt;<br/>cmean rolumn selitype="sentregalerColumn" columnTD="rb64Samdfilc2c842"&gt;<br/>camercolumnForBula&gt;<br/>camercexpr selitype="sentregiExpression"&gt;"- IEEE Profile", "IEEE N</pre>                                                                                                    |          |                 |                 |                    |                   |              |          |    |
| Bypass Oracle BI Presentation Services Cache                                                                                                    |          |                 |                 |                    |                   |              |          |    |
| rantal Lodate Default *                                                                                                    |          |                 |                 |                    |                   |              |          |    |
| Apply XM                                                                                                    | 2        |                 |                 |                    |                   |              |          |    |
|                                                                                                    |          |                 |                 |                    |                   |              |          |    |
| AQL 1859000<br>The followers have reacted as \$20, each that will be each to the Oracle III Server when the analysis is even that                                                                                                    | -        |                 |                 |                    |                   |              |          |    |
|                                                                                                    |          |                 |                 |                    |                   |              |          |    |
| "SAMIREE - for Volunteers"."- Contact Flags"."Send E-Nail Flag" s.1,<br>"SAMIREE - for Volunteers"."- Geographic Info"."Send E-Nail Flag" s.2,<br>"SAMIREE - for Volunteers"."- Geographic Info"."Rejon Name" s.3,<br>"SAMIREE - for Volunteers"."- Frofile"."First Name" s.3,<br>"SAMIREE - for Volunteers"."- Frofile"."First Name" s.5,<br>"SAMIREE - for Volunteers"."- Frofile"."First Name" s.5,<br>"SAMIREE - for Volunteers"."- Frofile"."Lest Name" s.5,<br>"SAMIREE - for Volunteers"."- Frofile"."Lest Name" s.5,<br>"SAMIREE - for Volunteers"."- Frofile"."Lest Name" s.6,<br>FROM "SAMIREE - for Volunteers"."- Frofile"."Lest Name" s.6,<br>FROM FIREE - for Volunteers"."- Frofile"."Lest Name" s.6,<br>FROM FIREE - FIREE - for Volunteers"."- Frofile"."Lest Name" s.6,<br>FROM FIREE - FIREE - FIREE - for Volunteers"."- Frofile"."- Frofile |          |                 |                 |                    |                   |              |          |    |
| Important: If you create a new analysis using this SQL, any hierarchical columns, member select<br>Trans Analysis                                                                                                    | an, grau | øs or formatt   | ting will be st | tripped.           |                   |              |          |    |
| Advanced SQL Clauses                                                                                                    |          |                 |                 |                    |                   |              |          |    |
| as the following fields to include additional clauses in the SQL code for this analysis and to change the Subject Area of                                                                                                    | PROVIC   | launa. To add A | ana to the pro  | spection list, use | the Oriteria tab. |              |          |    |
| Important: You cannot use the fields in this section, except for the Prefix field, if the analysis include the section of the section of t                                                                                  | ides hie | rarchical colu  | mns, memb       | er selections,     | or groups.        |              |          |    |
| JUSTBACT III Innue en explicit Dednict                                                                                                    |          |                 |                 |                    |                   |              |          |    |

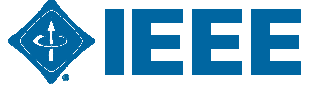

# **Email Tools/Services**

#### IEEE eNotice

-http://sites.ieee.org/vtools/enotice-request/

#### LISTSERV

Mail Chimp (Alternative to LISTSERV)

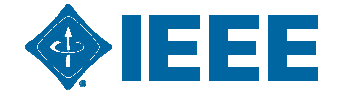

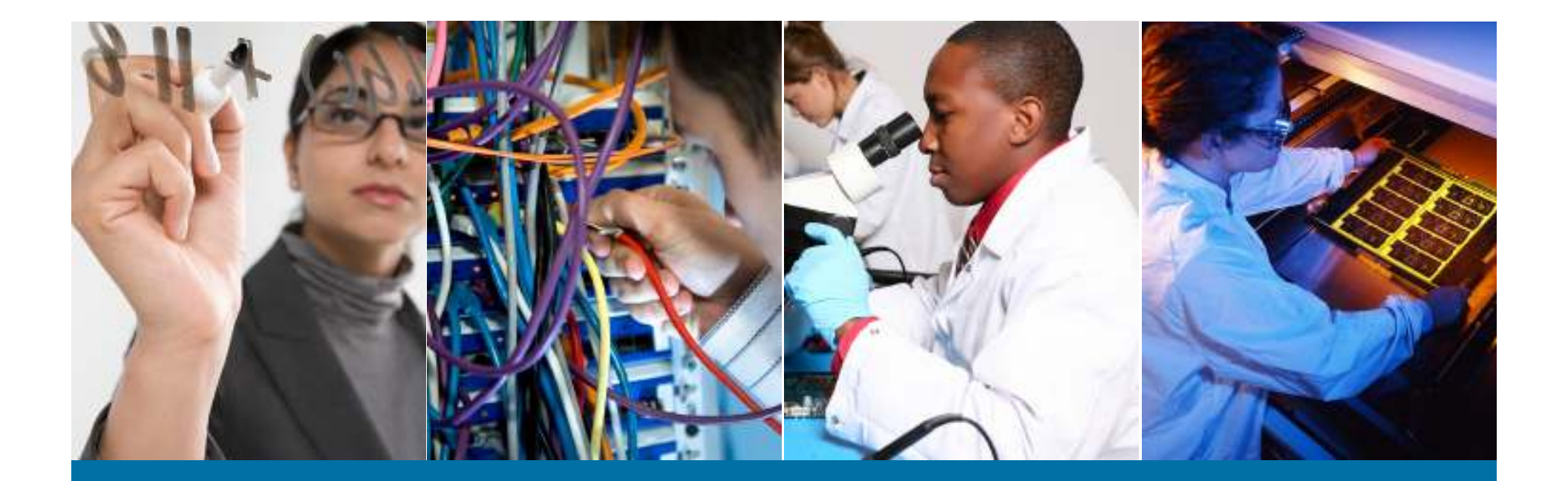

#### LISTSERV

What is LISTSERV? Huntsville Section Application?

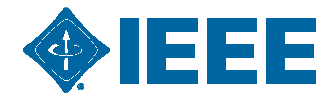

## What is LISTSERV?

The term **Listserv** (written by the registered trademark licensee, L-Soft International, Inc., as LISTSERV) has been used to refer to a few early electronic mailing list software applications, allowing a sender to send one <u>email</u> to the list, and then transparently sending it on to the addresses of the subscribers to the list.

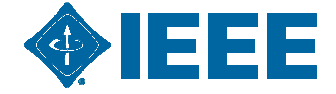

#### LISTSERV

- Email Mailing Lists Maintained by the Section
   <u>r3-huntsville-excom@IEEE.ORG</u>
  - -<u>r3-huntsville-news@IEEE.ORG</u>
- More Information
  - -<u>http://eleccomm.ieee.org/maillist.shtml</u>
  - -Google IEEE Listserv

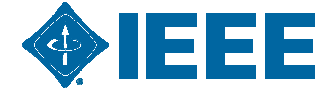

#### **E-Notice**

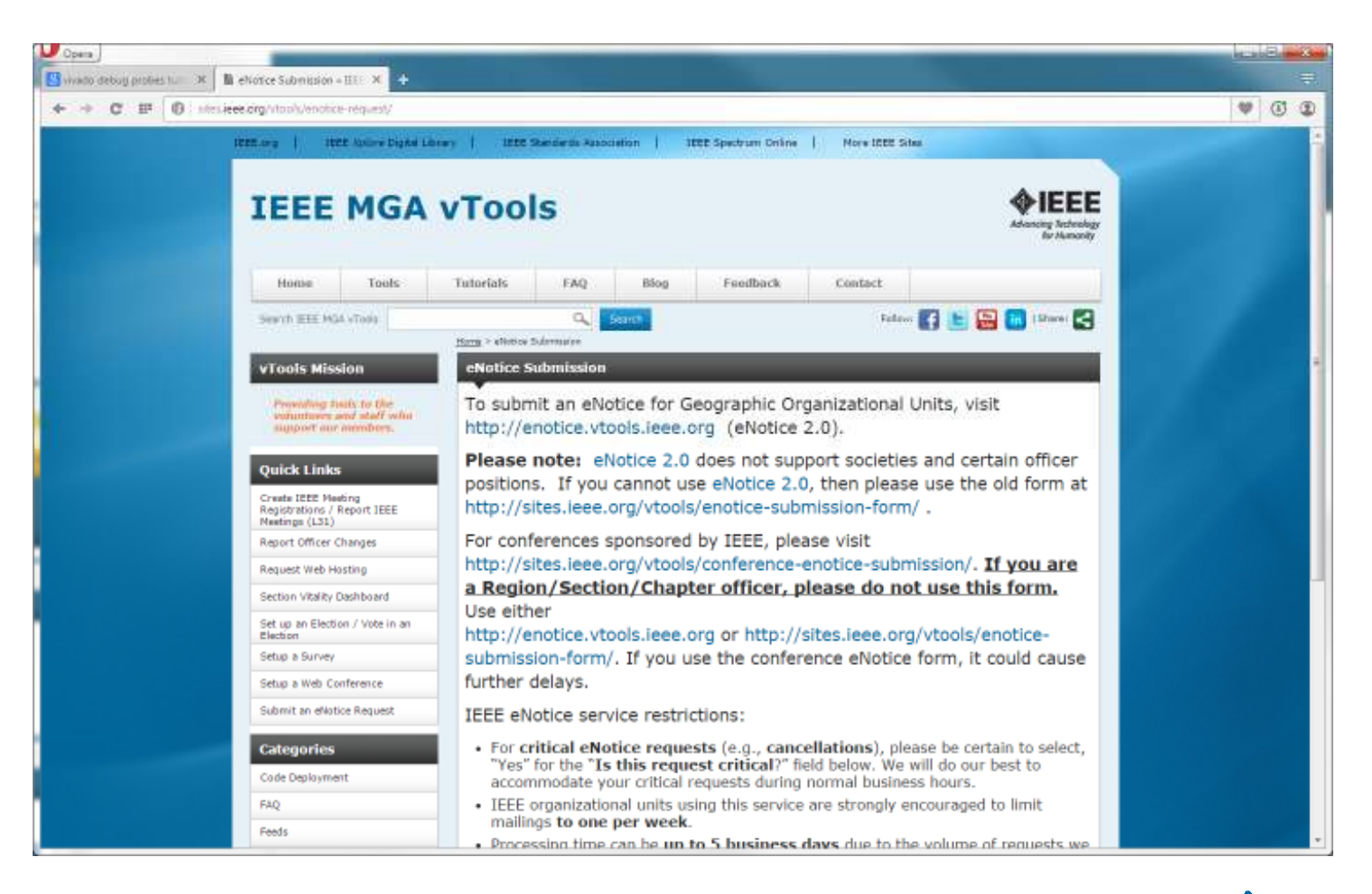

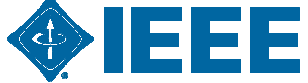

#### **E-Notice**

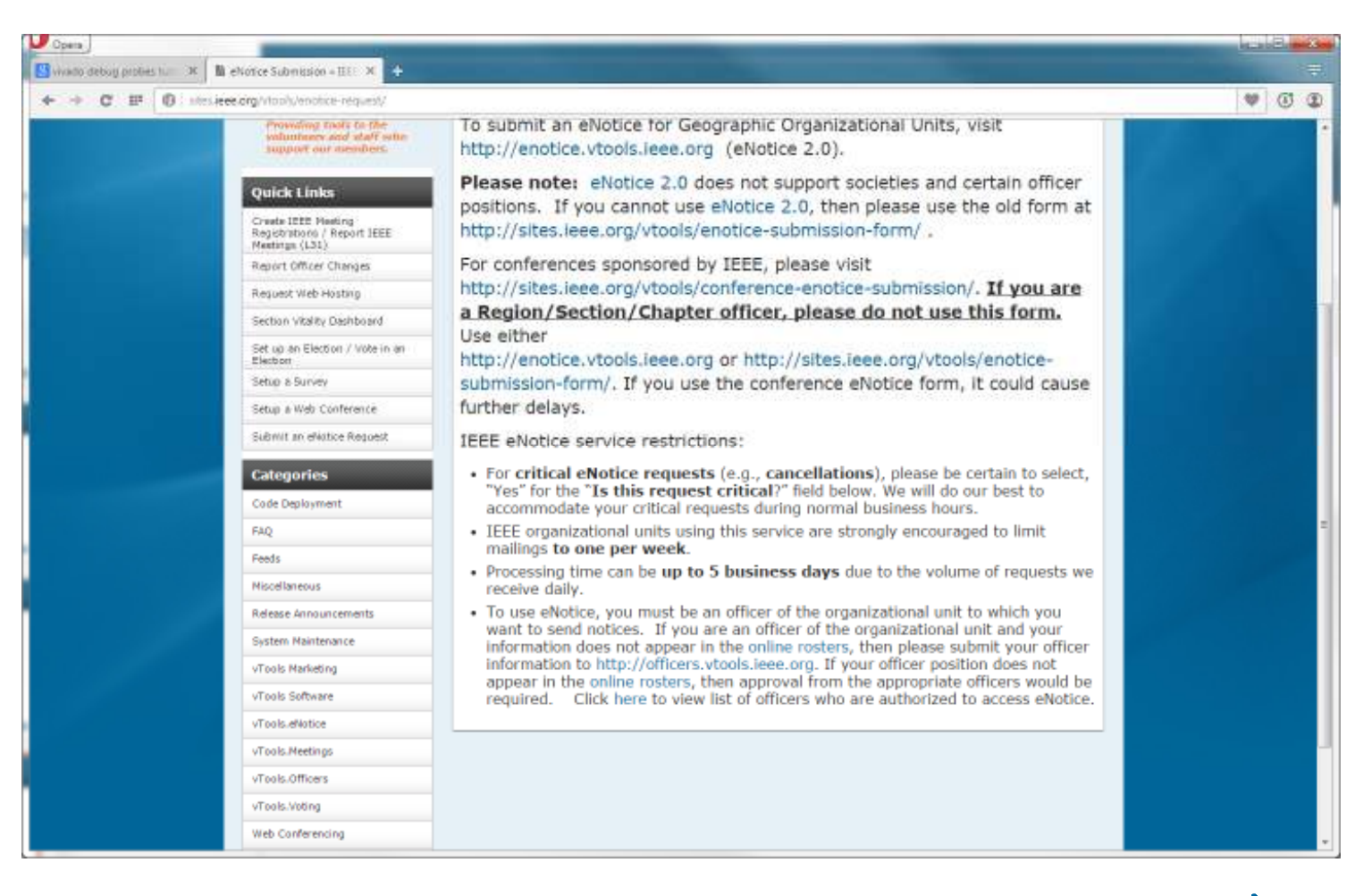

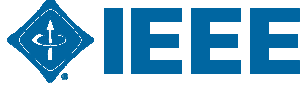

# MailChimp

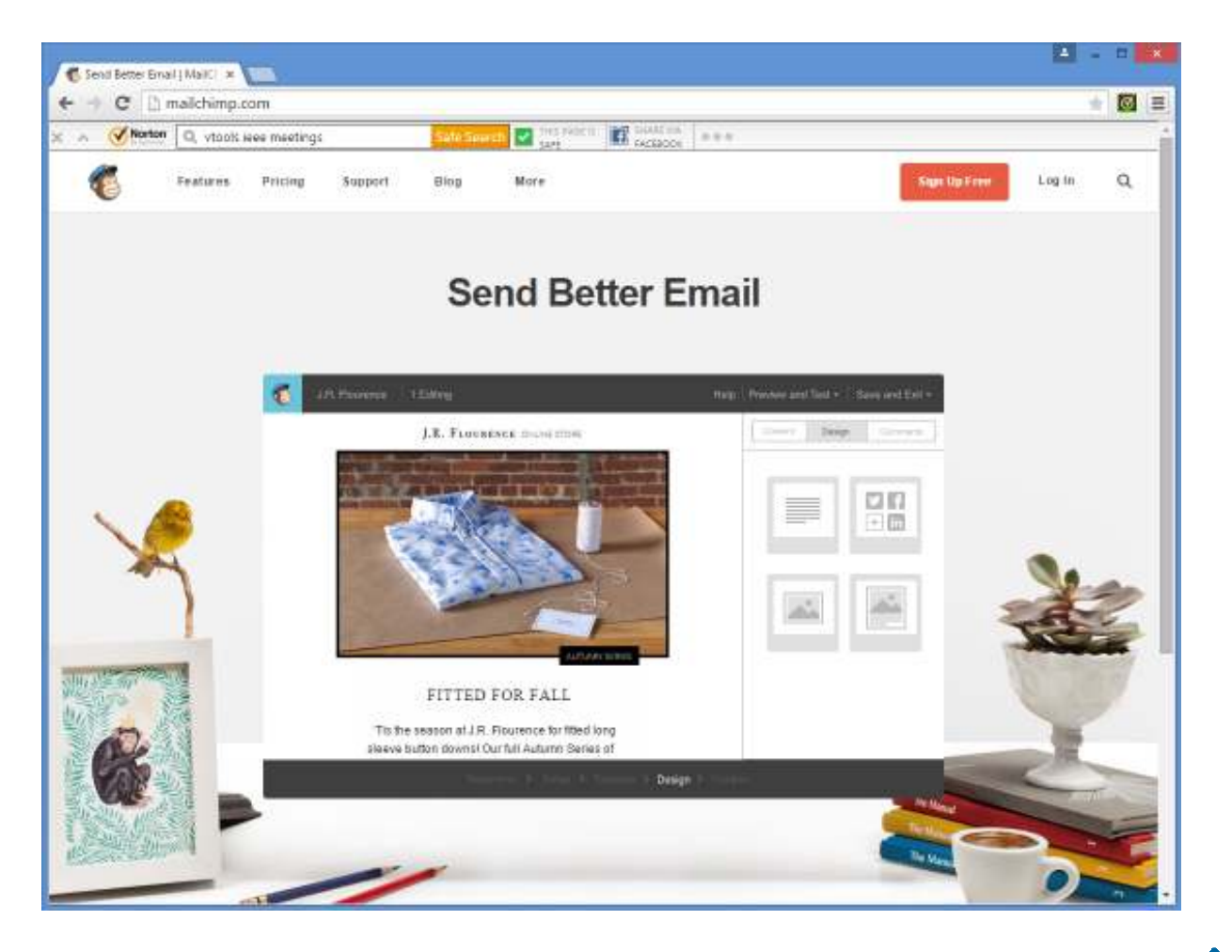

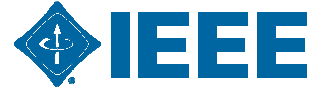

# **MailChimp Stats**

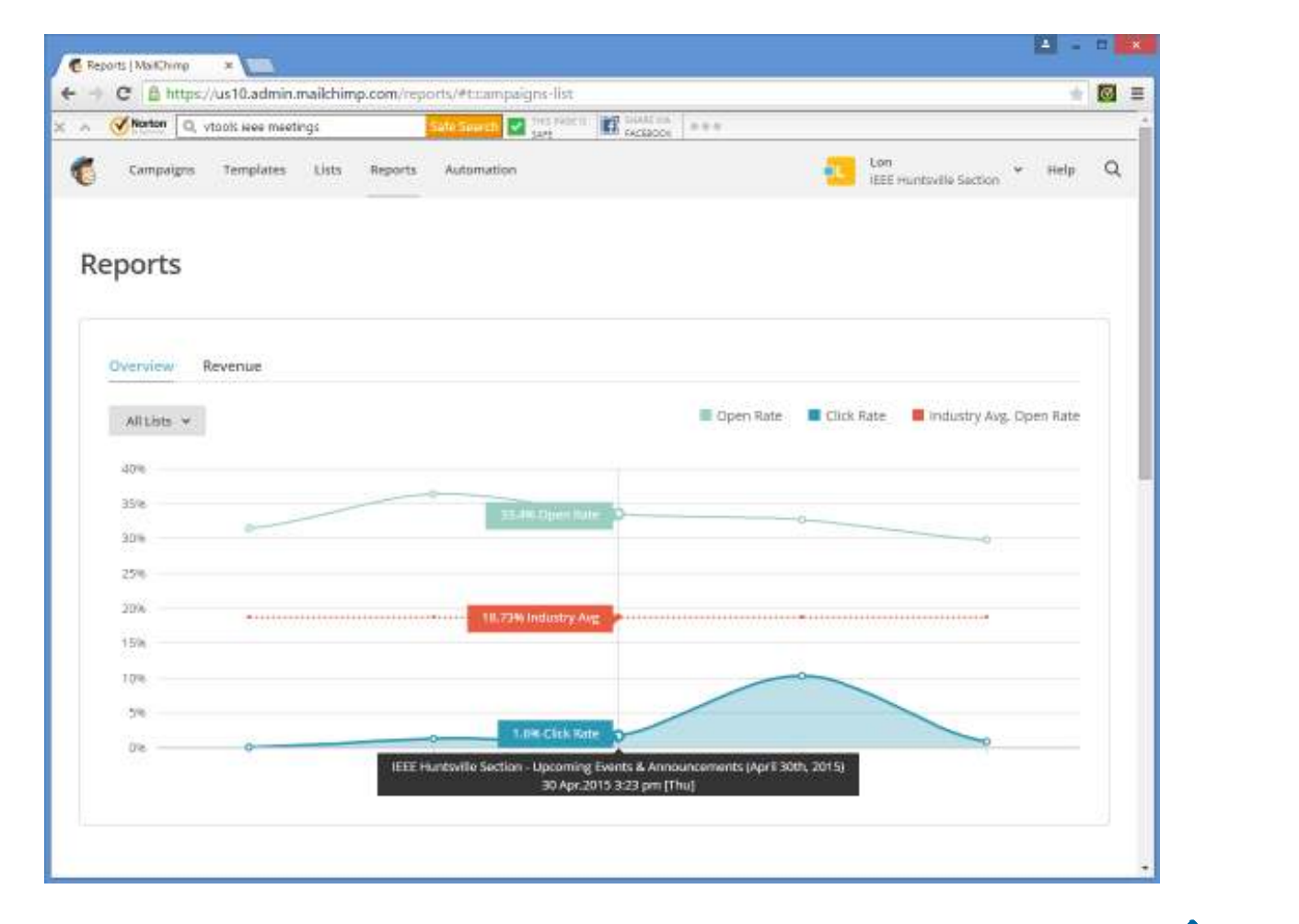

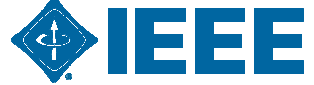
# **MailChimp Stats**

|                                                   | this rate in       | and blatters            |                                                  |
|---------------------------------------------------|--------------------|-------------------------|--------------------------------------------------|
| Campaigns Templates Lists Reports Au<br>Openeo Ca | formation<br>(XHO) | BU ACERCON   PTT        | Lon v Help C<br>IEEE Huntsville Saction V Help C |
| uccessful deliveries                              | 944 97.5%          | Clicks per unique opens | 3.5%                                             |
| otal opens                                        | 566                | Total clicks            | 28                                               |
| ast opened                                        | 5/24/15 5:39PM     | Last clicked            | 4/16/15 10:39AM                                  |
|                                                   |                    |                         |                                                  |
| 24-hour performance                               |                    |                         | Opéns: Clicks                                    |
|                                                   |                    |                         |                                                  |

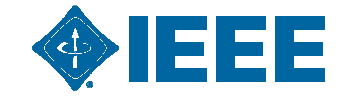

### MailChimp Copy

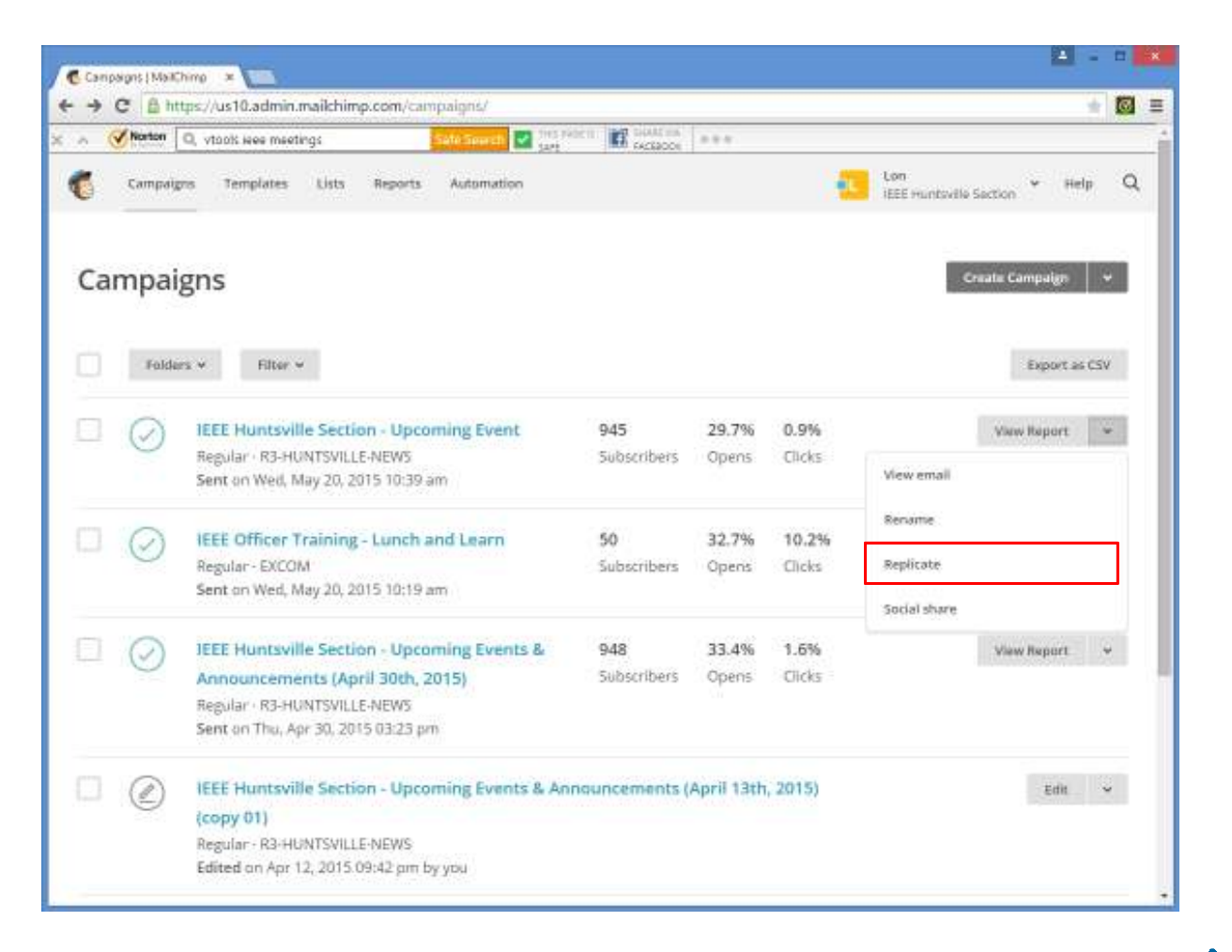

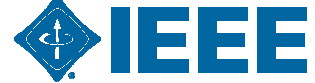

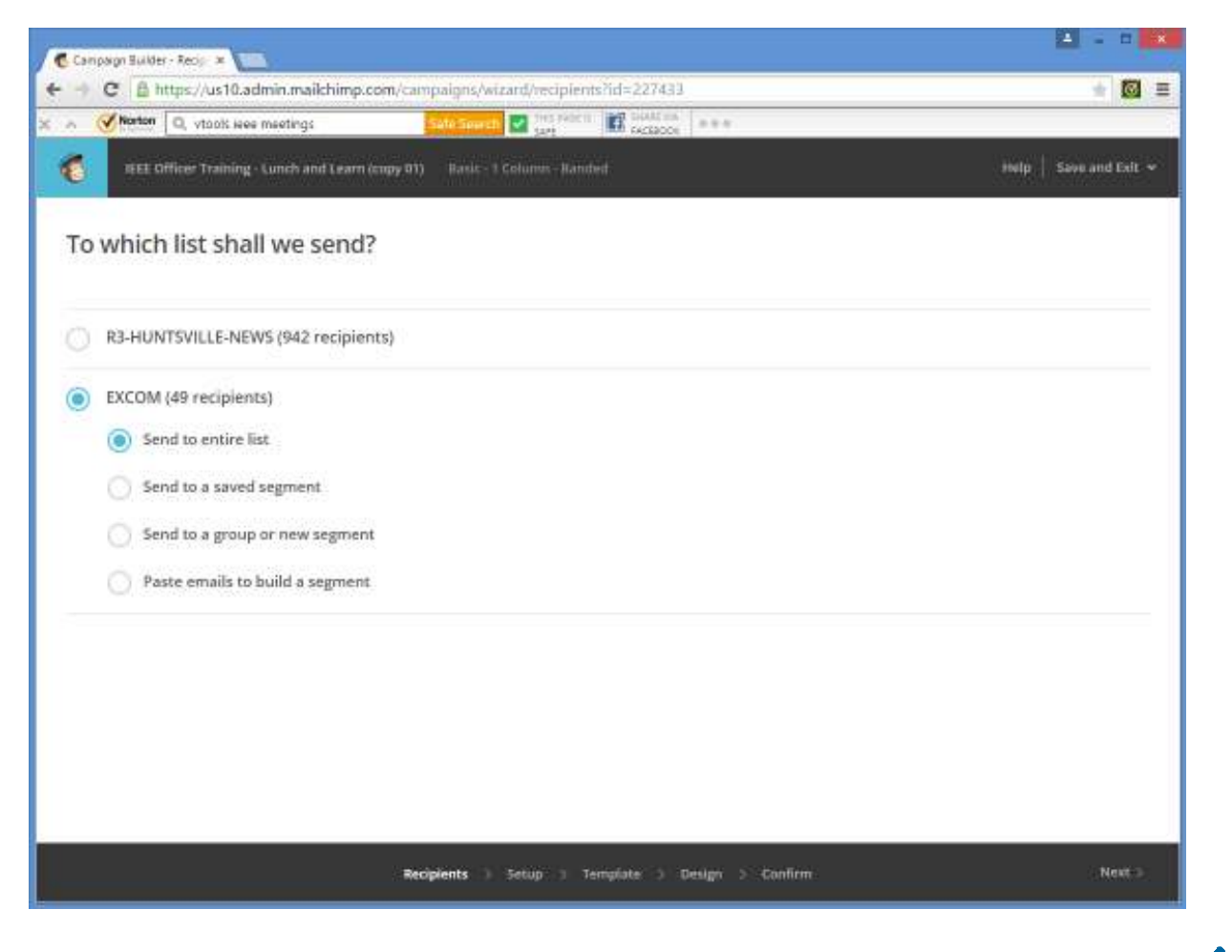

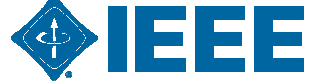

| 🐼 Norten 🔍 vtools ieee meetings StateSevent 🛃 🔤                                                                                                    | E sources and                                                                                                    |
|----------------------------------------------------------------------------------------------------|----------------------------------------------------------------------------------------------------|
| REEL Offices' Training - Lunch and Learn (copy 01) Basis - 1 Column - Hand                                                                                                    | wif Baye and Exit                                                                                                    |
| ampaign Info                                                                                                    |                                                                                                    |
| ame your campaign                                                                                                    | The Conservations to manage realise Table session why                                                                                                    |
| EEE Officer Training - Lunch and Learn (copy 0))<br>armaliana only. Es: "Newsbetter Test#4"<br>mail subject                                                                         | When enabled, we'll generate a special reply-to address for your<br>campaign. We'll filter "out of office" replies, then thread conversations<br>into your subscribers' profiles and display them in resource.                                                                                        |
| EEE Officer Training - Lunch and Learn                                                                                                    | Personalize the "To:" field                                                                                                    |
| w do 1 write a good subject line? • Emoji support<br>form name BB characters remaining<br>.on Brolliar<br>a something subscribers will instantly rangesize, like your company name. | Include the recipient's name in the message using merge tags to<br>make it more personal and help avoid spam filters. For example,<br>*  FNAME   * *  LNAME   * will show "To: Bob Smith" in the email<br>instead of "To: bob@example.com". This is more personal and may<br>help avoid spam filters. |
| om email address<br>on brollar®ieee.org                                                                                                    | *INAMEI*                                                                                                    |
| racking                                                                                                    |                                                                                                    |
| Track opens                                                                                                    | eCommerce360 link tracking                                                                                                    |

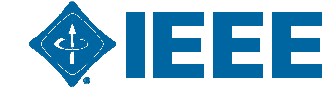

| . 🕜 Notion 🔍 vtools see meetings 🛛 🚺 Setupeeth 🗹 Setup                                                                    | Contact and a set of                                                                                                    |
|----------------------------------------------------------------------------------------------------|----------------------------------------------------------------------------------------------------|
| IFEE Officer Training - Lunch and Learn (copy 01) Hask: - 1 Column - Hands                                                | el Help   Save and Exit                                                                                                    |
| ame your campaign<br>XCOM June Meeting<br>annuluus only. Es: "Nawalattar Text#4"<br>mail subject 127 characters remaining | Use Conversations to manage replies Paid accounts only<br>When enabled, we'll generate a special reply-to address for your<br>campaign. We'll filter "out of office" replies, then thread conversations<br>into your subscribers' profiles and display them in reports.                                                                                                    |
| EEE EXCOM June Meeting                                                                                                    | Personalize the "To:" field<br>Include the recipient's name in the message using merge tags to<br>make it more personal and help avoid spam filters. For example,<br>* FNAME ** LNAME * will show "To: Bob Smith" in the email<br>instead of "To: bob@example.com", This is more personal and may<br>help avoid spam filters.<br>Specify * MERGETAGS * for recipient name<br>* NAME * |
| Tracking                                                                                                    | eCommerce360 link tracking                                                                                                    |

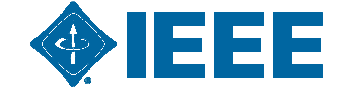

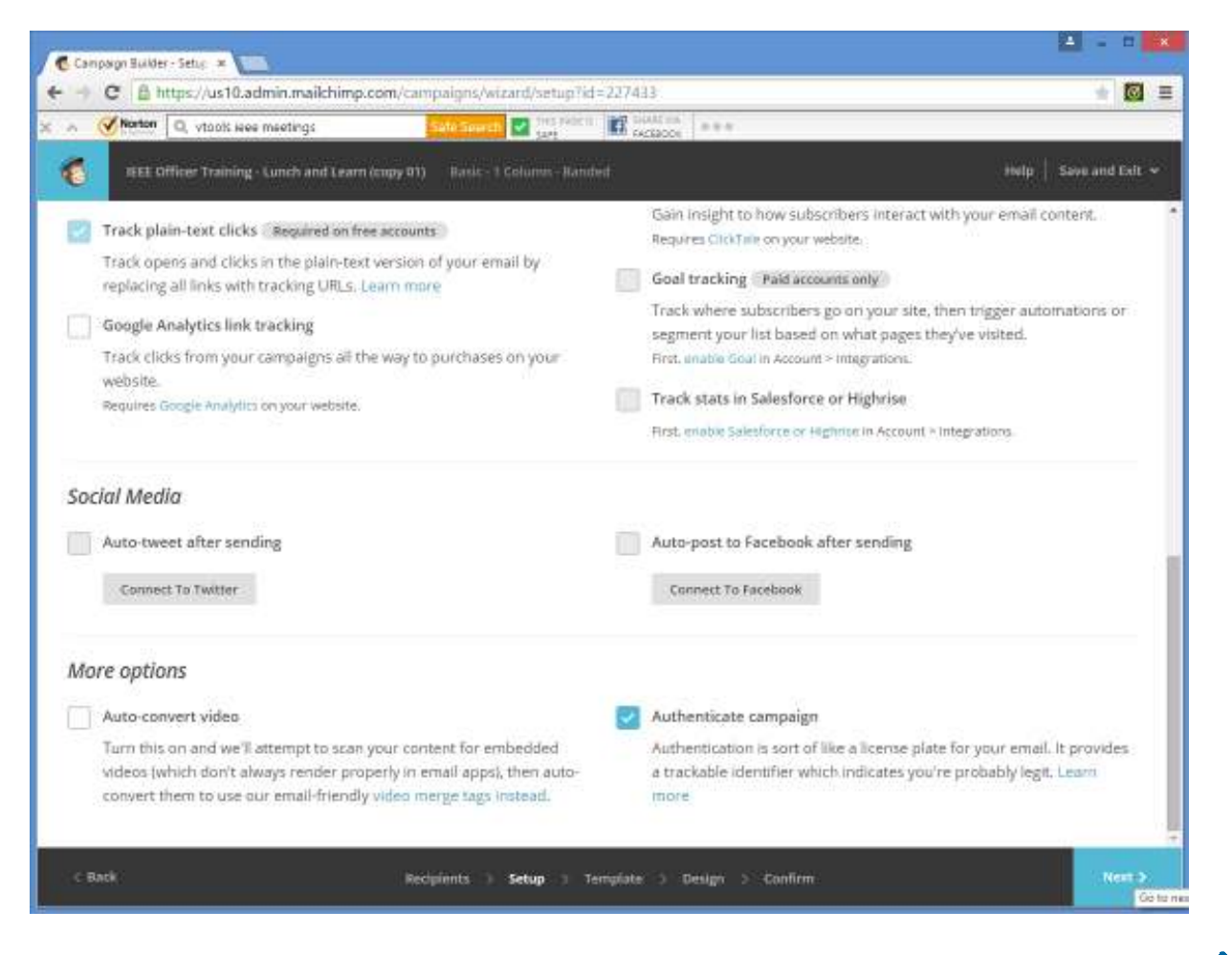

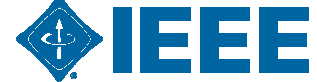

#### **MailChimp Header**

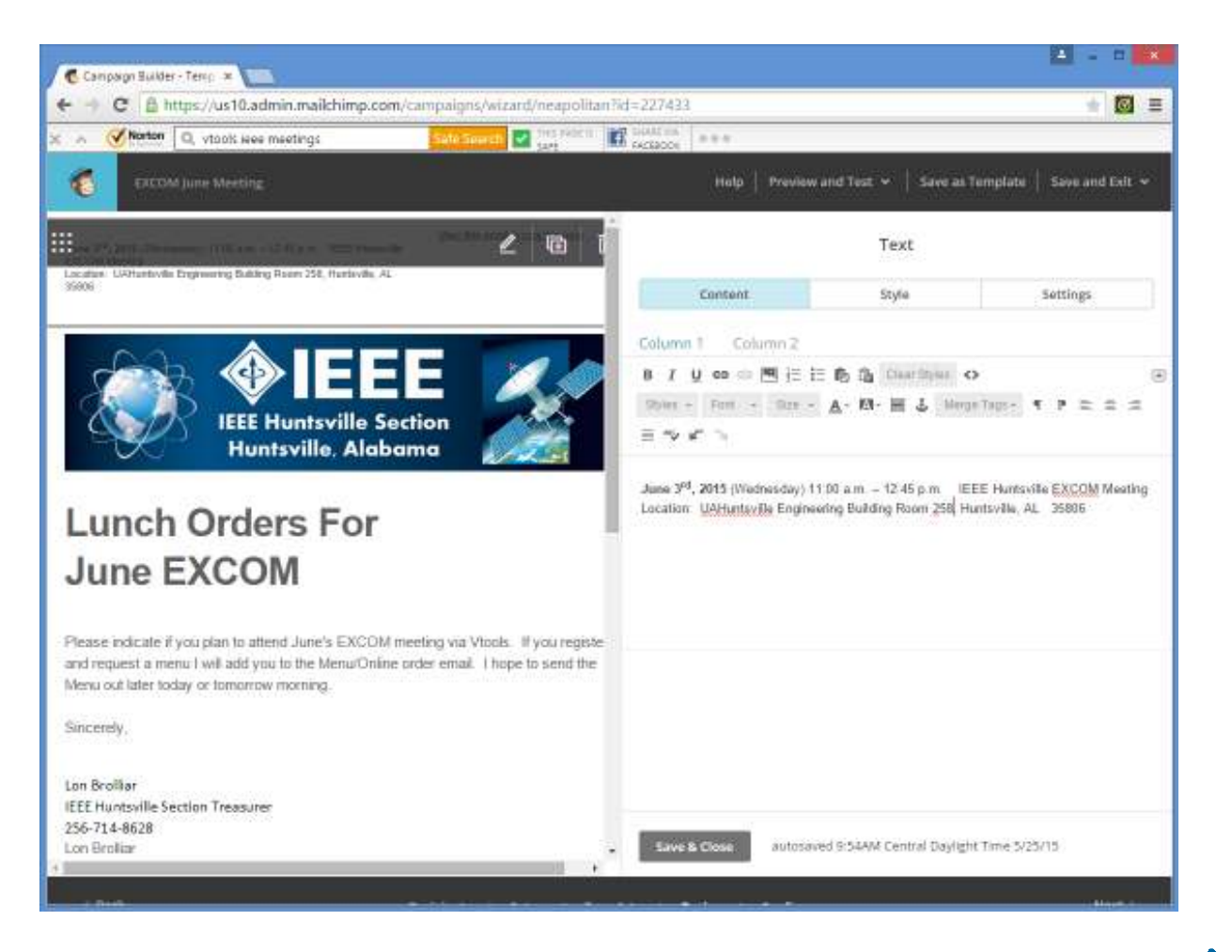

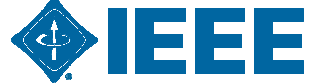

#### MailChimp Message Body

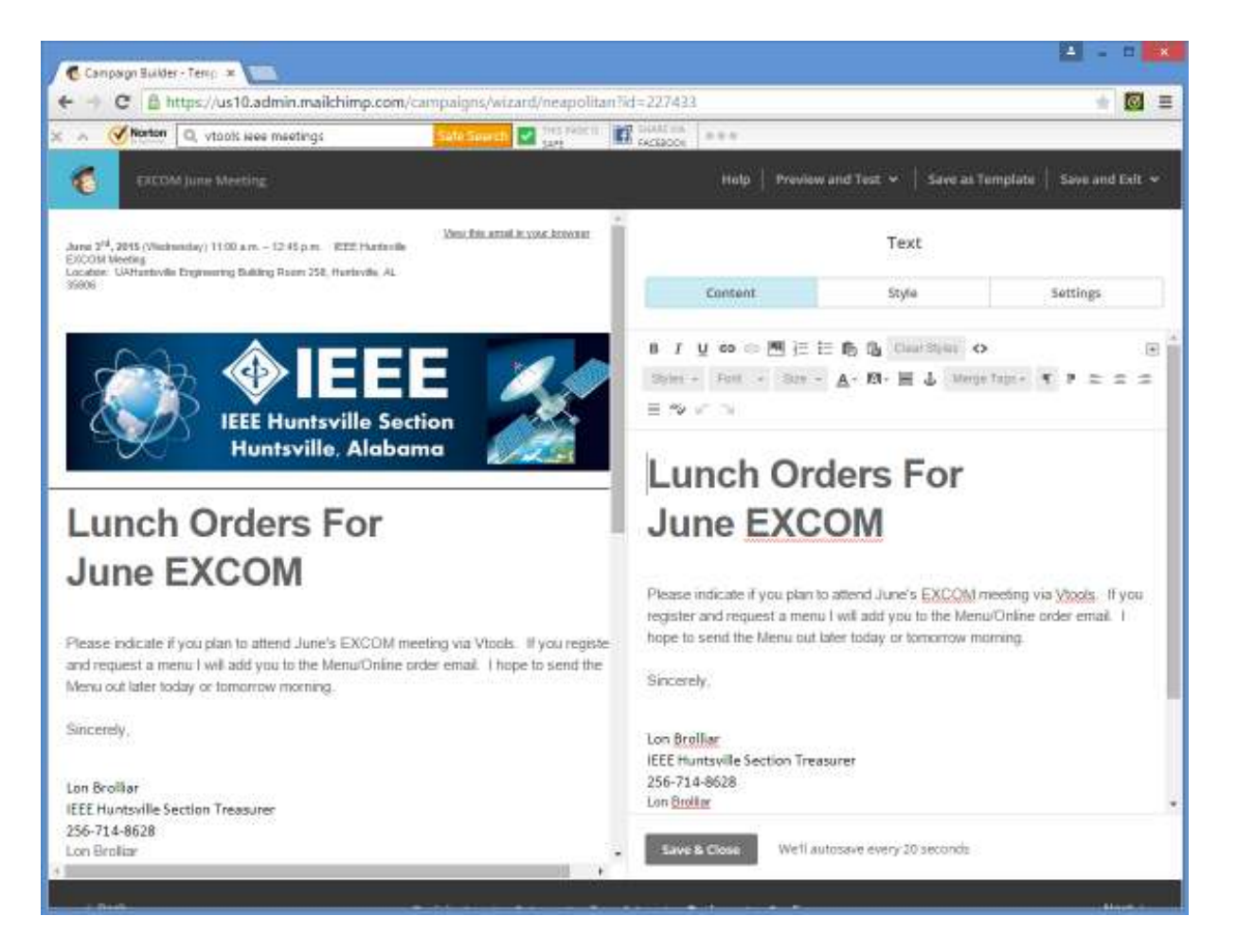

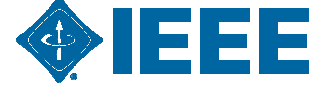

### **MailChimp Plain Text**

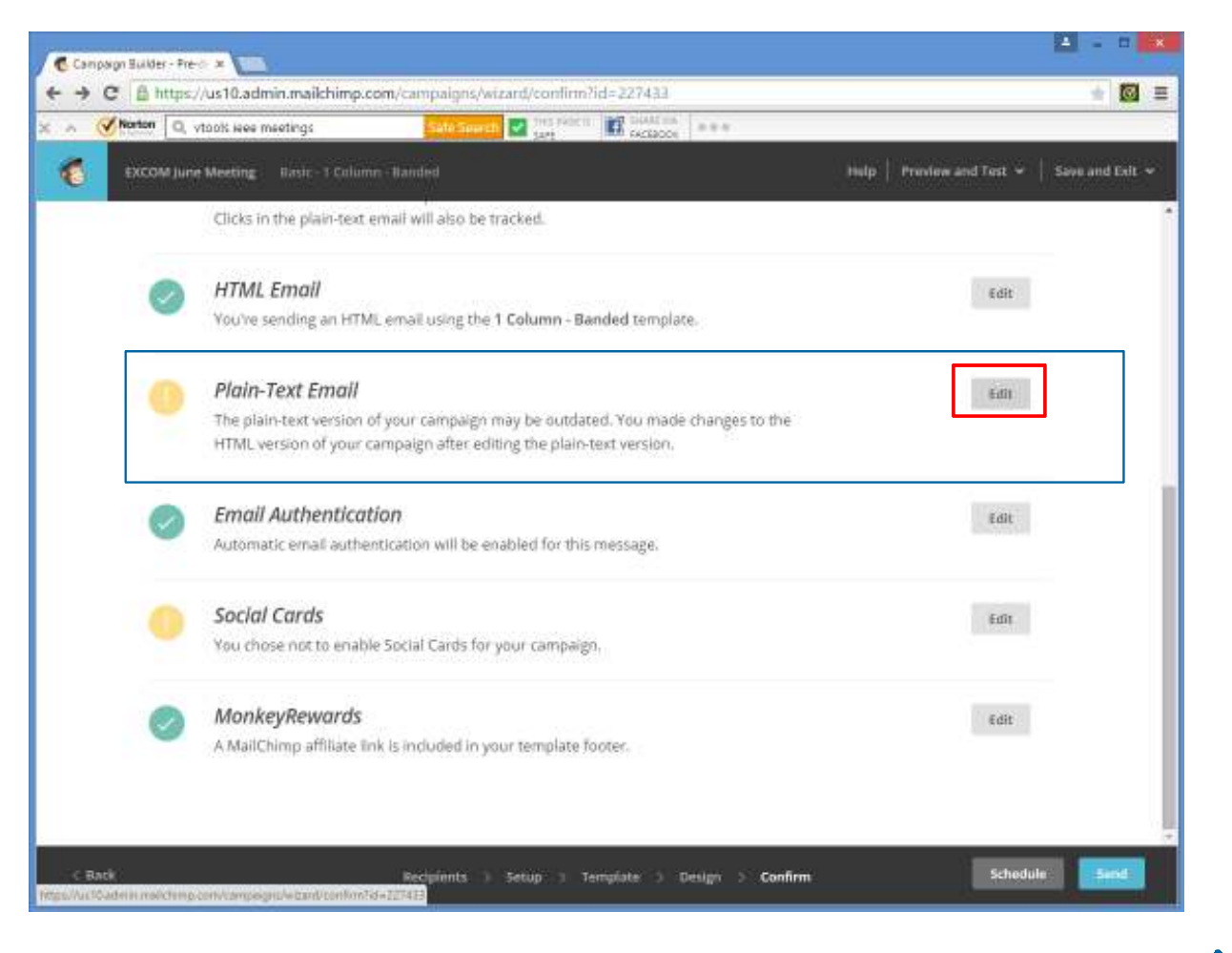

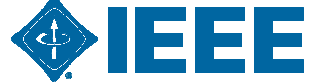

### **MailChimp Plain Text**

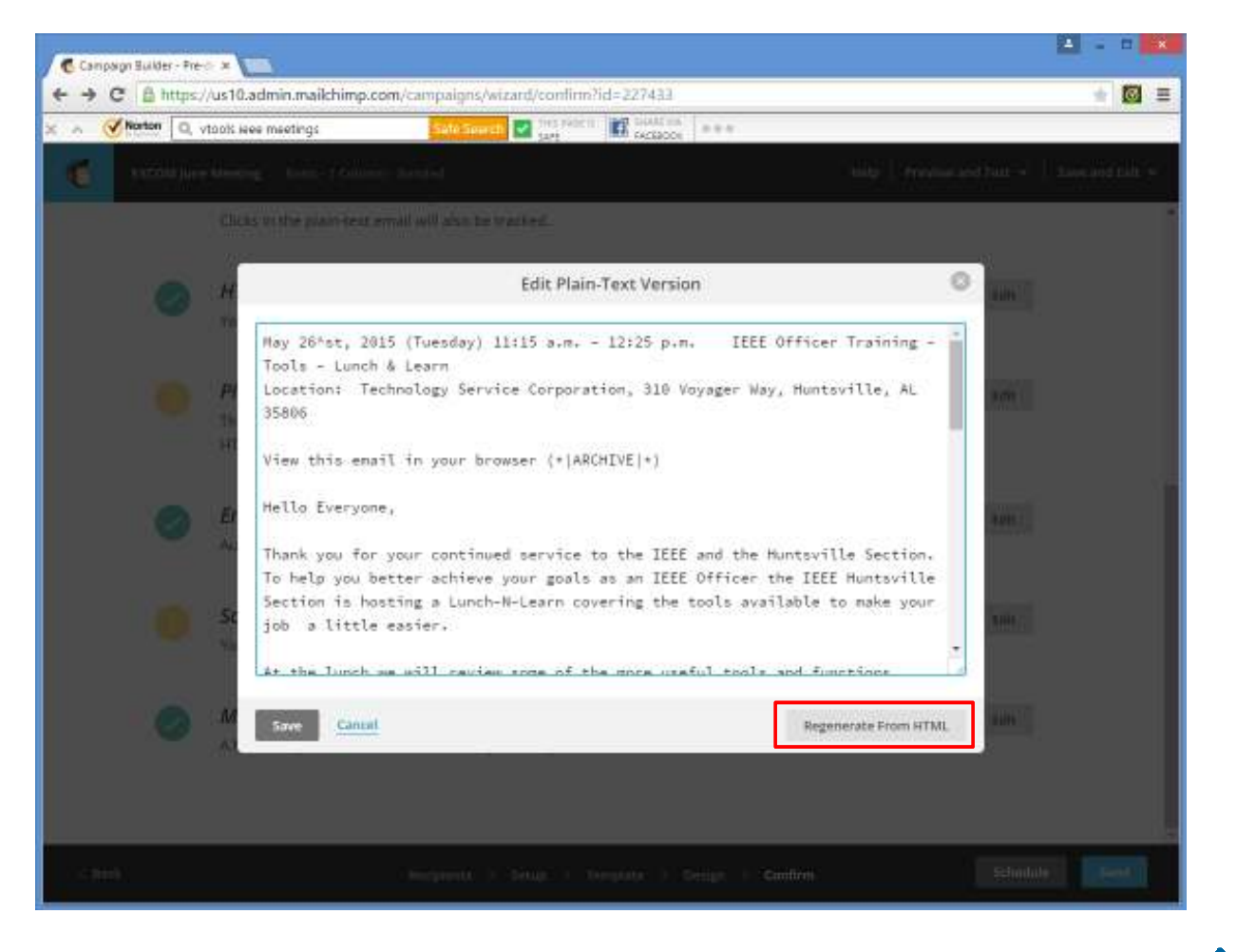

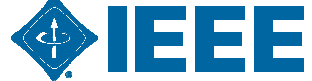

### **MailChimp Plain Text**

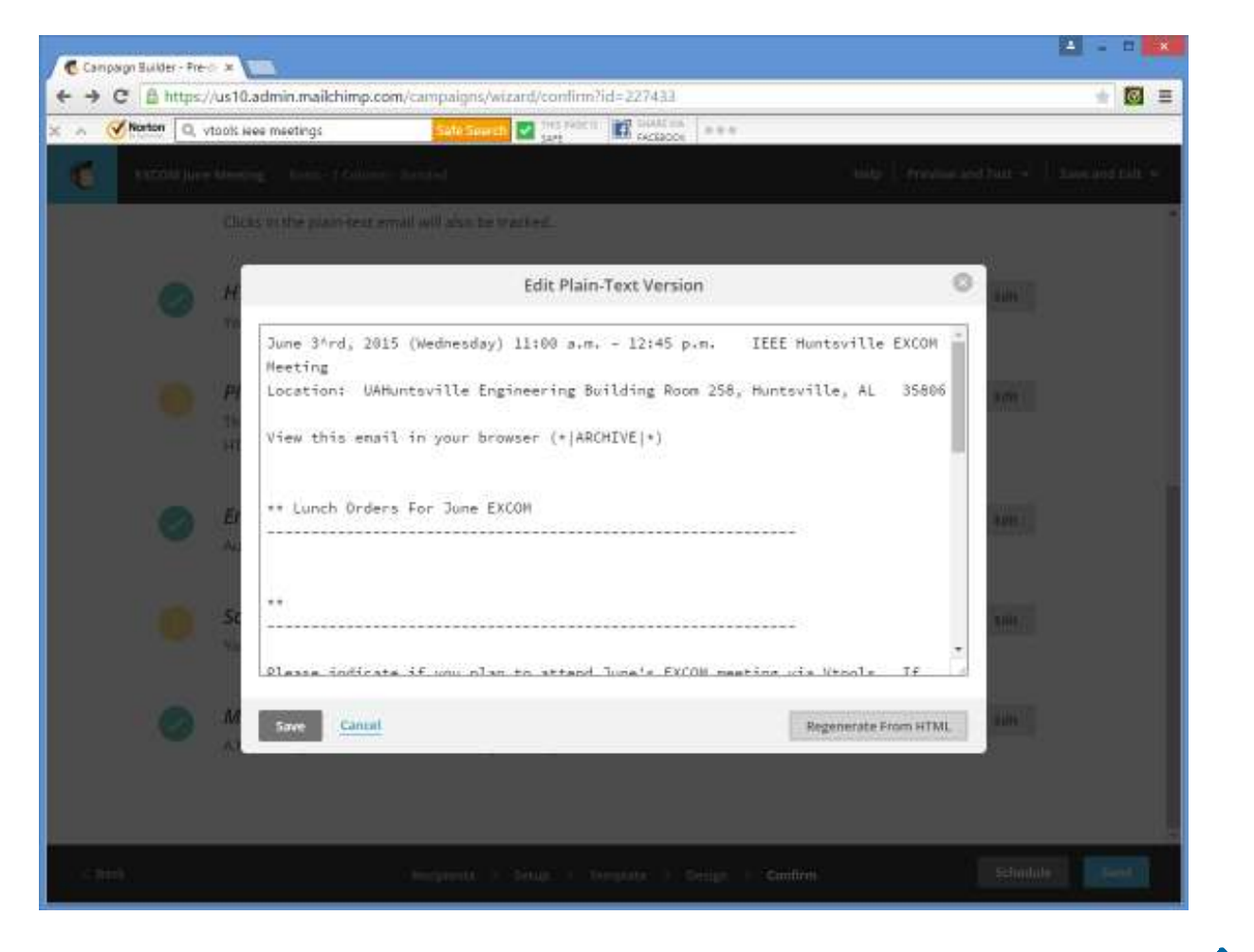

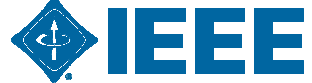

### **MailChimp Message Scheduling**

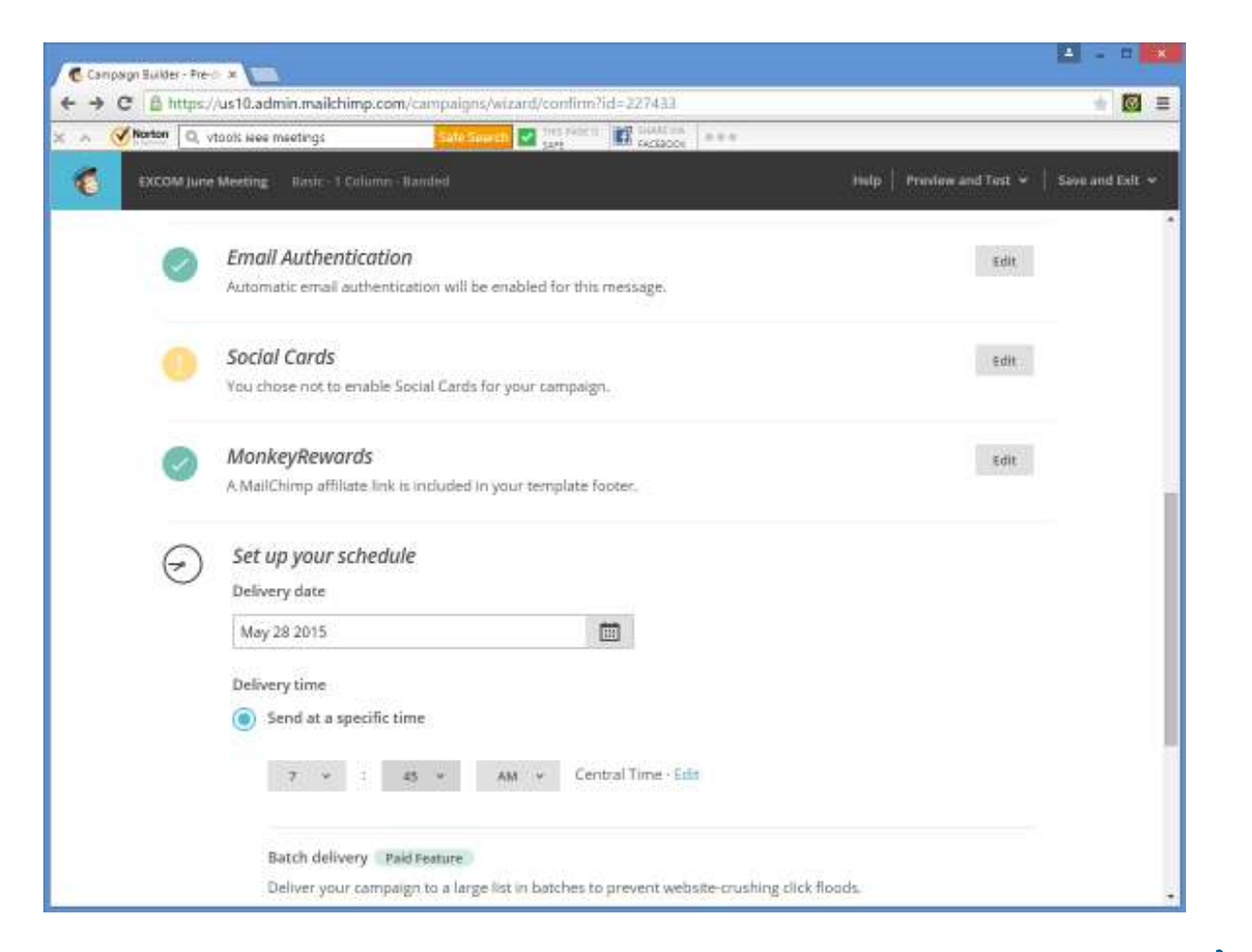

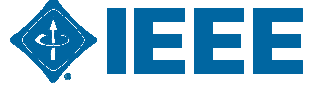

### **MailChimp Message Scheduling**

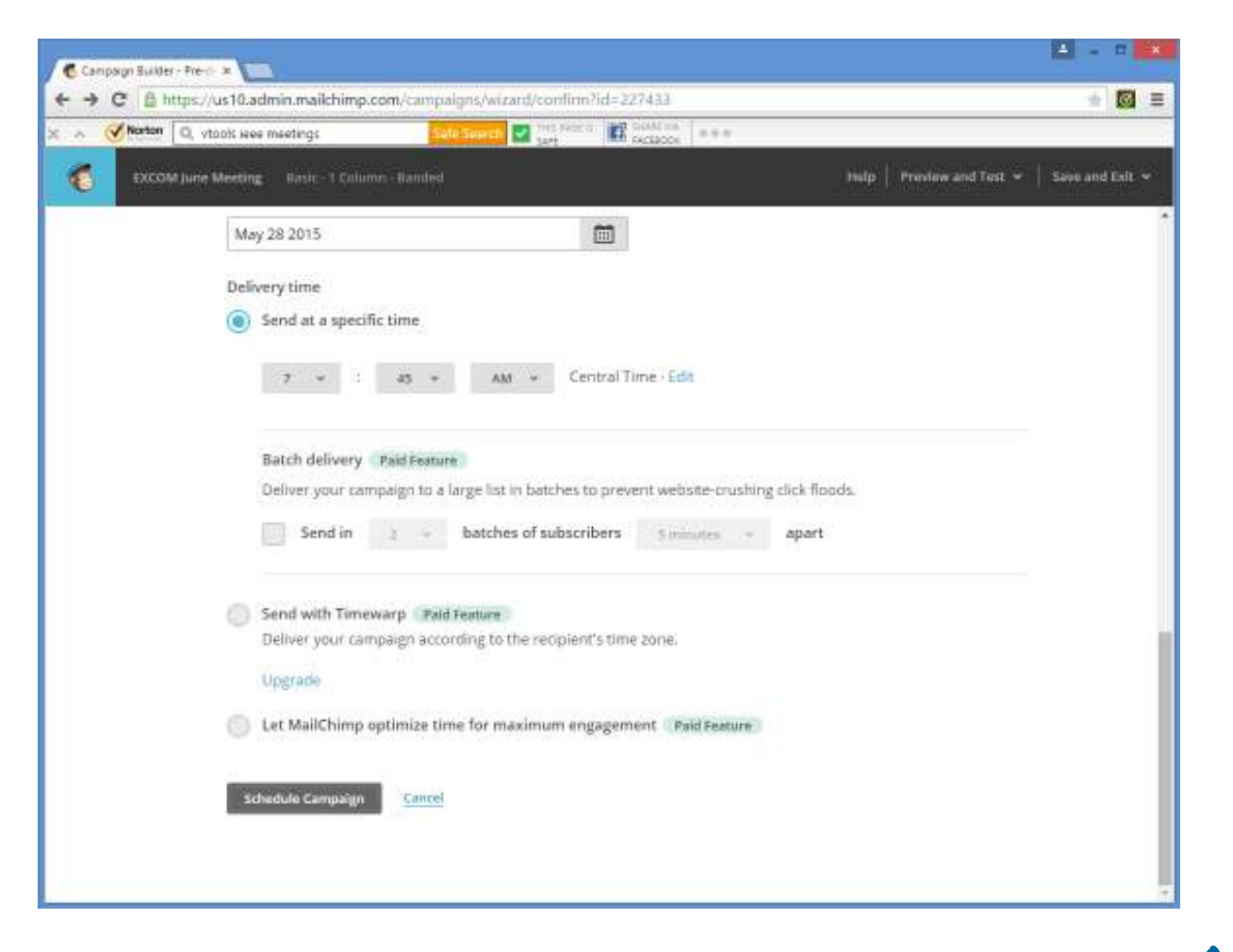

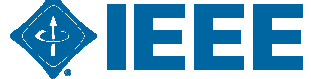

### **MailChimp Message Scheduled**

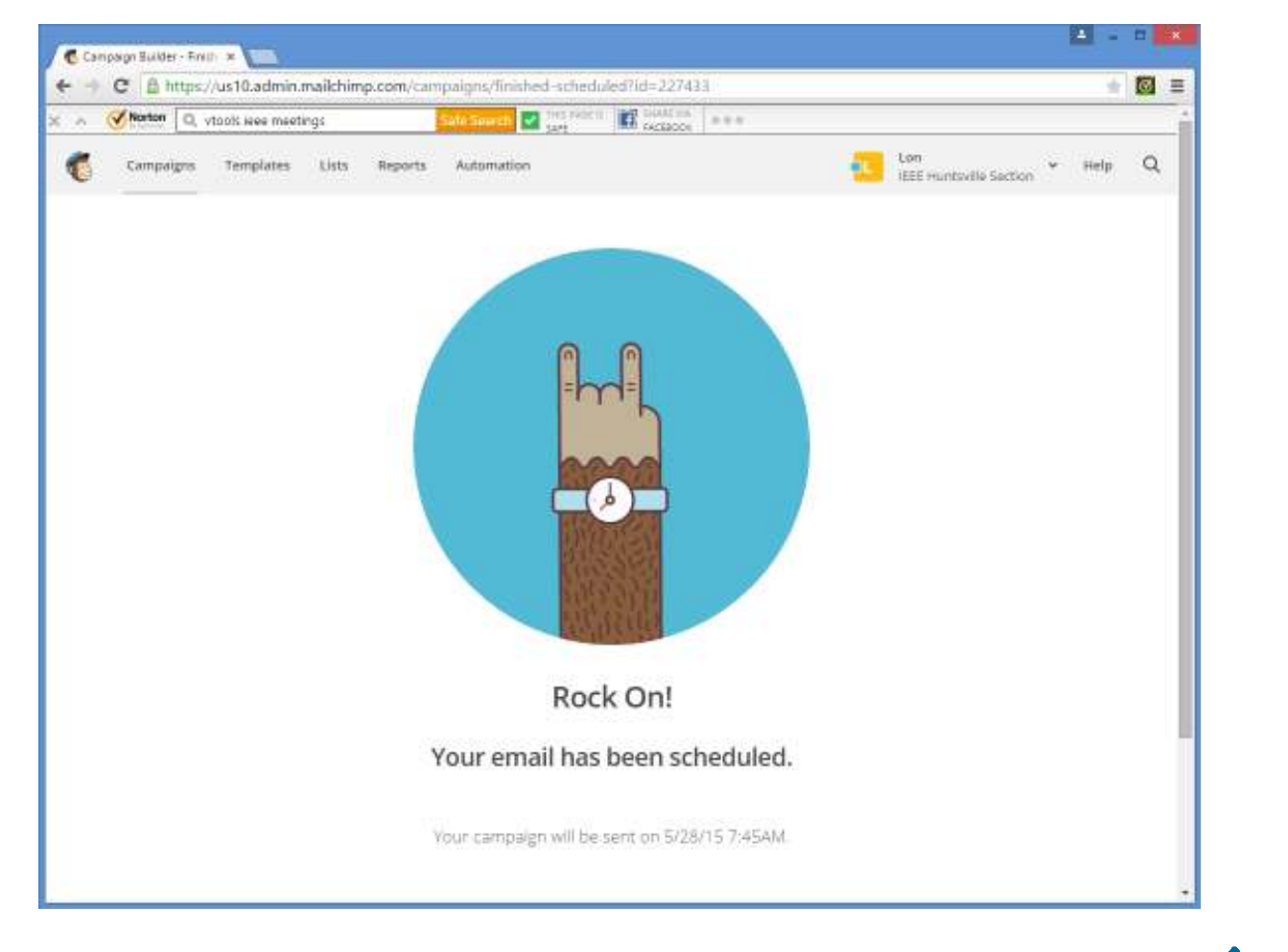

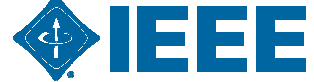

## **MailChimp Campaigns**

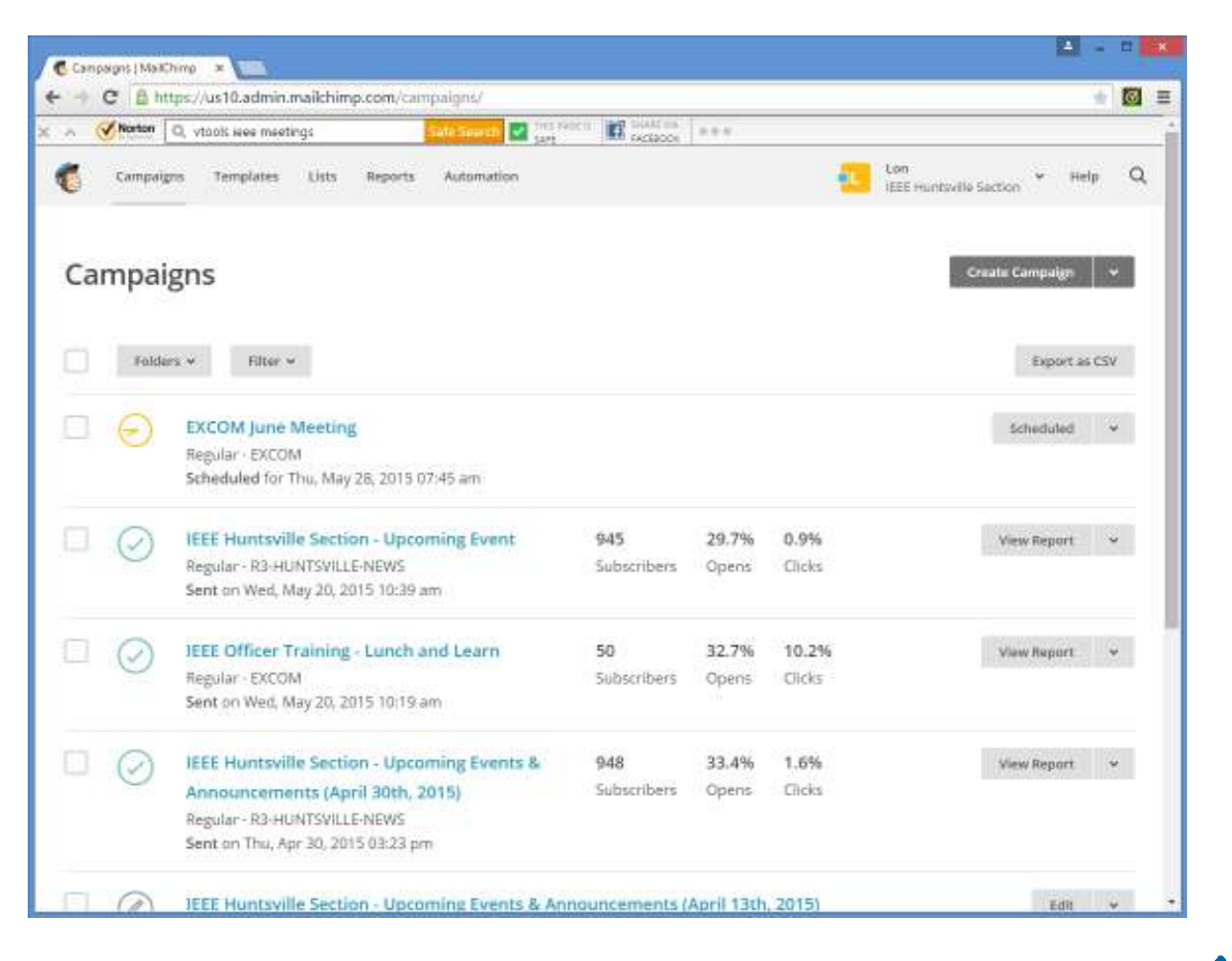

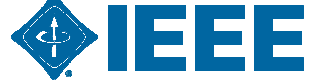